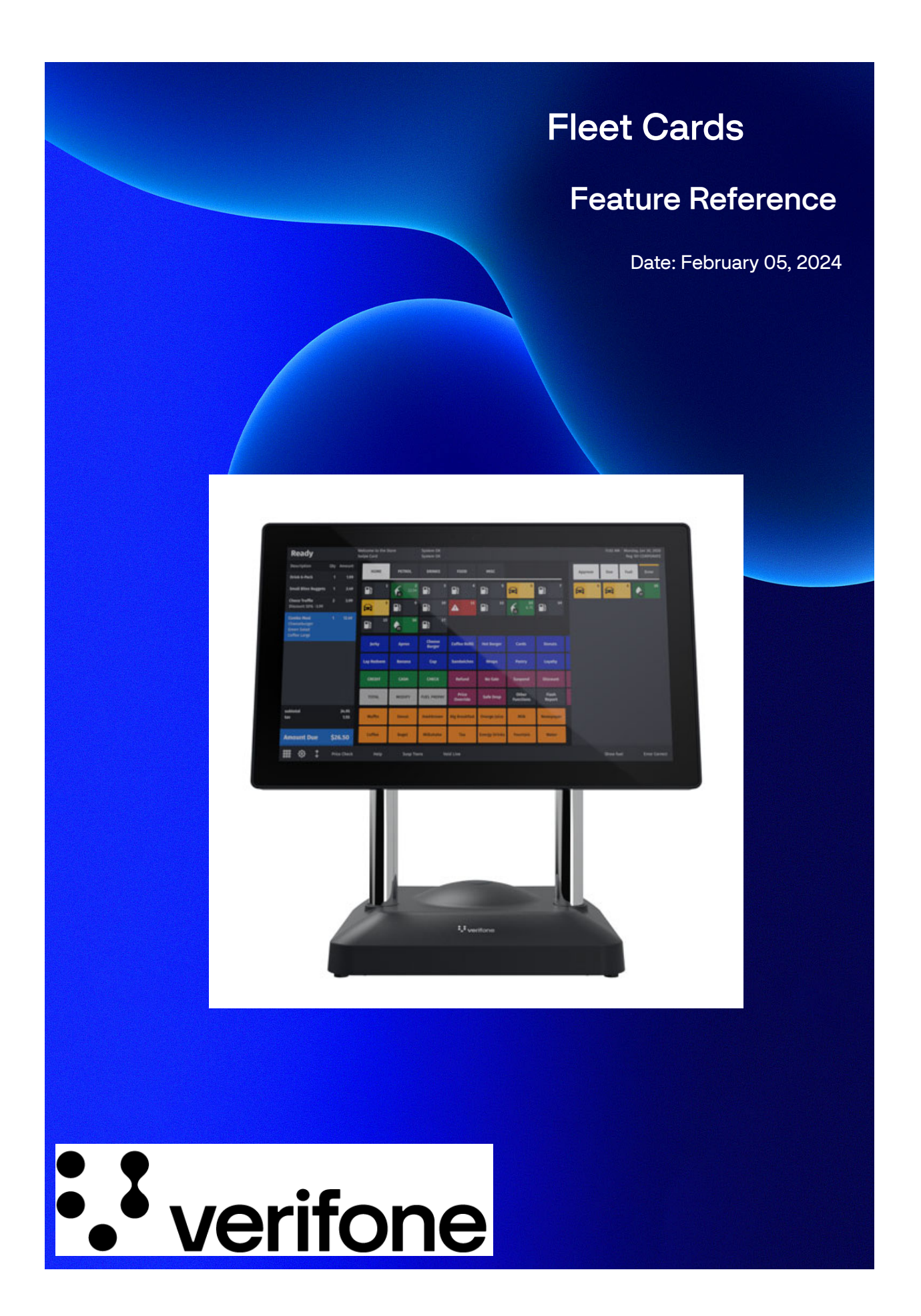

#### **Fleet Cards**

#### **Using This Feature Reference**

This Feature Reference provides detailed information on how to configure and use the Fleet Cards feature on Verifone's RubyCi and Commander Site Controller.

This feature reference includes the following sections, the information in which pertain to both the RubyCi and the Commander Site Controller.

- Overview This section contains a brief description, requirements and the supported hardware configurations for the Fleet Cards feature on the related Site Controller.
- Configuring This section contains information on how to configure the Fleet Cards feature on the related Site Controller.
- Using This section describes how to prepare the specific Site Controller for the Fleet Cards feature.
- **Reporting** This section contains sample reports with a detailed report description for the Fleet Cards feature on the specific Site Controller.

VeriFone<sup>®</sup>, Inc. 2744 N University Drive, Coral Springs, FL 33065 Telephone: +1 (800) 837-4366 https://www.verifone.com

© 2024 VeriFone, Inc. All rights reserved.

No part of this publication covered by the copyrights hereon may be reproduced or copied in any form or by any means - graphic, electronic, or mechanical, including photocopying, taping, or information storage and retrieval systems - without written permission of the publisher.

The content of this document is subject to change without notice. The information contained herein does not represent a commitment on the part of Verifone. All features and specifications are subject to change without notice.

## **Revision History**

| Date             | Description                                   |
|------------------|-----------------------------------------------|
| 16/02/2021       | Initial Release                               |
| 07/06/2021       | Fixed Review Comments                         |
| 04/08/2021       | Updated UI and added Quick Reference sections |
| 16/08/2021       | Updated document with review comments.        |
| 5th Oct 2023     | Updated document with Comdata cards feature   |
| November 1, 2023 | Updated document with review comments.        |

## Contents

| Overview                                                             | . 1  |
|----------------------------------------------------------------------|------|
| Feature Description                                                  | . 1  |
| Supported Hardware Requirements                                      | . 1  |
| Quick Reference                                                      | . 1  |
| Main Highlights                                                      | . 2  |
| Other Highlights                                                     | . 2  |
| Base 53 and Higher UI                                                | . 2  |
| Note                                                                 | . 2  |
| Comdata Cards                                                        | . 3  |
| Verifone Commander supported Comdata Cards                           | . 3  |
| Supported and Unsupported Features                                   | . 3  |
| Electronic Void (E-void)                                             | . 4  |
|                                                                      | . 4  |
|                                                                      | . 5  |
|                                                                      | .5   |
|                                                                      | .5   |
| Comdata Eligible Product List                                        | . 5  |
| Configuring Commercial Fleet Cards                                   | . 9  |
| Enabling Commercial Fueling Positions                                | . 9  |
| Configuring Primary Fuel Products as Secondary Products              | . 10 |
| Configuring Fuel Product as Only Primary Products                    | . 11 |
| Configuring Multi-grade Fueling Positions                            | . 13 |
| Configuring Multi-Grade Timeout                                      | . 14 |
| Configuring Fleet_Check MOP                                          | . 14 |
| Assigning Electronic Void and ComFleet Prepay functions to Soft Keys | . 15 |
| Configuring Cash Advance                                             | . 18 |
| Enabling Auto Settle Overrun                                         | . 19 |
| Enabling and Assigning Alphanumeric DCR Keys                         | . 20 |
| Alert Cashier                                                        | . 22 |
| Configuring Comdata Cards                                            | . 23 |
| Configuring Diesel Price Update                                      | . 23 |
|                                                                      | . 24 |
| Configuring Express Code MOP                                         | . 25 |
| Assign Com Check and Express Code MOPs to Soft Keys                  | . 25 |
| Using Commercial Fleet Cards                                         | . 27 |
| Commercial Fleet Prepay Fuel Transaction                             | . 27 |
| Pre-authorization                                                    | . 27 |
| Completing the transaction                                           | . 32 |
| Sample Receipts                                                      | . 34 |
| DCR Sale Using a Commercial Fleet Card                               | . 35 |
| Fuel Sale With Fuel Limits, Category Limits and Transaction Limits   | . 35 |
| NGFC Fleet Cards                                                     | . 36 |

| Comdata Cards Error Messages                       | 38       |
|----------------------------------------------------|----------|
| Electronic Void Refund Transaction                 | 40       |
| Fleet Check Transaction                            | 45       |
| Split Tender Transaction With Fleet Check          | 47       |
| Over Run Auto Settle Process                       | 49       |
| Postpay Fuel Sale                                  | 51       |
| Receipt Reprint Advanced Options                   | 54       |
| Using Comdata Cards                                | 55       |
| Prepay Transaction with Comdata Cards              | 55       |
| Transaction Using Comcheck MOP                     | 62       |
| Transaction Using Express Code MOP                 | 64       |
| Reporting                                          | 60       |
| Terminal Summary Deport                            | 60       |
| Report Details                                     | 70       |
| Terminal Detail Report                             | 70<br>71 |
| Report Details                                     | 74       |
|                                                    |          |
| Troubleshooting                                    | 75       |
| Appendix                                           | 76       |
| PDL & DCT Download                                 |          |
| PDL Download                                       |          |
|                                                    |          |
| Configuring POS User Interface Using Config Client | 83       |
| Panel Configuration.                               | 83       |
| Screen Configuration                               | 90       |
| Register Configuration                             | 94       |

# Overview

## **Feature Description**

The Commercial Fleet feature supports commercial payment card programs accepted at sites and also allows dispensing of multiple fuel products in the same transaction.

Commercial fleet transactions can be performed at commercial DCRs with alphanumeric keypads or inside as a prepay or postpay sale. Inside prepay sales do not require an amount to be entered for the pre-authorization.

## **Supported Hardware Requirements**

- Commander Site Controller with Topaz/Ruby2/C18
- Commander Site Controller base version 53.13 and higher (base version 54.02 for Comdata cards).
- RubyCi with Topaz/Ruby2/C18
- Payment PIN pad(s)
- Wayne DCRs need updated firmware to display the new secure prompts. Refer to release notes.
- Gilbarco DCRs may need updated firmware to support the SPOT protocol. Refer to release notes.

### **Quick Reference**

You will be able to designate fueling positions as 'Commercial' via Configuration Client.

For those fueling positions, you can:

- Create and assign secondary fuel products that roll up to a primary product (e.g. Primary=Diesel, Secondary=Tractor, Reefer)
- Enable a fueling position to dispense multiple products in a single transaction

Your VASC will work with you to make sure settings are correct and according to your site's products and preferences.

### Main Highlights

- Commercial Fleet customers may be eligible to request cash advances. Cash advance settings are managed by the site and fleet manager. The cash advance that appears to the customer is the lowest one. Cash advance is only given after fueling. For further details view "Configuring Cash Advance" on page 18.
- Customers can pay and cash fleet checks at sites that accept them. Fleet check can be used in split tender transactions with cash. For further details view "Configuring Fleet\_Check MOP" on page 14 and "Fleet Check Transaction" on page 45.
- Prepay inside requires the new "Commfleet Prepay" button to be configured for non-commercial dispensers. For further details view "Assigning Electronic Void and ComFleet Prepay functions to Soft Keys" on page 15.
- Postpay transactions work without any configuration, assuming the site chooses to authorize pumps.

#### **Other Highlights**

If the site DCR does not have alphanumeric capability or if the DCR has alphanumeric capability but is not enabled for alphanumeric input, the customer will be sent inside to enter details as prompted. For further details view "Enabling and Assigning Alphanumeric DCR Keys" on page 20.

#### Base 53 and Higher UI

The User Interface has changed for base 53 and higher. As a result, after an auto upgrade a few elements on the UI would appear out of place.

To fix this refer to:

- "Configuring POS User Interface Using Config Client" on page 83.
- "Items can be moved in the panel by selecting the item and dragging and dropping to the desired position" on page 85
- "Select a panel and click Move Up or Move Down to move the panel." on page 93

#### Note

Parameter Download (PDL) and Dynamic Card Table (DCT) downloads are done from the POS after installing the feature for the first time.

PDL is a general Table Download to enable cards and DCT is a Card Table Download to let the system know how to process the transactions with the cards.

View "PDL & DCT Download" on page 76.

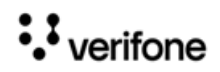

## **Comdata Cards**

## ••

*Comdata cards are only supported in Base 54.02 Buypass distribution for ExxonMobil.* 

Comdata is a payment processor and issuer of fleet fuel cards, corporate spend cards, virtual payments, and trucking permits.

Verifone Commander enables the use of Comdata cards on Commercial pumps. Comdata card transactions are processed by adding Comdata as an acquirer to Fiserv Buypass front end processor.

#### Verifone Commander supported Comdata Cards

| Cards Details    | Comdata MC                       | Comdata OnRoad                   | Comdata Proprietary Fuel<br>Card |
|------------------|----------------------------------|----------------------------------|----------------------------------|
| Multi Card       | Yes - Comdata<br>and Master Card | Yes - Comdata and<br>Master Card | No - Comdata only                |
| Fueling position | Retail and<br>Commercial         | Retail and<br>Commercial         | Commercial Only                  |

Verifone Commander Supports three types of Comdata cards.

- Transactions performed using Comdata proprietary Fuel cards are routed to Comdata network by Fiserv.
- Transactions performed using Comdata multi cards are routed to Comdata or Master card network depending on the product and fueling position used for the transaction. If a fueling position is configured as Commercial, then all Comdata eligible products transactions (post-pay or prepay) on that fueling position are considered as commercial transactions. If a fueling position is not configured as Commercial, then all transactions on that that fueling position are considered as retail transactions.
- If a site is blended or has both retail and commercial fueling positions, then all Comdata transactions are routed to Comdata network via Fiserv and all the retail transactions are routed to the Master Card network via Fiserv.

#### Supported and Unsupported Features

The following are the supported and unsupported features for Comdata Fleet Cards:

- Cash Advance is supported with the Comdata transactions.
- Multigrade fuel selection is supported with Comdata transactions.

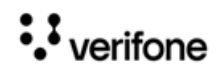

- Mix of Comdata and non-Comdata products are not allowed while using Comdata Cards. Cashier will be asked to remove non-Comdata products from the ticket.
- Refund is not supported for Comdata transactions.
- Offline transactions (aka SAF) is not supported for Comdata transactions.
- Comdata transactions at the DCR will not prompt if the customer wants to add additional products inside after fueling.
- Only Comdata eligible products can be sold on Comdata network.
- Car Wash, Charity and loyalty/discounts are not supported with Comdata transactions.
- Split tender is not supported for Comdata transactions. Comdata eligible products can be bought using other cards, which do allow split tender.

#### Electronic Void (E-void)

Transaction type Refund is not supported for Comdata cards and instead of a Refund request an E-void request is sent to the host to void transactions that must be refunded. E-Void is not supported for fuel transactions and for any transactions not done on the same day.

E-void for Comdata cards works the same way as it works for Exxon's FleetOne card and the Wex Commercial Fleet cards. Refer to "Assigning Electronic Void and ComFleet Prepay functions to Soft Keys" on page 15 and "Electronic Void Refund Transaction" on page 40

#### Comchek

Comdata issues a check which is known as Comchek. Comcheks can be used as a usual physical check at stores, or the unique 10-digit Comchek number can be used at stores. There is no product restriction for Comchek. Comchek can be used to buy any product available at the store. Comcheks can also be cashed without buying any product.

| COMDATA                                                                                        | Comchek<br>Comdata Network, Inc. of California  | 3120984775                                                                                                    |
|------------------------------------------------------------------------------------------------|-------------------------------------------------|----------------------------------------------------------------------------------------------------|
| Pay to the order of                                                                            | (                                               | Date                                                                                                    |
| DO NOT CASH BEFORE CAL                                                                         | Company                                         | COTIGES State of the set of the set of the s |
| CAND NO. OR DIPPESS CODE                                                                       | PANELS HOME PHONE NUMBER                        | 800-741-30                                                                                                    |
| IMPORTAN<br>GOVERNMENT OF PHOTO DENTIFICATION BEING<br>TO THE REGIT OF REVERE SOR FOR EXAMPLED | MENORE STATE DISTRICTION MANUA                  | han be                                                                                                    |
| PAYABLE THROA TH Wells Forgo Bank West, N.                                                     | A lowed by Corrdata Network, Inc. of California |                                                                                                    |

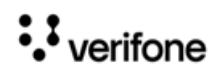

#### **Express Code**

Express code is a numeric code issued by Comdata that the drivers get through their Comdata app. Express Codes can used to buy products at the store.

There is no product restriction for Express Codes and can be used to buy any product available at the store.

#### **Fuel Price Update**

This feature gives the ability to send diesel fuel price changes at the site to the Comdata host. The diesel price is sent to the Comdata host so that Comdata can advertise the price on their mobile app that drivers use when looking to refuel. They also use the price when transactions are performed to ensure that the price sold at the site is within a tolerance of the price advertised on the mobile app.

Fuel price updates are sent to the host for fuel products that have fuel grade id same at both the Buypass Configuration page and the Fuel Product settings page.

Only the **Self** fuel price update for cash and credit are sent to the host and not fuel price updates for **Mini** and **Full**.

If the site updates the fuel price when Comdata host is offline, then the updates are stored, and the update is forwarded when the host comes online.

#### **Dynamic Prompts**

Dynamic prompts are the prompts that are sent by the host based on the card used. Comdata Transactions supports a total of 14 dynamic prompts. Fiserv supports up to total of 8 prompts (both dynamic and system) in a single transaction.

Some of the dynamic prompts are optional. Press OK without entering anything for skipping optional prompts. If mandatory prompts are skipped thrice, then the transaction is declined.

There is no way other than through experience that a cashier or a customer would know which is an optional prompt.

#### **Comdata Eligible Product List**

Only the Comdata eligible products in the table below can be sold using Comdata cards. In the Configuration Client, go to **Store Options > Merchandise > Product Code** to view the NACS Product code descriptions.

| Nacs Product<br>Code | Maximum Amt | Description  |
|----------------------|-------------|--------------|
| 950                  | 99999.99    | ALLOW TAX    |
| 19                   | 99999.99    | ALLOW DIESEL |

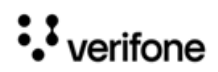

| Nacs Product<br>Code | Maximum Amt | Description                        |
|----------------------|-------------|------------------------------------|
| 20                   | 99999.99    | ALLOW DIESEL                       |
| 21                   | 99999.99    | ALLOW DIESEL                       |
| 32                   | 99999.99    | ALLOW DIESEL                       |
| 33                   | 99999.99    | ALLOW DIESEL                       |
| 34                   | 99999.99    | ALLOW DIESEL                       |
| 45                   | 99999.99    | ALLOW DIESEL                       |
| 46                   | 99999.99    | ALLOW DIESEL                       |
| 47                   | 99999.99    | ALLOW DIESEL                       |
| 48                   | 99999.99    | ALLOW DIESEL                       |
| 49                   | 99999.99    | ALLOW DIESEL                       |
| 50                   | 99999.99    | ALLOW DIESEL                       |
| 60                   | 99999.99    | ALLOW DIESEL                       |
| 62                   | 99999.99    | ALLOW DIESEL                       |
| 72                   | 99999.99    | Diesel Exhaust Fluid - Prepackaged |
| 99                   | 99999.99    | ALLOW FUEL-OIL                     |
| 101                  | 99999.99    | ALLOW OIL & SERVICES               |
| 106                  | 99999.99    | ALLOW OIL & SERVICES               |
| 109                  | 99999.99    | ALLOW OIL & SERVICES               |
| 110                  | 99999.99    | ALLOW OIL & SERVICES               |
| 113                  | 99999.99    | ALLOW OIL & SERVICES               |
| 135                  | 99999.99    | ALLOW OIL & SERVICES               |
| 136                  | 99999.99    | ALLOW OIL & SERVICES               |
| 137                  | 99999.99    | ALLOW OIL & SERVICES               |
| 138                  | 99999.99    | ALLOW OIL & SERVICES               |

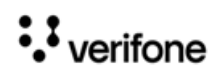

| Nacs Product<br>Code | Maximum Amt | Description               |  |
|----------------------|-------------|---------------------------|--|
| 139                  | 99999.99    | ALLOW OIL & SERVICES      |  |
| 143                  | 99999.99    | Scales                    |  |
| 145                  | 99999.99    | Gallon Oil                |  |
| 304                  | 99999.99    | ALLOW OTHER FUELS         |  |
| 311                  | 99999.99    | ALLOW OTHER FUELS         |  |
| 312                  | 99999.99    | ALLOW OTHER FUELS         |  |
| 313                  | 99999.99    | ALLOW OTHER FUELS         |  |
| 314                  | 99999.99    | ALLOW OTHER FUELS         |  |
| 315                  | 99999.99    | ALLOW OTHER FUELS         |  |
| 316                  | 99999.99    | ALLOW OTHER FUELS         |  |
| 317                  | 99999.99    | ALLOW OTHER FUELS         |  |
| 318                  | 99999.99    | ALLOW OTHER FUELS         |  |
| 319                  | 99999.99    | ALLOW OTHER FUELS         |  |
| 320                  | 99999.99    | ALLOW OTHER FUELS         |  |
| 321                  | 99999.99    | ALLOW OTHER FUELS         |  |
| 324                  | 99999.99    | ALLOW OTHER FUELS         |  |
| 600                  | 99999.99    | DEF - PACKAGED FUEL       |  |
| 603                  | 99999.99    | ALLOW PACKAGED FUELS      |  |
| 650                  | 99999.99    | ALLOW PRODUCTS & SERVICES |  |
| 651                  | 99999.99    | ALLOW PRODUCTS & SERVICES |  |
| 652                  | 99999.99    | ALLOW PRODUCTS & SERVICES |  |
| 653                  | 99999.99    | ALLOW PRODUCTS & SERVICES |  |
| 654                  | 99999.99    | ALLOW PRODUCTS & SERVICES |  |
| 655                  | 99999.99    | ALLOW PRODUCTS & SERVICES |  |

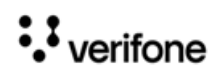

| Nacs Product<br>Code | Maximum Amt | Description                |  |
|----------------------|-------------|----------------------------|--|
| 955                  | 99999.99    | ALLOW CASH BACK            |  |
| 956                  | 99999.99    | ALLOW CASH BACK            |  |
| ***                  | 0           | EXCLUDE ALL OTHER PRODUCTS |  |

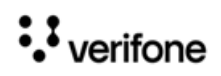

## 2 CONFIGURING COMMERCIAL FLEET CARDS

Configuring the Fleet Cards feature encompasses:

- "Enabling Commercial Fueling Positions" on page 9
- "Configuring Primary Fuel Products as Secondary Products" on page 10
- "Configuring Fuel Product as Only Primary Products" on page 11
- "Configuring Multi-grade Fueling Positions" on page 13
- "Configuring Multi-Grade Timeout" on page 14
- "Configuring Fleet\_Check MOP" on page 14
- "Assigning Electronic Void and ComFleet Prepay functions to Soft Keys" on page 15
- "Configuring Cash Advance" on page 18
- "Enabling Auto Settle Overrun" on page 19
- "Enabling and Assigning Alphanumeric DCR Keys" on page 20
- "Alert Cashier" on page 22
- "Configuring Comdata Cards" on page 23

## **Enabling Commercial Fueling Positions**

To convert a fueling position to commercial, the 'Commercial' parameter must be enabled from **Configuration Client > Forecourt > Fuel Config > Fueling Positions** tab for each pump that needs to be enabled as commercial.

Enabling this parameter controls the dynamic prompts and the card restrictions with the help of the Dynamic Card Table (DCT).

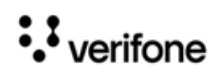

| Fueling Position Settings                                                                                                    |                                                                                                    |
|----------------------------------------------------------------------------------------------------|----------------------------------------------------------------------------------------------------|
| Select Fueling Position                                                                                                    | Allow Access Z<br>SPI IP Address 192. 168. 31. 160                                                                                                    |
| Duplicate Fueling Position         1         2         3         4         5         6         7         1.Select target fuel positions to the left         8         9         2.Use the Ctrl key to select multiple positions         11         12         3.Use the Shift key to select a range of positions         14         15         16         Duplicate | Default Attributes         Default MOP       Default Service Level       Blend Type       Slow Flow Offset         CASH       SELF       NONE       2         Fueling Limit Settings       2         Currency Limit       Volume Limit       Minimum PPU         300.00       500.000       (0.009)         Hose Product Settings       NONE       V         Hose 1 Product       Hose 2 Product       Hose 3 Product         Hose 4 Product       Hose 5 Product       Hose 6 Product         Hose 7 Product       METH       NONE       V         Hose 7 Product       NONE       V |
| 19<br>20 <b>v</b>                                                                                                    | Options         Auto Approval       Auto Disapproval       DCR In Dispenser         First In First Out       DCR Prompt Preset Amount       Handle Up Calling         Ignore Pump Error       Pay At Pump Only       Prepay Only         Preset Postpay       Preset Prenav       Stacking         View Buzzer Off       Commercial       Instant Auto Approval                                                                                                    |

## **Configuring Primary Fuel Products as Secondary Products**

To enable to fuel a primary product as a secondary product with a different name, configure Secondary Products from **Configuration Client > Forecourt > Fuel Config > Fuel Products** tab.

For Example, Tractor and Reefer are dispensed from the diesel hose and is Diesel but named as Tractor and Reefer.

Tank and Price for the secondary products is same as Primary product. Secondary Product has its own product code.

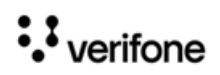

The advantage of using the primary product as a secondary product with a different name is that the product when used as a secondary product can save tax or/and can be eligible for a discount.

| Fuel Configuration                                       | - Pending                                                      |                                                                       | Save Cancel                |
|----------------------------------------------------------|----------------------------------------------------------------|-----------------------------------------------------------------------|----------------------------|
| Site Parameters Fuel Service                             | Levels Fuel MOPs Fuel Tan                                      | ks Fuel Blend Types Fuel F                                            | Products Fueling Positions |
| Product 1 - Tractor 2 - REF 3 - DEF                      | Secondary Product Name Tractor                                 | Primary Product<br>7 - DIESL                                          |                            |
| 4 - CNG<br>5 - LPG<br>6 - METH<br>7 - DIESL<br>8 - KERSN | Low Feed Tank tank01 V                                         | nfiguration<br>Percentage1 100 V                                      |                            |
| 9 - REG<br>10 - UNUSED1                                  | Service Level 1 Product Code<br>0001 - UNLEADED RE  Department | Service Level 2 Product Code<br>0001 - UNLEADED RE ✓<br>Fuel Grade ID |                            |
|                                                          | 9998 - MANUAL FUEL 🗸                                           | 1                                                                     |                            |

- 1. Enable Secondary Product
- 2. From the Product list, select the fuel product that is be the secondary product of the primary product.

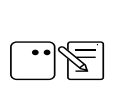

The name given for the fuel product in this field is what is displayed to the customer and cashier, so choose name appropriately.

- 3. From the Primary Product drop-down list, select the primary product that is used as the secondary product.
- 4. Click Save.

## **Configuring Fuel Product as Only Primary Products**

Sites can also be setup as a single hose/single product commercial fueling position. For example sites can have a configuration for selling just Diesel, if they do not want to configure Tractor or Reefer as secondary products of Diesel.

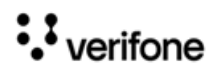

The secondary product field should not be enabled in Configuration Client > Forecourt > Fuel Config > Fuel Products tab.

| Fuel Configuration                                                                                                    | - Pending                                                                                                    |                                                                                                    |               |                   |
|----------------------------------------------------------------------------------------------------|----------------------------------------------------------------------------------------------------|----------------------------------------------------------------------------------------------------|---------------|-------------------|
| Site Parameters Fuel Service                                                                                             | Levels Fuel MOPs Fuel Tan                                                                                                    | ks Fuel Blend Types                                                                                  | Fuel Products | Fueling Positions |
| 1 - Tractor<br>2 - REF<br>3 - DEF<br>4 - CNG<br>6 - LPG<br>6 - METH<br>7 - DIESL<br>8 - KERSN<br>9 - REG<br>10 - UNUSED1 | Secondary Product Name Tractor Tank Cor Low Feed Tank tank01  Service Level 1 Product Code 0001 - UNLEADED RE  Department 9998 - MANUAL FUEL | Primary Product  figuration Percentage1 100 Service Level 2 Produc 0001 - UNLEADED R Fuel Grade ID 1 | ct Code       |                   |

Enable **Commercial** in **Configuration Client > Forecourt > Fuel Config > Fueling Positions** tab. For single hose fueling stations, only one hose should be configured in **Configuration Client > Forecourt > Fuel Config > Fueling Positions** tab.

| Site Parameters Fuel Service Levels Fuel MOPs                                                                                                    | Fuel Tanks Fuel Blend Types Fuel Products Fueling Positions                                                                                                    | Save | Cano |
|----------------------------------------------------------------------------------------------------|----------------------------------------------------------------------------------------------------|------|------|
| Site Parameters Fuel Service Levels Fuel MOPs  Fueling Position Settings  Select Fueling Position  Duplicate Fueling Position  Duplicate Fueling Position  Select target fuel positions to the left 2. Use the Ctri key to select multiple positions 1. 2. Use the Shift key to select a range of positions 1. 3. Use the Shift key to select a range of positions 1. 4. Click the "Duplicate" button.  Duplicate  Select Shift key to select a range of positions 1. 2. 3. 4. Click the "Duplicate" button.  Duplicate | Fuel Tanks       Fuel Blend Types       Fuel Products       Fueling Positions         Allow Access       Image: Second Stress Stress |      |      |
|                                                                                                    | View Buzzer Off Commercial Instant Auto Approval Multi Product Settings Allow Multiple Products Configure Fueling Orders                                                                                                    |      |      |

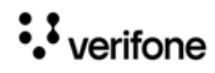

## **Configuring Multi-grade Fueling Positions**

To enable a fueling position to dispense multiple products in a in single transaction, the pump should be enabled for multi-grade fueling from **Configuration Client > Forecourt > Fuel Config > Fueling Positions** tab for each pump that needs to be converted.

| ueling Position Settings                                                                                                    |                                                                                                    |
|----------------------------------------------------------------------------------------------------|----------------------------------------------------------------------------------------------------|
| Select Fueling Position                                                                                                    | Allow Access SPI IP Address 192. 168. 31. 160                                                                                                    |
| Duplicate Fueling Position         1         2         3         4         5         6         7         1.Select target fuel positions<br>to the left         8         9         2.Use the Ctrl key to select<br>multiple positions         11         12         3.Use the Shift key to select a<br>range of positions         14         15         16         Duplicate         19 | Default Attributes         Default MOP       Default Service Level       Blend Type       Slow Flow Offset         CASH       SELF       NONE       2         Fueling Limit Settings       Auto Collect       NONE         Currency Limit       Volume Limit       Minimum PPU         300.00       [500.000]       0.009         Hose Product Settings         Hose 1 Product       Hose 2 Product         UNLD1       UNLD3       UNLD4         Hose 4 Product       Hose 5 Product         Hose 7 Product       METH       NONE         NONE       V |
| 20 -                                                                                                    | Options         Auto Approval       Auto Disapproval         First In First Out       DCR Prompt Preset Amount         Ignore Pump Error       Pay At Pump Only         Preset Postpay       Preset Prepay         View Buzzer Off       Commercial         Instant Auto Approval                                                                                                    |

- 1. Select Allow Multiple Products
- Click Configure Fueling Orders to configure the order in which the multi-grade fuel products appear on DCR menu and on the fuel selection menu during preauthorization of the card. The Hose Product Settings section in the Fuel Configuration form only allows Primary Products to be assigned to hoses. Fueling Orders form shows primary and secondary products dispensing order.

| eling Orders   |              |
|----------------|--------------|
| Dispense Order | Prompt Order |
| UNLD1 🗸        | 1 🖌          |
| UNLD2 🗸        | 1 🗸          |
| UNLD3 🗸        | 2 🗸          |
| UNLD4 🗸        | 3 🗸          |
| UNLD5 🗸        | 3 🗸          |
| 🛞 🔍 1-5 (      | of 5 🕑 🖻     |
| Add            | Delete       |
| Ok Cancel      |              |

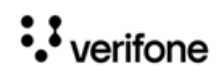

- 3. The Dispense Order shows the fuel order displayed for selection during preauthorization in a multi-grade transaction.
- 4. The prompt order shows how the fuel would be prompted for fueling at the pump. The fuel with prompt order 1 will come on the first page and can be selected one after another or there will be an option "Both" to select both for fueling.

### **Configuring Multi-Grade Timeout**

Configure when the pump has to timeout in minutes after fueling the first grade in a multigrade transaction. Go to **Configuration Client > Forecourt > Fuel Config > Site Parameters** tab.

| Parameters Fuel Service Levels                                                              | Fuel MOPs           | Fuel Tanks F         | uel Blend Types                                                     | Fuel Products         | Fueling Posi |
|---------------------------------------------------------------------------------------------|---------------------|----------------------|---------------------------------------------------------------------|-----------------------|--------------|
| Unit of Measure<br>Halt Mode<br>PPU Decimal Position                                        | Gallons 🛩<br>Soft 👻 | Tier2 S              | chedule Setting<br>Start Tier 2 Pricir<br>Number of Tier Hou        | s<br>ng 0 ~<br>rs 0 ~ |              |
| Total Decimal Position<br>Autodisapproval<br>Multi-Grade Timeout                            | 2 ×<br>5.0 ×        | Postpa               | y Schedule Sett                                                     | ings                  |              |
| Ignore MOP Conflict<br>Force .9 Cents Per Gallon                                            |                     | Num                  | tart Postpay Allowe<br>ber of Postpay Hou                           | ed 0 🗸                |              |
| Recall Autocollect Inside<br>Gilbarco Six Digits Money<br>Display<br>Require Attendant Card |                     | - Manual<br>S<br>Num | Approval Sche<br>tart Manual Approv<br>Require<br>ber Manual Approv | al 0 ~                |              |
| Offline Fuel Prompt<br>Number of Seconds                                                    | 1 🗸                 | Grade I              | Restriction                                                         | ting Inside           |              |
| Real Time Sales Data<br>Notification Frequency<br>(Milliseconds)                            |                     |                      | Prompt Restriction                                                  | on Outside            |              |

## Configuring Fleet\_Check MOP

Fleet Checks can be exchanged for cash or be used as MOP in a transaction. Go to **Configuration Client > Store Operations > Payment > MOP** tab to configure Fleet\_Check MOP.

The driver fills the check and includes the amount they want. Fleet Checks do not have any product restrictions like commercial fleet cards. Fleet Check is like a regular check, but, has to get authorization for the total amount written on the check.

Voids or Refunds of Fleet Checks are not allowed. Assign Fleet\_Check MOP to a POS soft key.

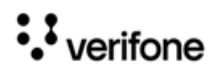

1. Use 33 FLEET\_CHECK MOP code

| Payment Managen                                                                                                    | nent                                                                                                    | Sav                                                                                                    | e Can  |
|----------------------------------------------------------------------------------------------------|----------------------------------------------------------------------------------------------------|----------------------------------------------------------------------------------------------------|--------|
| MOP Currencies Fees T                                                                                                    | ax Rates                                                                                                    |                                                                                                    |        |
| Select MOP           001 - CASH           002 - CHECK           003 - CREDIT           004 - DEBIT           005 - MAN CRED           006 - IN-HOUSE           007 - MAN DEBIT           008 - FOODSTAMP           009 - LOTTERY           011 - COUPON           012 - MOBILE           013 - Fleet Check           016           017           018           019           020 | Name Fleet Check Minimum Amount 0.00 Limit 0.00 Tender Code generic Options  Force Safe Drop Tender Amount Require Allow Zero Entry Allow Refund Allow Safe Drop Force Ticket Print | MOP Code<br>33 - FLEET_CHECK<br>14 - DRIVE_OFF<br>15 - SPECIAL_DISC<br>16 - MANUAL_FS<br>17 - LOTTERY<br>18 - IN_HOUSE<br>19 - PUMP_TEST<br>20 - EBT_FS<br>21 - EBT<br>22 - MANUAL_EBT_CB<br>23 - ECHECK<br>24 - STORED_VAL_CARD<br>25 - MANUAL_ENTRY<br>26 - FORCE_POST<br>27 - POST_ENTRY<br>28 - MOBILE<br>29 - UNATTENDED_REFUND<br>30 - NON_TAX_COUPON<br>31 - FUEL_VOUCHER<br>32 - TAX_EXEMPT_VOUCHER | Delete |

2. Enable "Allow Without Sale", "Allow Change" and "Allow Refund"

| MOP Currencies Fees | Tax | Rates               |                             |       |
|---------------------|-----|---------------------|-----------------------------|-------|
| Select MOP          |     | Name                | MOP Code                    | Delet |
| 001 - CASH          | *   | Fleet Check         | 33 - FLEET_CHECK            | ~     |
| 002 - CHECK         |     | Minimum Amount      | Maximum Amount              |       |
| 003 - CREDIT        |     | 0.00                | 0.00                        |       |
| 004 - DEBIT         |     | Limit               | #Additional Receipts        |       |
| 005 - MAN CRED      |     | 0.00                | 0 🗸                         |       |
| 006 - IN-HOUSE      |     | Tender Code         | Tender Sub Code             |       |
| 007 - MAN DEBIT     |     | generic             | generic                     |       |
| 008 - FOODSTAMP     |     | - Options           |                             |       |
| 009 - LOTTERY       |     | Options             |                             |       |
| 010 - DRIVE OFF     |     |                     |                             |       |
| 011 - COUPON        |     |                     |                             |       |
| 012 - MOBILE        | _   | I ender Amount Requ | uired Cashier Report Prompt |       |
| 013 - Fleet Check   |     | Allow Zero Entry    | Allow Without Sale          |       |
| 014                 |     | Allow Refund        | Allow Change                |       |
| 015                 |     | Allow Safe Drop     | Allow Money Order Purcha    | se    |
| 016                 |     | Force Ticket Print  |                             |       |
| 017                 |     |                     |                             |       |
| 018                 |     | L                   |                             |       |
| 019                 |     |                     |                             |       |
| 020                 | -   |                     |                             |       |

3. Go to Configuration Client > Store Operations > Touch Screen > Panel Configuration to assign Fleet\_Check MOP to a POS soft key.

## Assigning Electronic Void and ComFleet Prepay functions to Soft Keys

The Electronic Void functions is used to void a commercial fleet transaction. When someone accidentally fuels one or more grade/s in a multi-grade fuel transaction instead of the owner of the preauth card, the cashier will refund the entire transaction using

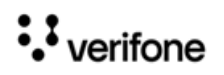

electronic void to the card that was used during pre-auth. To perform an electronic void transaction, both the customers should be with the cashier. The cashier initiates a manual fuel department sale to the respective people who pumped the fuel.

The CommFleet Prepay function is used to trigger a commercial fleet prepay transaction. Assign Electronic Void and CommFleet Prepay functions to Soft Keys.

For commercial pumps, the commercial fleet prepay transaction can also be triggered by the Comm Fleet Prepay button on the express panel in the pump icon.

For retail pumps, the only way to trigger a commercial fleet prepay transaction is by assigning a soft key to the CommFleet Prepay function and using the soft key for the transaction.

Go to **Configuration Client > Store Operations > Touch Screen> Panel** Configuration tab to assign soft keys to the functions.

| Security Initial Setup | Store Operations                          | Promos and Disco | unts Forecourt                              | Devices P | ayment Controller | Re  |
|------------------------|-------------------------------------------|------------------|---------------------------------------------|-----------|-------------------|-----|
| Touch Screen           | Payment<br>Merchandise<br>Restrictions    |                  | nfiguration                                 |           |                   |     |
| Item Panels Parked N   | PLUs<br>Sales<br>Menu Keys                |                  |                                             |           | 🗌 Del             | ete |
| Select Item Panel      | Register<br>Touch Screen<br>Self-checkout | N/ Pay OUT       | Panel Configuration<br>Screen Configuration |           | Add Duplicate     |     |
|                        | Group Price Change<br>Managed Updates     | inter ay con     | ther Department                             | Pre       | Other             |     |
|                        | Charity Donations<br>Close Lane           |                  |                                             |           |                   |     |
|                        | ↓<br>Preview/edit                         |                  |                                             | Add Iten  | n Delete Item     |     |

1. Go to the Item Panel of the screen you want to add the button.

- 2. Click Add Item.
- 3. Choose Type as Function.
- 4. Choose the function CommFleet Prepay/Electronic Void.

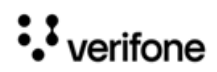

| Security | Initial Setup  | Store Operati  | ions Promos and | d Discounts Forecourt | Devices Payment Controller | Reporting | Tools    | Help    | Log Out   |        |
|----------|----------------|----------------|-----------------|-----------------------|----------------------------|-----------|----------|---------|-----------|--------|
| Touch    | n Screen C     | Configura      | tion : Pane     | I Configuration       | Save                       | ancel     |          |         |           |        |
| Item Pa  | nels Parked Me | nu Panels 🛛 Fu | el Panels       |                       |                            |           |          |         |           |        |
|          |                |                |                 |                       | 🗌 Delet                    | e         |          |         |           |        |
| Sele     | ct Item Panel  |                | Name pan1       |                       | Add Duplicate              |           |          |         |           |        |
| pa       | n1             | <u>^</u>       | Included Iter   | ns                    |                            |           |          |         |           |        |
|          |                |                | Туре            | Items                 | Preview                    |           |          |         |           |        |
|          |                |                | Function        | Other Department      | Other<br>Departme          |           |          |         |           |        |
|          |                |                | Function        | CommFleet Prepay      | CommFleet<br>Prepay        |           |          |         |           |        |
|          |                |                | Function        |                       |                            | Item S    | election |         |           |        |
|          |                |                |                 |                       |                            | Fund      | tion     | CommFle | et Prepay | ~      |
|          |                |                |                 |                       | Add Item Delete Item       |           |          |         | Ok        | Cancel |
|          |                | ~              |                 |                       |                            |           |          |         |           |        |
|          |                | Preview/edit   |                 |                       |                            |           |          |         |           |        |

5. Click OK.

| Security Initial Setup Store | Operations Promos and | d Discounts Forecourt | Devices Payment Controller Re |
|------------------------------|-----------------------|-----------------------|-------------------------------|
| Touch Screen Confi           | guration : Pane       | I Configuration       | Save Cance                    |
| Item Panels Parked Menu Pane | els Fuel Panels       |                       |                               |
|                              |                       |                       | 🗆 Delete                      |
| Select Item Panel            | Name pan1             |                       | Add Duplicate                 |
| pan1                         | - Included Iter       | ns                    |                               |
|                              | Туре                  | Items                 | Preview                       |
|                              | Function              | Other Department      | Other<br>Departme             |
|                              | Function              | CommFleet Prepay      | CommFleet<br>Prepay           |
|                              |                       |                       |                               |
|                              |                       |                       |                               |
|                              |                       |                       |                               |
|                              |                       |                       | Add Item Delete Item          |
|                              | ~                     |                       |                               |
| Preview                      | /edit                 |                       |                               |

6. Click Save.

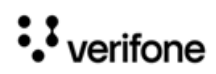

7. Logout and login on the POS.

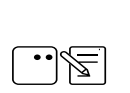

Refer to "Configuring User Interface Using Config Client" on page 12 to know more about how to configure the User Interface.

## **Configuring Cash Advance**

The site can configure how much cash advance should be given to a commercial fleet driver. Go to **Configuration Client > Payment Controller > EPS Configuration > Buypass Configuration > FEP** tab to enable cash advance and enter the advance amount.

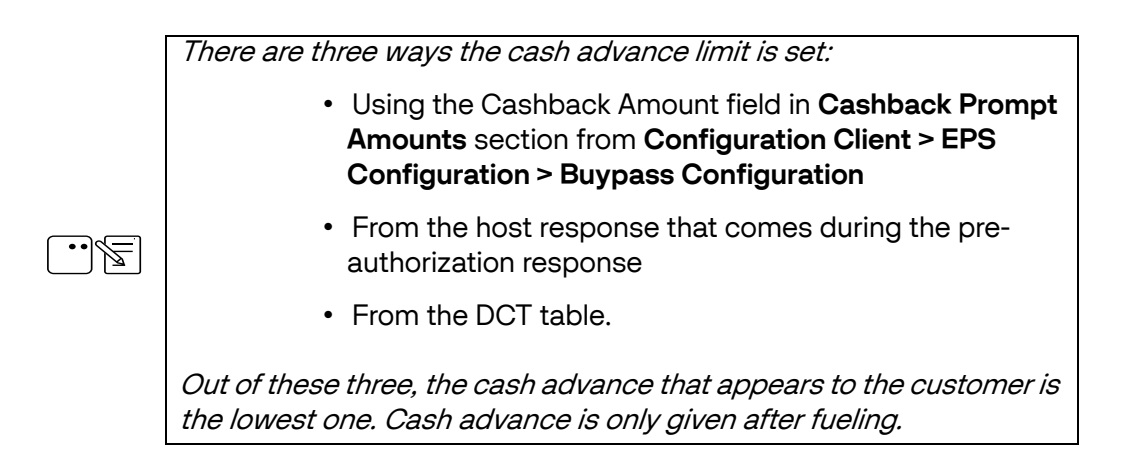

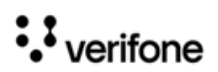

| Buypass Configuration                          |
|------------------------------------------------|
|                                                |
| Colls require a che-time password (CTP)        |
| FEP FEP Card Type                              |
| Network                                        |
| Buypass Codec ATL105 6.00.02 V                 |
| Dealer ID VP13007411001                        |
| Terminal ID 001                                |
| TPP ID RVE062                                  |
| Paternate merchan to                           |
| Communication Options                          |
| Mode Communication Options                     |
| Primary                                        |
| Serial 204 104 125 42                          |
| Prot 7735                                      |
| Heartbeat Timer 120                            |
|                                                |
| EFP Parameters                                 |
|                                                |
| Enable Visa Small Credit                       |
| Enable Mastercard Small Credit                 |
| Enable Amex Small Credit                       |
| Brand BUYPASS V                                |
| CVV2 Enabled                                   |
| Refund Allowed                                 |
| Reversal Allowed                               |
| Cashback Promot Amounts                        |
|                                                |
| Cashback Amount 1 5                            |
| Cashback Amount 3 20                           |
| Cashback Amount 4 40                           |
| Falback                                        |
|                                                |
| Maximum Transactions 0<br>Maximum Amount 99999 |
| Fallback Transaction Ceiling 1500              |
| Fallback Amount Ceiling 99999                  |
| Fallback with AVS                              |
| Security                                       |
| SSI Enabled                                    |
| Datawire Secure Channel                        |
|                                                |
| Admin Messages                                 |
| Send Site Asset as CSV                         |
| Send Site Asset as XML Send Fuel Sale XML      |
| Send Price Change Notification XML             |
| Send Neter Reading XML (Non-Resettable Totals) |
|                                                |
| TAVE Configuration                             |
| Domain VAR11                                   |
| Brand TEST4                                    |
| Token Type 11/4                                |
| -Commercial Fleet Payment                      |
| Enable Cash Advance                            |
| Cash Advance Limit 100                         |
|                                                |

## **Enabling Auto Settle Overrun**

To handle overrun, enable Auto Settle Overrun in **Store Operations > Sales > Sales Configuration**. The Overrun amount will be automatically settled with the non-network **Drive Off** MOP. The card will only be charged with the amount that the customer fueled. Auto settle overrun makes sure that customers do not have to pay for the fuel that got fueled without their knowledge.

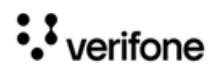

| Sales Configuration                            |                                                                                                    |  |  |  |  |  |  |
|------------------------------------------------|----------------------------------------------------------------------------------------------------|--|--|--|--|--|--|
| Sales Configuration Sales Login/Logout Message |                                                                                                    |  |  |  |  |  |  |
| Sales Configuration Sales Login/Logout Message | Allow amount entry for refund<br>Canadian GST<br>Cardload Recharge Dept<br>Cash drawers connected<br>Cash under run auto refund<br>Check drawer amount on safe drop<br>Count Underrun Customers<br>Disable Error Correct Key<br>Discount Unenomination<br>Discount type - Pct or Amt<br>Display PLU not found Department List<br>Drawer Alarm Timer<br>Drawer open during sale<br>Enable Managed Update<br>Enable Receipt Tax Detail<br>Enable Receipt Tax Detail<br>Enable Receipt Tax Detail<br>Enable Receipt Tax Detail<br>Enable Receipt Tax Detail<br>Enable Receipt Tax Detail<br>Enable Receipt Tax Detail<br>Enable Court rate |  |  |  |  |  |  |
|                                                | Force DOB on ID Check<br>Force no sale print                                                                                                    |  |  |  |  |  |  |
|                                                |                                                                                                    |  |  |  |  |  |  |

## **Enabling and Assigning Alphanumeric DCR Keys**

Each DCR should be assigned to a DCR key configuration. If sites have a mix of DCRs with and without alphanumeric capabilities, sites would require to create 2 or more DCR key configurations.

The configuration for DCRs that are alphanumeric should have the "Enable Alphanumeric" checked, and NOT checked for the DCRs that only accept number input.

Go to **Configuration client > Forecourt > DCR Keys** to configure DCR Keys.

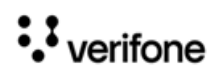

1. Select Enable Alphanumeric.

| DCR Keys Config                  | ura | tion                                      |                                  |               |           |            |
|----------------------------------|-----|-------------------------------------------|----------------------------------|---------------|-----------|------------|
| AlphaNumeric<br>Non-AlphaNumeric | ^   | Label AlphaNu<br>Enable Alphan<br>#Rows 4 | umeric<br>umeric 🗹<br>🚽 #Columns | Assign<br>5 V | Positions | Add Delete |
|                                  |     | 1                                         | 2                                | 3             | NA        | NA         |
|                                  |     | 4                                         | 5                                | 6             | NA        | NA         |
|                                  |     | 7                                         | 8                                | 9             | NA        | NA         |
|                                  | *   | Clear                                     | 0                                | Enter         | NA        | NA         |

2. Click Assign Positions.

| Don't regis connig               | Jula |                                           |                                  |        |           |            | Select DCR Position(s)                                                               |
|----------------------------------|------|-------------------------------------------|----------------------------------|--------|-----------|------------|--------------------------------------------------------------------------------------|
| AlphaNumeric<br>Non-AlphaNumeric | ^    | Label AlphaNi<br>Enable Alphan<br>#Rows 4 | umeric<br>umeric 🔽<br>🔄 #Columns | Assign | Positions | Add Delete | ✓1     9     17       ✓2     10     18       ✓3     11     19       ✓4     12     20 |
|                                  |      | 1                                         | 2                                | 3      | NA        | NA         | 5     13     21       6     14     22       7     15     23                          |
|                                  |      | 4                                         | 5                                | 6      | NA        | NA         | 8 16 24 Save Cancel                                                                  |
|                                  |      | 7                                         | 8                                | 9      | NA        | NA         |                                                                                      |
|                                  | ~    | Clear                                     | 0                                | Enter  | NA        | NA         |                                                                                      |

3. Select the DCR that can be used for entering alphanumeric characters. The DCRs that do not have alphanumeric capabilities are grayed out.

••• verifone

## **Alert Cashier**

The Alert Cashier parameter under Forecourt > Fuel > Fuel Config Pending > Site Parameters alerts the cashier that there is an outstanding Commercial Fleet transaction (Comdata and Wex/Exxon commercial Fleet cards) that came due inside and needs to be completed. The driver might choose to send the fuel sale from the DCR inside so that they can add products or cash advance.

| der Gorniguration - Fending                                                                                                    |                                           |                                                                                                    |  |  |  |  |  |  |
|----------------------------------------------------------------------------------------------------|-------------------------------------------|----------------------------------------------------------------------------------------------------|--|--|--|--|--|--|
| Site Parameters Fuel Service Leve                                                                                                    | Is Fuel MOPs                              | Fuel Tanks Fuel Blend Types Fuel Products Fueling Positions                                                                                                    |  |  |  |  |  |  |
| Unit of Measure<br>Halt Mode<br>PPU Decimal Position<br>Total Decimal Position<br>Autodisapproval<br>Multi-Grade Timeout<br>(Minutes)<br>Ignore MOP Conflict<br>Force .9 Cents Per Gallon<br>Approve All Enabled<br>Recall Autocollect Inside<br>Gilbarco Six Digits Money<br>Display<br>Require Attendant Card | Liters   Soft  Soft  3  2   5.0  5.0  5.0 | Tier2 Schedule Settings         Start Tier 2 Pricing         Number of Tier Hours         0         Postpay Schedule Settings         Start Postpay Allowed         Start Postpay Allowed         Number of Postpay Hours         24         Manual Approval Schedule Settings         Start Manual Approval         Required         Number Manual Approval         Hours |  |  |  |  |  |  |
| Collect Additional Data<br>Offline Fuel Prompt<br>Number of Seconds<br>Real Time Sales Data<br>Notification Frequency<br>(Milliseconds)                                                                                                    |                                           | Grade Restriction<br>Enforce Prompting Inside<br>Prompt Restriction Outside<br>Commercial Configuration<br>Alert Cashier (Minutes) 7                                                                                                    |  |  |  |  |  |  |

#### Fuel Configuration - Pending

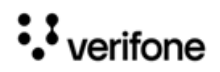

## **Configuring Comdata Cards**

#### **Configuring Diesel Price Update**

Do the following to change the Diesel Price and send the price change to the host.

1. In Configuration Client go to Forecourt > Fuel > Fuel Config- Pending> Fuel Products. Note the Fuel Grade ID for the price change Comdata product.

| Security | Initial Setup St                                                                                                    | ore Operations                                                                                                    | Promos and Discounts                                                                                                    | Forecourt                          | Devices                                                                                                    | Payment Controller      | Reporting | Tools | Help | Log Out |
|----------|----------------------------------------------------------------------------------------------------|----------------------------------------------------------------------------------------------------|----------------------------------------------------------------------------------------------------|------------------------------------|----------------------------------------------------------------------------------------------------|-------------------------|-----------|-------|------|---------|
| Fuel     | Configuratio                                                                                                    | n - Pendir                                                                                                    | ng                                                                                                    |                                    |                                                                                                    |                         |           |       |      |         |
| Site Pa  | rameters Fuel Servi<br>Product Settings-<br>oduct<br>- UNLD1<br>- Sulfor<br>- UNLD3<br>- UNLD4<br>- UNLD5<br>- METH<br>- Diesel<br>- DEF<br>- Reefer<br>- UNLD2 | Ce Levels Fuel Ce Levels Fuel Ce Levels Fuel Ce Level Ce Level Ce | MOPS Fuel Tanks Fuel<br>y Product<br>Tank Configurat<br>1 Tank tank01 V Pe<br>1 Product Code Service<br>1 Droduct Code Service<br>1 Droduc | el Blend Types<br>y Product<br>ion | Fuel Proc       Image: state state stat | Lucts Fueling Positions |           |       |      |         |
|          |                                                                                                    | 0                                                                                                    |                                                                                                    |                                    |                                                                                                    |                         |           |       |      |         |

 In Configuration Client go to Payment Controller > BUYPASS Configuration. In the Admin Messages section, enable "Send Price Change Notification XML" and select the same fuel grade ID in the Fuel Grade ID For Diesel field.

| Admin Messages                                 |   |   |  |
|------------------------------------------------|---|---|--|
| Send Site Asset as CSV                         |   |   |  |
| Send Site Asset as XML                         |   |   |  |
| Send Fuel Sale XML                             |   |   |  |
| Send Price Change Notification XML             |   |   |  |
| Send System Event XML                          |   | • |  |
| Send Meter Reading XML (Non-Resettable Totals) |   |   |  |
| Fuel Grade ID For Diesel                       | 7 | ~ |  |
|                                                |   |   |  |

3. Save the configuration and reboot Verifone Commander.

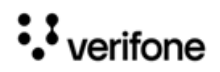

4. After reboot, go to **Configuration Client > Forecourt > Fuel > Fuel Price - Pending** and update the Diesel Price.

| Security              | Initial Setup  | Store Op | erations  | Promos a | and Discount | ts | Forecourt     | Devices | Paymen    | t Controller | Reporting | Tools | Help | Log Out |
|-----------------------|----------------|----------|-----------|----------|--------------|----|---------------|---------|-----------|--------------|-----------|-------|------|---------|
| Fuel Prices - Pending |                |          |           |          |              |    |               |         |           |              |           |       |      |         |
| Fuel                  | Product F      | Prices   |           |          |              |    |               |         |           |              |           |       | 1    |         |
| Prod                  | uct 7 - Diesel | ~        |           |          |              |    |               |         |           |              |           |       |      |         |
|                       |                | Tier (   | ne Prices |          |              |    |               | Tier    | Two Price | 9S           |           |       |      |         |
|                       | Service Level  | MOP      |           | Price    |              |    | Service Level | MOP     |           | Price        |           |       |      |         |
|                       | SELF           | CASH     |           |          | 7.121        |    | SELF          | CASH    |           |              | 7.112     |       |      |         |
|                       | SELF           | CREDIT   |           |          | 7.131        |    | SELF          | CREDIT  |           |              | 7.122     |       |      |         |
|                       | FULL           | CASH     |           |          | 7.121        |    | FULL          | CASH    |           |              | 7.212     |       |      |         |
|                       | FULL           | CREDIT   |           |          | 7.121        |    | FULL          | CREDIT  |           |              | 7.222     |       |      |         |
|                       | MINI           | CASH     |           |          | 7.121        |    | MINI          | CASH    |           |              | 7.312     |       |      |         |
|                       | MINI           | CREDIT   |           |          | 7.121        |    | MINI          | CREDIT  |           |              | 7.322     |       |      |         |
|                       |                |          |           |          |              |    |               |         |           |              |           |       |      |         |
|                       |                |          |           |          |              |    |               |         |           |              |           |       |      |         |
|                       |                |          |           |          |              |    |               |         |           |              |           |       |      |         |

5. Updated Diesel Price for Self for both Cash and Credit Price is sent to the host.

#### **Configuring Com Check MOP**

Comchecks can be exchanged for cash or be used as MOP in a transaction.

The driver fills the check and includes the amount they want.

Comcheck do not have any product restrictions like Comdata cards. Comcheck is like a regular check, but must get authorization for the total amount written on the check.

Go to **Configuration Client > Store Operations > Payment > MOP** tab to configure **35 Comcheck** MOP.

| MOP Currencies Fees                                                                                                    | Tax Rates                                                                                                    |                                                                                                    |
|----------------------------------------------------------------------------------------------------|----------------------------------------------------------------------------------------------------|----------------------------------------------------------------------------------------------------|
| IOP Currencies Fees<br>elect MOP<br>001 - CASH<br>002 - CHECK<br>003 - CREDIT<br>004 - DEBIT<br>005 - MAN CRED<br>006 - IN-HOUSE<br>007 - MAN DEBIT<br>008 - FOODSTAMP<br>009 - LOTTERY<br>010 - Over Run<br>011 - COUPON<br>012 - MOBILE | Name     CASH     Minimum Amount     0.01     Limit     0.00     Tender Code     generic     Options     Options     Image: Proce Safe Drop     | □ Dele<br>MOP Code<br>35 - COMCHECK ✓<br>17 - LOTTERY ▲<br>18 - IN_HOUSE<br>19 - PUMP_TEST<br>20 - EBT_FS<br>21 - EBT<br>22 - MANUAL_EBT_CB<br>23 - ECHECK<br>24 - STORED_VAL_CARD<br>25 - MANUAL_ENTRY<br>26 - FORCE_POST<br>27 - POST_ENTRY |
| 013 - Paper-check<br>014<br>015<br>016<br>017<br>018<br>019<br>020                                                                                                    | <ul> <li>Tender Amount Required</li> <li>Allow Zero Entry</li> <li>Allow Refund</li> <li>Allow Safe Drop</li> <li>Force Ticket Print</li> </ul> | 28 - MOBILE<br>29 - UNATTENDED_REFUND<br>30 - NON_TAX_COUPON<br>31 - FUEL_VOUCHER<br>32 - TAX_EXEMPT_VOUCHER<br>33 - FLEET_CHECK<br>34 - EXTERNAL_PAYMENT<br>35 - EXPRESS CODE                                                                |

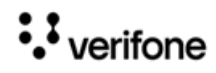

#### Configuring Express Code MOP

Express codes are digitally generated for the drivers through the Comdata app and can be used instead of physical comcheck.

| Go to Configuration Client > Store Operations > Payment > MOP tab to configure 3 | 56 |
|----------------------------------------------------------------------------------|----|
| Expresscode MOP.                                                                 |    |

| MOP Currencies Fees Tax                                                                                                    | c Rates                                                                                                    |                                                                                                    |
|----------------------------------------------------------------------------------------------------|----------------------------------------------------------------------------------------------------|----------------------------------------------------------------------------------------------------|
| Select MOP<br>001 - CASH                                                                                                    | Name<br>Express Code                                                                                                    | Dele MOP Code 36 - EXPRESSCODE                                                                                                    |
| 002 - CHECK<br>003 - CREDIT<br>004 - DEBIT<br>005 - MAN CRED<br>006 - IN-HOUSE<br>007 - MAN DEBIT<br>008 - FOODSTAMP<br>009 - LOTTERY<br>010 - DRIVE OFF<br>011 - COUPON<br>012 - MOBILE<br>013 - Com Check<br>014 - Express Code<br>015 - Fleet Chek<br>016<br>017<br>018<br>019<br>020 | Minimum Amount 0.00 Limit 0.00 Tender Code generic Options Force Safe Drop Tender Amount Required Allow Zero Entry Allow Refund Allow Safe Drop Force Ticket Print | 17 - LOTTERY<br>18 - IN_HOUSE<br>19 - PUMP_TEST<br>20 - EBT_FS<br>21 - EBT<br>22 - MANUAL_EBT_CB<br>23 - ECHECK<br>24 - STORED_VAL_CARD<br>25 - MANUAL_ENTRY<br>26 - FORCE_POST<br>27 - POST_ENTRY<br>28 - MOBILE<br>29 - UNATTENDED_REFUND<br>30 - NON_TAX_COUPON<br>31 - FUEL_VOUCHER<br>32 - TAX_EXEMPT_VOUCHER<br>33 - FLEET_CHECK<br>34 - EXTERNAL_PAYMENT<br>35 - COMCHECK |

#### Assign Com Check and Express Code MOPs to Soft Keys

- 1. Go to Configuration Client > Store Operations > Touch Screen > Panel Configuration.
- 2. Go to the Item Panel of the screen you want to add the button.

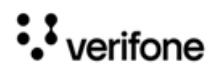

| Security Initial Setup | Store Operations                                          | Promos and Disc | ounts                    | Forecourt                        | Devices | Payment C         | ontroller R      |
|------------------------|-----------------------------------------------------------|-----------------|--------------------------|----------------------------------|---------|-------------------|------------------|
| Touch Screen           | C Payment<br>Merchandise<br>Restrictions                  |                 | nfig                     | uration                          |         |                   |                  |
| Select Item Panel      | PLUs<br>Sales<br>Menu Keys<br>Register<br>Touch Screen    | •               | Panel (                  | Configuration                    |         | Add [             | Delete Duplicate |
| pan1                   | Self-checkout<br>House Account/ Pay<br>Group Price Change | IN/ Pay OUT     | Screen<br>Registe<br>ems | Configuration<br>r Configuratior |         | Preview           |                  |
|                        | Fiscal Receipt<br>Charity Donations<br>Close Lane         |                 | ther De                  | partment                         |         | Other<br>Departme |                  |
|                        |                                                           |                 | -1                       |                                  |         |                   |                  |
|                        |                                                           |                 |                          |                                  |         |                   |                  |
|                        |                                                           |                 |                          |                                  | Add     | ltem Delete       | Item             |
|                        |                                                           |                 |                          |                                  |         |                   |                  |
|                        | Preview/edit                                              |                 |                          |                                  |         |                   |                  |

- 3. Click Add Item.
- 4. Choose type as MOP.
- 5. Choose the Item as **Com Chek** or **Expresscode**.

| Security      | Initial Setup              | Store Operations    | Promos a     | nd Discounts | Forecourt | Devices | Payment Controller | Reporting | Tools | Help | Log Out |
|---------------|----------------------------|---------------------|--------------|--------------|-----------|---------|--------------------|-----------|-------|------|---------|
| Touch         | Date & Tim<br>Registration | Configuratio        | on : Pan     | el Config    | juration  |         | Save               | Cancel    |       |      |         |
| Item Pane     | els Parked M               | enu Panels   Fuel F | anels        |              |           |         |                    |           |       |      |         |
|               |                            |                     |              |              |           |         | De                 | lete      |       |      |         |
| Select        | Item Panel                 | N                   | lame Fun&M   | OP           |           |         | Add Duplicate      |           |       |      |         |
| Items<br>Funð | s<br>MOP                   | ^                   | -Included It | ems          |           |         |                    |           |       |      |         |
|               |                            |                     | Туре         | Items        |           |         | Preview            |           |       |      |         |
|               |                            |                     | МОР          | CASH         |           |         | CASH               |           |       |      |         |
|               |                            |                     | MOP          | Expres       | 3 Code    |         | Com<br>Chek        |           |       |      |         |
|               |                            |                     | МОР          | Com C        | neck      |         | Express<br>Code    |           |       |      |         |
|               |                            |                     | MOP          | Fleet C      | hek       |         | Fleet<br>Chek      |           |       |      |         |
|               |                            |                     |              |              |           | Add     | Item Delete Item   |           |       |      |         |
|               |                            | Preview/edit        |              |              |           |         |                    |           |       |      |         |
|               |                            |                     |              | 7 - 1        |           | _       |                    |           |       |      |         |

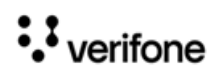

## 3 USING COMMERCIAL FLEET CARDS

The following are the commercial fleet functions:

- "Commercial Fleet Prepay Fuel Transaction" on page 27
- "DCR Sale Using a Commercial Fleet Card" on page 35
- "Fuel Sale With Fuel Limits, Category Limits and Transaction Limits" on page 35
- "Electronic Void Refund Transaction" on page 40
- "Fleet Check Transaction" on page 45
- "Split Tender Transaction With Fleet Check" on page 47
- "Over Run Auto Settle Process" on page 49
- "Postpay Fuel Sale" on page 51
- "Receipt Reprint Advanced Options" on page 54
- "Using Comdata Cards" on page 55

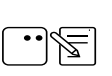

The Pre-Authorization Request is used to verify whether the actual transaction can be successfully completed before the payment is tendered.

## **Commercial Fleet Prepay Fuel Transaction**

#### **Pre-authorization**

Commercial fleet prepay transactions differ from the normal prepay transactions as the commercial fleet prepay transactions are zero dollar transactions and selection of grades are compulsory before pre-authorization.

- 1. Trigger Commercial Fleet Prepay transactions by one of the following methods:
  - The Comm Fleet Prepay soft key

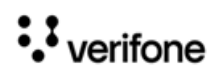

| Main                    |                         |                         |                    |          |                     |       |
|-------------------------|-------------------------|-------------------------|--------------------|----------|---------------------|-------|
| <b>∎</b> ) <sup>1</sup> | <b>₽</b> ) <sup>2</sup> | <b>₽</b> } <sup>3</sup> | ₽) 4               | ∎) 5     | <b>-</b> }          |       |
| 8                       |                         |                         |                    |          |                     |       |
| PC100                   | car<br>wash             | CASH                    | Electronic<br>Void | Paper-ch | CommFleet<br>Prepay | Total |
| PC205                   | Lottery<br>Sales Wi     | CREDIT                  |                    |          |                     |       |
| PC100                   | PC125                   | PC112                   |                    |          |                     |       |

• Click the Pump icon and then the **Comm Fleet Prepay** button on the express panel in the pump icon on POS.

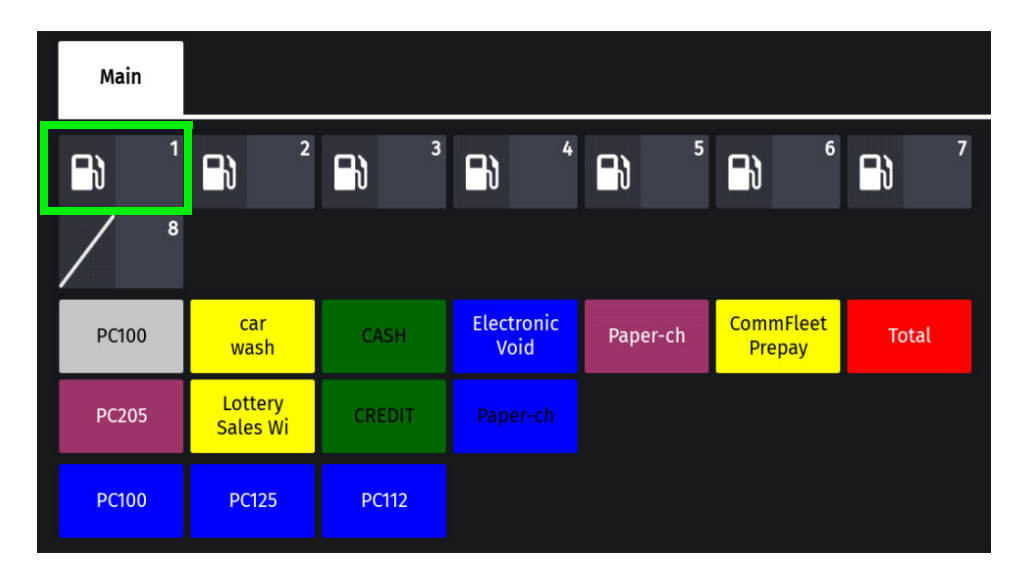

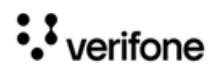

| Pump 1: Idl          | Pump 1: Idle >                |                                 |         |                                                                                                    |  |  |  |  |  |  |
|----------------------|-------------------------------|---------------------------------|---------|----------------------------------------------------------------------------------------------------|--|--|--|--|--|--|
| Current<br>Sold      | Tractor<br>1.600 G @ (<br>REF | 0.900 \$/G                      |         | CREDIT<br><b>\$ 1.44</b>                                                                                       |  |  |  |  |  |  |
|                      | 2.050 G @ 1                   | 2.050 G @ 1.800 \$/G \$3.69     |         |                                                                                                    |  |  |  |  |  |  |
| Stacked<br>Sold      | Tractor<br>4.989 G @ (<br>REE | Tractor<br>4.989 G @ 0.900 \$/G |         |                                                                                                    |  |  |  |  |  |  |
|                      | 2.139 G @ 1                   |                                 | \$ 3.85 |                                                                                                    |  |  |  |  |  |  |
| Prepay               | \$10                          | \$20                            | \$30    | \$40                                                                                                    |  |  |  |  |  |  |
| \$50                 | Rest In Ga                    | Comm Fleet<br>Prepay            |         |                                                                                                    |  |  |  |  |  |  |
| Approve /<br>Restart | Clear<br>Reserve              | Preset                          | Reprint | Move Prepay                                                                                                    |  |  |  |  |  |  |
| Watch Pump           | tch Pump                      |                                 |         |                                                                                                    |  |  |  |  |  |  |
|                      |                               |                                 |         | an de la companya de la companya de la companya de la companya de la companya de la companya de la companya de |  |  |  |  |  |  |

2. Select the grades to be fueled and click **Confirm**.

As commercial fleet prepay transactions are zero dollar transactions, the Fuel Grade Currency Limit is set from **Config Client > Forecourt > Fuel > Fuel Config > Fueling Positions** in the **Fuel Limit Settings** section.

Also, the host can set the limit. The limit that becomes applicable is the lower of the two. The host can also put a restriction on which fuel can be bought with a particular commercial fleet card. The fuel the host rejects will not be shown to the user to fuel even if the user selects the fuel.

| Ready   | WELCOME TO EXXONMOBIL<br>INSERT CARD OR                                              | Report Available                                                     |   |     | 02:58 PM / | Thursday, F<br>Reg102 ( | eb 04, 2021<br>CORPORATE |
|---------|--------------------------------------------------------------------------------------|----------------------------------------------------------------------|---|-----|------------|-------------------------|--------------------------|
|         | Fuel Produ<br>Multiple items may be selected, if available. Touc<br>Select Fuel Prod | <b>Cts</b><br>h the item(s), then Confirm to procee<br><b>uct(s)</b> | × | Due | Approve    | Fuel                    | Error                    |
|         | 1. Tractor                                                                           |                                                                      |   |     |            |                         |                          |
|         | 2. REF                                                                               |                                                                      |   |     |            |                         |                          |
|         | 3. DEF                                                                               |                                                                      |   |     |            |                         |                          |
|         | 4. CNG                                                                               |                                                                      |   |     |            |                         |                          |
|         | 5. LPG                                                                               |                                                                      |   |     |            |                         |                          |
|         | 6. DIESL                                                                             |                                                                      |   |     |            |                         |                          |
|         |                                                                                      |                                                                      |   |     |            |                         |                          |
|         |                                                                                      |                                                                      |   |     |            |                         |                          |
|         |                                                                                      |                                                                      |   |     |            |                         |                          |
| ## \$\$ | Неір                                                                                 | Confirm                                                              |   | si  | now Fuel   |                         | ancel                    |

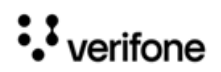

3. Follow PIN pad instructions for preauthrization.

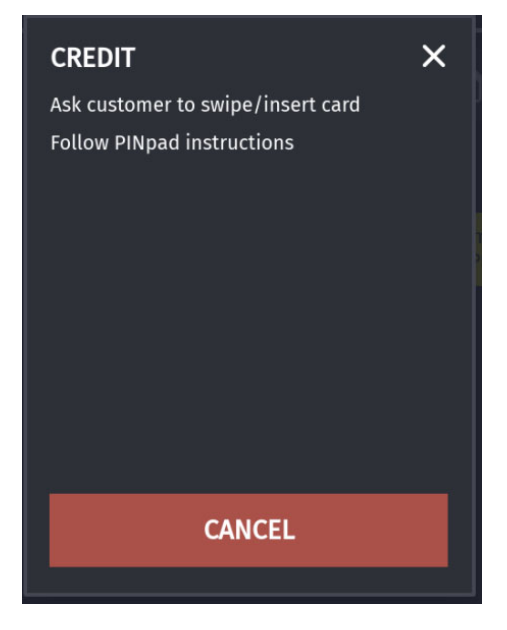

4. If the card is configured to give cash advance, the cash advance prompt appears for selection.

There are three ways the cash advance limit is set:

1) Using the cashback amount feilds in Cashback Prompt Amounts section from config client > EPS Configuration > Buypass Configuration >

2) From the host that comes during the pre-authorization response3) From the DCT table.

Out of these three, the cash advance that appears to the customer is the lowest one. Cash advance is only given after fueling.

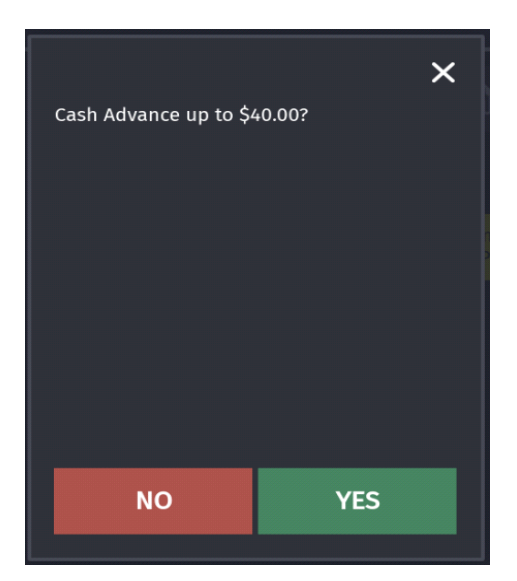

5. Enter cash advance required.

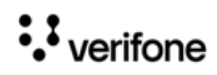

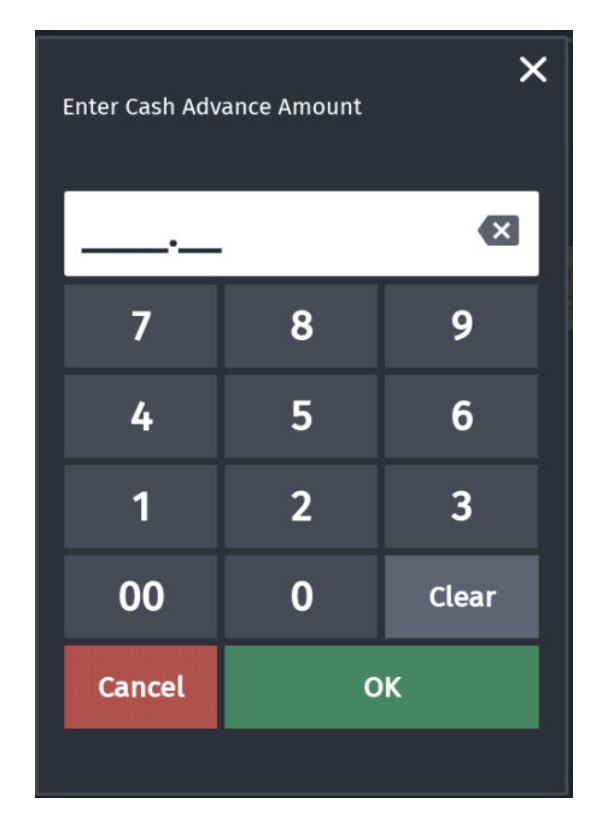

6. Select **YES** if additional products other than fuel are required for purchase. The host determines based on a particular fleet card what are the merchandise that can be bought and the amount that can be used to buy each category of products. This information comes as a card pre-authorization response from the host. During completion of the transaction, If the product selected is not allowed by the host, an error message is shown. Error messages are also shown if the product amount limit is crossed and if the transaction amount limit is crossed.

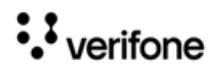
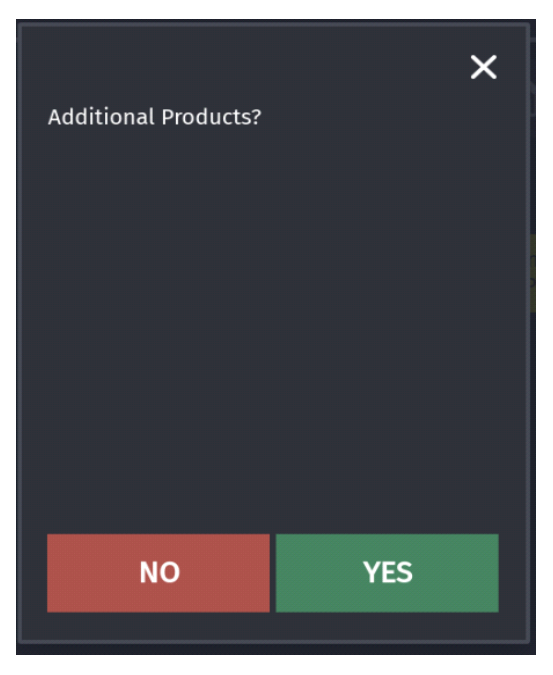

7. Click OK on the **Approved** response from the host.

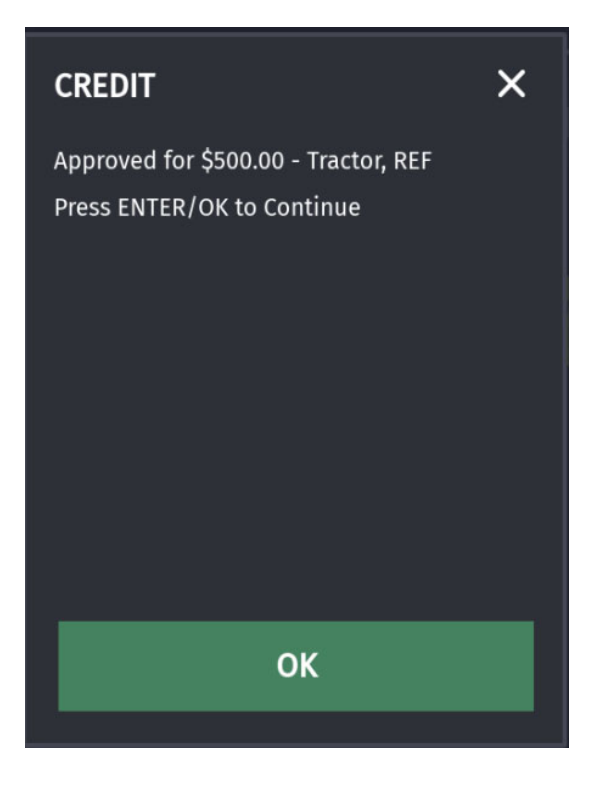

## Completing the transaction

If the customer has not opted for cash advance and/or additional products during preauthorization, sale is completed at the DCR.

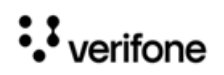

If the customer has opted for cash advance and/or additional products during preauthorization, after fueling, the sale comes due inside. Select the pump to recall the transaction.

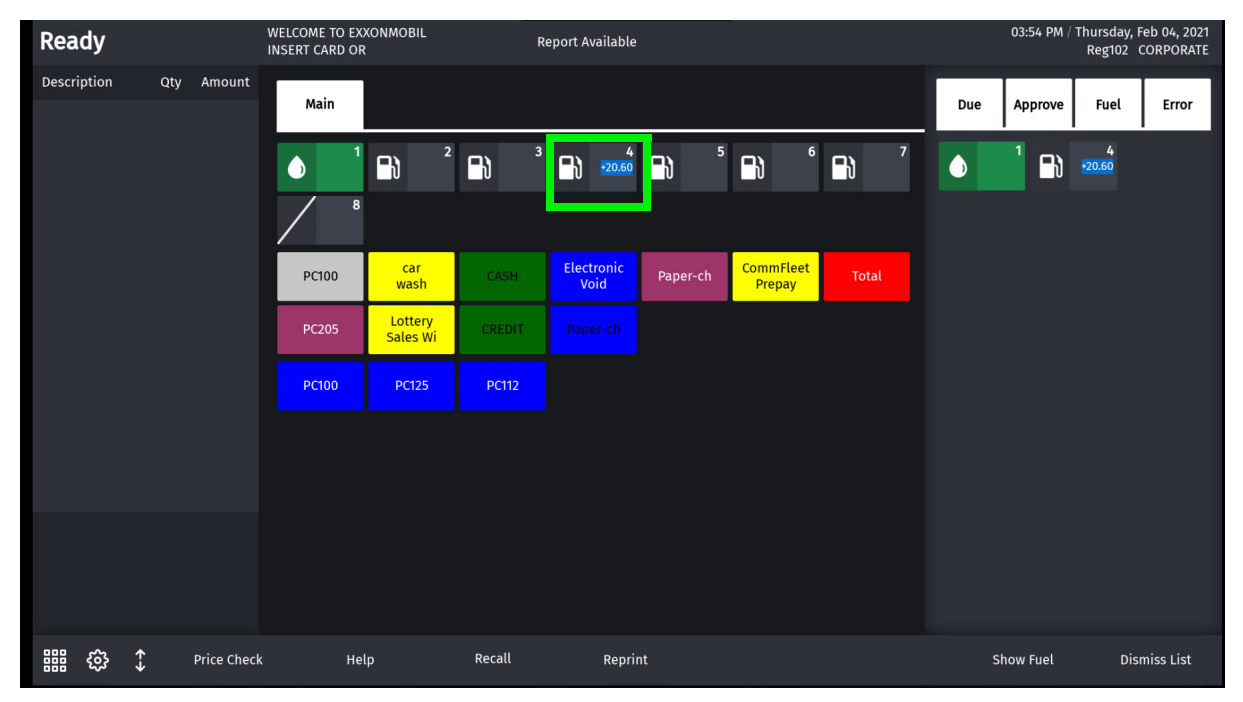

8. Add the additional products and complete the sale. A prompt appears asking if the customer wants the cash advance applied during pre-authorization. Click Yes or No to complete the sale.

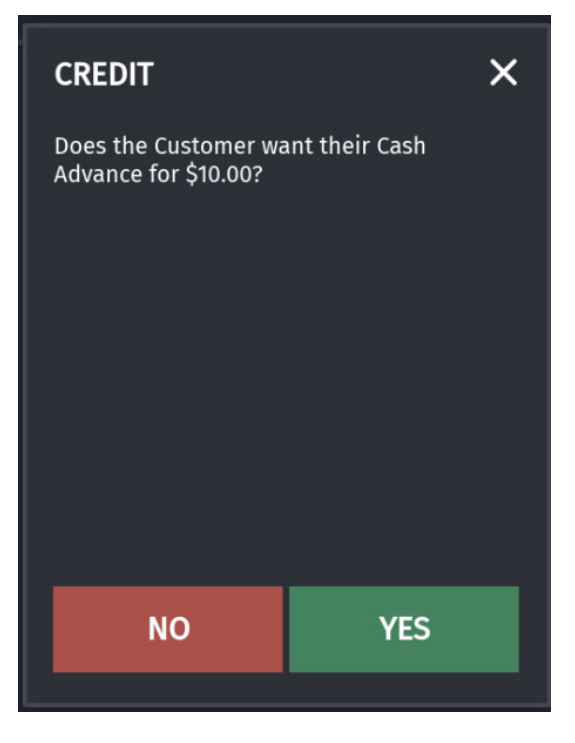

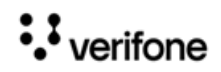

## Sample Receipts

Pre-Authorization Receipt

| Verif                                                                                                    | Fone Gold Disk<br>FL                              |                                     |
|----------------------------------------------------------------------------------------------------|---------------------------------------------------|-------------------------------------|
| ***PRE-AU1                                                                                                    | THORIZED RECEIPT                                  | ***                                 |
| Description                                                                                                    | Qty                                               | Amount                              |
| PRE-AUTH CR #<br>Products: 1<br>F                                                                                                    | #04<br>Fractor<br>REF                             | 490.00                              |
|                                                                                                    | -<br>Subtotal<br>TOTAL<br>Cash Back<br>PREAUTH \$ | 490.00<br>490.00<br>10.00<br>500.00 |
| PREPAY Receipt<br>6TCHF:TCH Fuel<br>Acct/Card #: ***<br>Entry: Swiped<br>Auth #: 123628<br>Resp Code: 000<br>Stan: 000722034<br>Invoice #: 1275 | USD\$500.00<br>**************011                  | 0                                   |
| MERCHANT COPY                                                                                                    |                                                   |                                     |

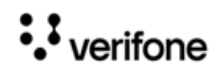

#### **Sales Receipt**

| Veri                                                                                                    | WELCOME TO<br>OUR STORE<br>99999<br>Fone Gold Disk<br>FL |                                                  |
|----------------------------------------------------------------------------------------------------|----------------------------------------------------------|--------------------------------------------------|
| Description                                                                                                    | Qty                                                      | Amount                                           |
| Tractor CR #                                                                                                    | 04 6.222L                                                | 5.60                                             |
| REF CR #04<br>SELF @ 1.                                                                                                    | 2.778L<br>800/ L                                         | 5.00                                             |
|                                                                                                    | Subtotal<br>TOTAL<br>Cash Back<br>CREDIT<br>Change       | 10.60<br>10.60<br>10.00<br>\$ 20.60<br>\$ -10.00 |
| 6TCHF:TCH Fuel<br>Acct/Card #: **<br>Entry: Swiped<br>Auth #: 123628<br>Resp Code: 000<br>Stan: 000722045<br>Invoice #: 1297<br>MERCHANT COPY | USD\$20.60<br>********************************           | 110                                              |
| SIGNATURE<br>I agree to pay<br>on this receipt                                                                                                | the amount stat                                          | ed                                               |
| by ca                                                                                                    | rd type Tractor                                          | ~                                                |
| YOU RECEIVED<br>FOR                                                                                                    | \$0.10 / LITRE<br>6.222 LITRES                           | DISCOUNT                                         |
| by                                                                                                    | card type REF                                            |                                                  |
| YOU RECEIVED<br>FOR                                                                                                    | \$0.20 / LITRE<br>2.778 LITRES                           | DISCOUNT                                         |
| ST#AB123 TI<br>CSH: 1                                                                                                    | LL XXXX DR#1 TF<br>2/4/21                                | XAN#1020008<br>3:57:49 PM                        |

## DCR Sale Using a Commercial Fleet Card

If the DCR does not have alphanumeric capability or if the DCR has alphanumeric capability but is not enabled for alphanumeric input, the customer will be send inside for entering details at the prompt.

# Fuel Sale With Fuel Limits, Category Limits and Transaction Limits

The host determines based on a certain card what are the merchandise that can be bought and the amount that can be used to buy each category of products. This information comes through the card pre-authorization response from the host.

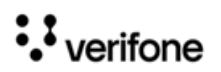

## **NGFC Fleet Cards**

• If the product selected is not allowed by the host, an error message is shown to the customer.

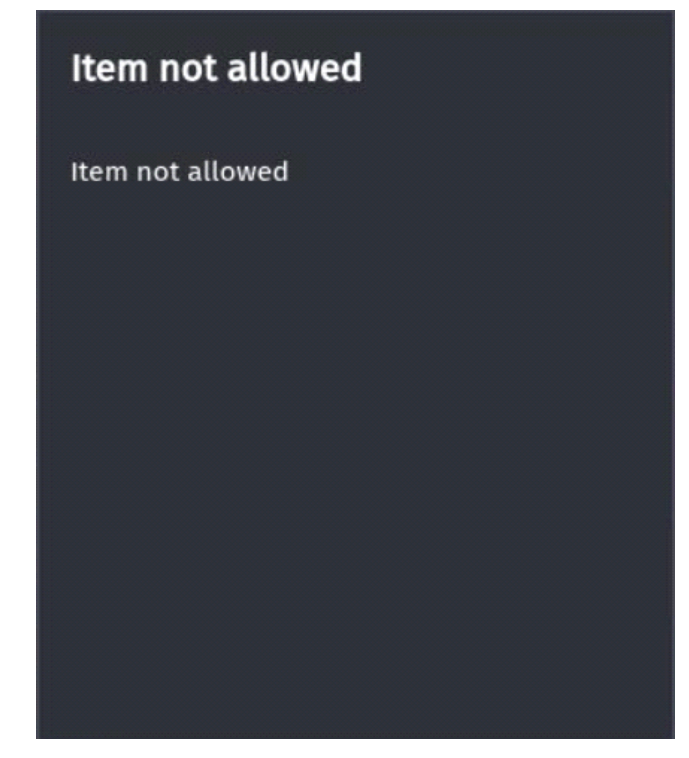

• If the product limit is crossed, an error message is shown to the customer.

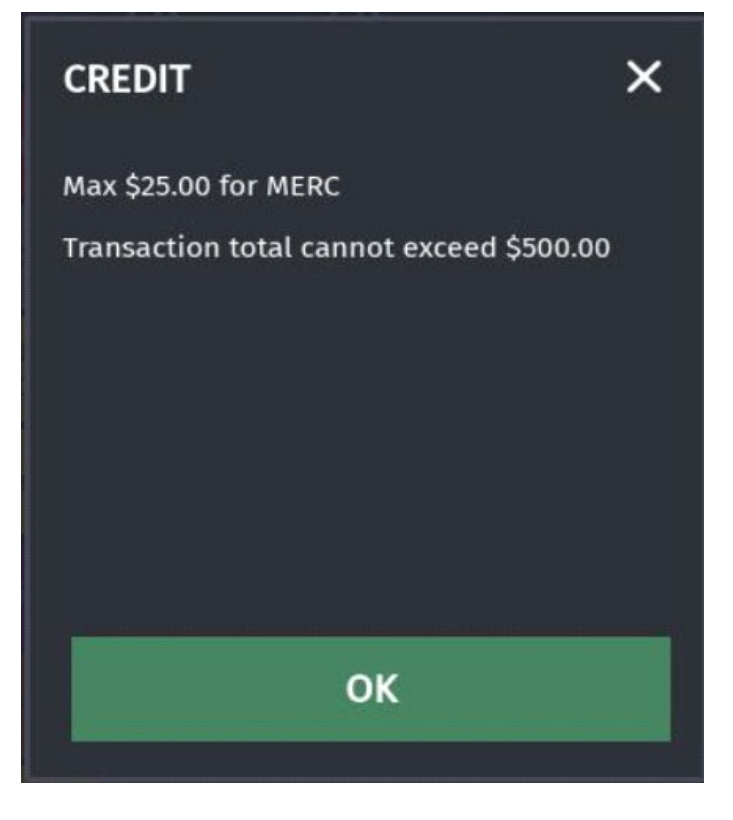

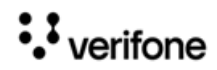

• If the entire amount in the transaction crosses the transaction limit, an error message is shown to the customer.

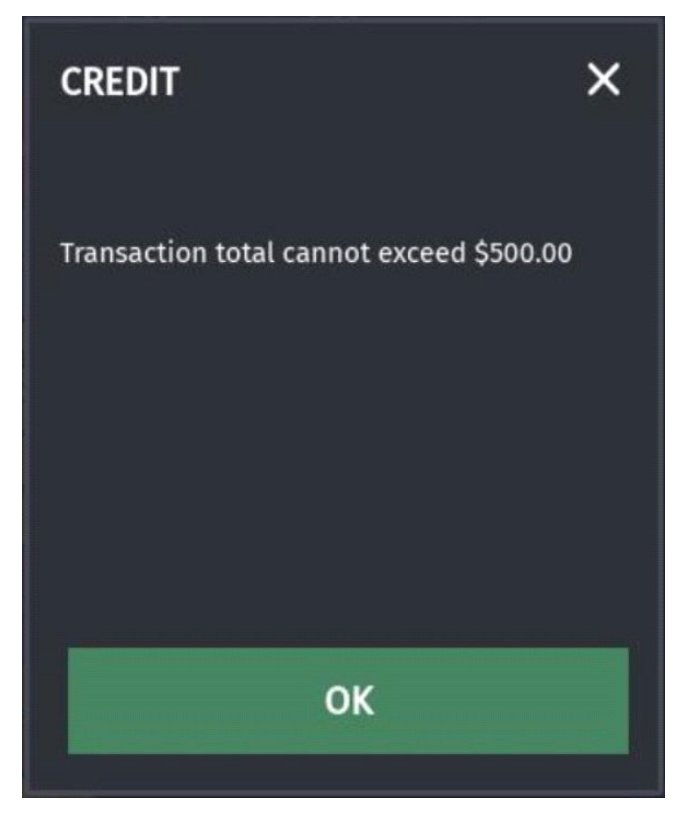

• Multigrade transaction should be pre-authorized or completed with only a network MOP, if any other a MOP is selected, an error message is shown to the customer.

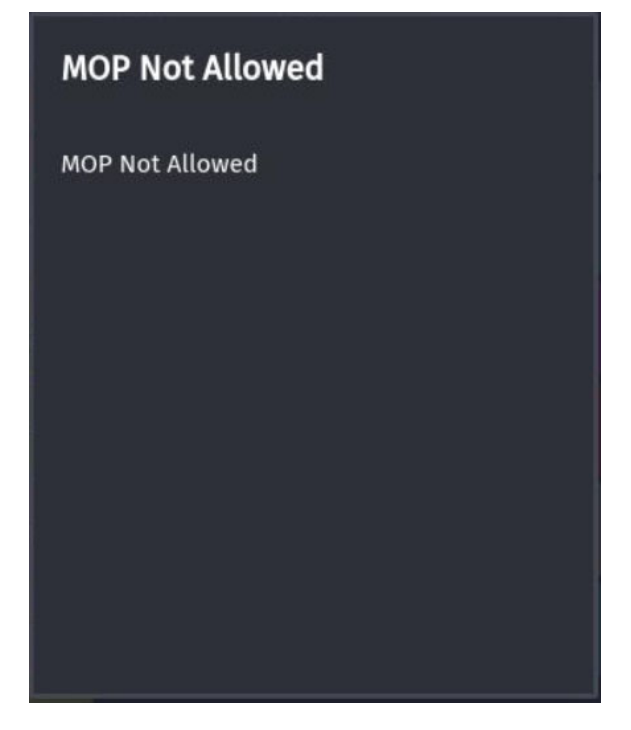

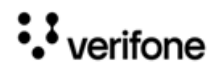

## Comdata Cards Error Messages

• Purchase Limit Exceeds Host Limit

|                          |     |                                |              | Rej<br>MA       | port Available<br>IL AVAILABLE |             | 04    | :15 PM / Tuesda<br>Reg1 | ay, Oct 03, 2023<br>01 CORPORATE |
|--------------------------|-----|--------------------------------|--------------|-----------------|--------------------------------|-------------|-------|-------------------------|----------------------------------|
| Description              | Qty | Amount                         |              |                 |                                |             |       |                         |                                  |
| ANTI FREEZE              |     | 250.00                         | Comdata      |                 |                                |             |       |                         |                                  |
|                          |     |                                |              | EDIT 2          | <b>C</b> \ 3                   | <b>~</b> 4  | ₽} 5  | <b>-</b> }              |                                  |
|                          |     |                                | M Max<br>OIL | \$20.00 for Ant | i-Freeze                       |             | CHIPS | ICE                     | BEVERAGE                         |
|                          |     |                                | Refu         |                 |                                |             | DEBIT | CASH                    | Com<br>Check                     |
|                          |     |                                | Expre<br>Cod |                 |                                |             |       |                         |                                  |
|                          |     |                                |              |                 |                                |             |       |                         |                                  |
|                          |     |                                |              |                 |                                |             |       |                         |                                  |
|                          |     |                                |              |                 |                                |             |       |                         |                                  |
| Subtotal<br>Tax<br>TOTAL |     | \$250.00<br>\$0.00<br>\$250.00 |              |                 |                                |             |       |                         |                                  |
| Amount Due               |     | \$250.00                       |              |                 |                                |             |       |                         |                                  |
| <b>嘂 </b> 徐(             | F   | Price Check                    | Help         | Susp Trans      | Void Line                      | Void Ticket |       | Show Fuel               | Error<br>Correct                 |

• Wrong Card Used For E-void

| Motor Oil                | 1 -10.00                       | SCRREN1        |                    |                            |                |              |                |
|--------------------------|--------------------------------|----------------|--------------------|----------------------------|----------------|--------------|----------------|
|                          |                                |                |                    | <b>Credit</b><br>E1113; No | REFUND ALLOWED |              |                |
|                          |                                | Car<br>Wash    | Motor<br>Oil       |                            |                | CIGAR        | ICE(401)       |
|                          |                                | CASH           | COMCHECK           |                            |                | Other<br>MOP | Refund         |
|                          |                                | Total          | Gift<br>Card Act   | _                          | CASH           | dditive      | Fuel<br>Prepay |
|                          |                                | Fuel<br>Preset | MANUAL<br>FUEL DEP | Soap                       |                |              |                |
|                          |                                |                |                    |                            |                |              |                |
|                          |                                |                |                    |                            |                |              |                |
| Subtotal<br>Tax<br>TOTAL | \$-10.00<br>\$0.00<br>\$-10.00 |                |                    |                            |                |              |                |
| Amount Due               | \$-10.00                       |                |                    |                            |                |              |                |
| <b>====</b> ①            | Price Check                    | Hel            | p                  | Susp Trans                 | Void Line      | Void Ticket  |                |

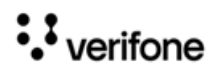

• E-void Prepay Transaction

| DIESL CR #01 2.230       | -2.50                        | SCRREN1        |                    |                       |                  |              |                | Due | Approve  | Fuel | Error ,   |
|--------------------------|------------------------------|----------------|--------------------|-----------------------|------------------|--------------|----------------|-----|----------|------|-----------|
| SELF @ -1.121 / G        |                              | <b>□</b> } 1   |                    | INVALID 1<br>DECLINEE | TRANSACTION<br>D |              |                |     |          |      |           |
|                          |                              | Car<br>Wash    | Motor<br>Oil       |                       |                  | CIGAR        | ICE(401)       |     |          |      |           |
|                          |                              | CASH           | COMCHECK           |                       |                  | Other<br>MOP | Refund         |     |          |      |           |
|                          |                              | Total          | Gift<br>Card Act   |                       | CASH             | dditive      | Fuel<br>Prepay |     |          |      |           |
|                          |                              | Fuel<br>Preset | MANUAL<br>FUEL DEP | Soap                  |                  |              |                |     |          |      |           |
|                          |                              |                |                    |                       |                  |              |                |     |          |      |           |
|                          |                              |                |                    |                       |                  |              |                |     |          |      |           |
| Subtotal<br>Tax<br>TOTAL | \$-2.50<br>\$0.00<br>\$-2.50 |                |                    |                       |                  |              |                |     |          |      |           |
| Amount Due               | \$-2.50                      |                |                    |                       |                  |              |                |     |          |      |           |
| iiii tộ ()               | Price Check                  | Hel            | p                  | Susp Trans            | Void Line        | Void Ticket  |                | s   | how Fuel | Erro | r Correct |

Comdata and Non-Comdata Merchandise Mix at Commercial/Blended Sites

|             |     |             |                         | M#<br>Pri               | AL AVAILABLE            | eport       | 04            | :30 PM / Tuesd<br>Reg1   | ay, Oct 03, 2023<br>101 CORPORATE |
|-------------|-----|-------------|-------------------------|-------------------------|-------------------------|-------------|---------------|--------------------------|-----------------------------------|
| Description | Qty | Amount      |                         |                         |                         |             |               |                          |                                   |
| ANTI FREEZE | 1   | 7.00        | Comdata                 |                         |                         |             |               |                          |                                   |
| ICE         | 1   | 6.00        | <b>-</b> } <sup>1</sup> | <b>₽</b> ) <sup>2</sup> | <b>₽</b> } <sup>3</sup> | <b>-</b> }  | <b>_}</b> ) ⁵ | <b>-}</b> ) <sup>6</sup> | <b>-</b> } <sup>7</sup>           |
|             |     |             | M<br>OIL                | C<br>WASH               | ANTI<br>FREEZE          | TIRES       | CHIPS         | ICE                      | BEVERAGE                          |
|             |     |             | Refund                  | Electronic<br>Void      | Total                   |             |               |                          | n<br>:k                           |
|             |     |             | Express<br>Code         | Fleet<br>Chek           |                         | PLEASE I    | REMOVE        |                          |                                   |
|             |     |             |                         |                         |                         | FROM SE     | LECTED ITEMS. |                          |                                   |
|             |     |             |                         |                         |                         |             |               |                          |                                   |
|             |     |             |                         |                         |                         |             |               |                          |                                   |
| Subtotal    |     | \$13.00     |                         |                         |                         |             |               |                          |                                   |
| TOTAL       |     | \$13.00     |                         |                         |                         |             |               |                          |                                   |
| Amount Due  |     | \$13.00     |                         |                         |                         |             |               |                          |                                   |
| 88          | ∱ F | Price Check | Help                    | Susp Trans              | Void Line               | Void Ticket |               | Show Fue                 | Error<br>Correct                  |

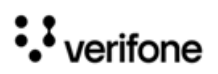

| Description       | Qty   | Amount            | CODENI         |                    |                                     |                      |             |                | Dur |          | Fuel |           |
|-------------------|-------|-------------------|----------------|--------------------|-------------------------------------|----------------------|-------------|----------------|-----|----------|------|-----------|
| DIESL CA #01      | 0.281 | 2.00              | SCRRENT        |                    |                                     |                      |             |                | Due | Approve  | Fuel | Error     |
| SELF (@ 7.111 / 0 | 1     | 0.07              | 1<br>2:00      |                    |                                     | - ()                 |             |                |     |          |      |           |
| NOII-COIII(400)   |       | 9.97              |                |                    | PLEASE REMOVE N<br>FROM SELECTED IT | on-Com(400)<br>'EMS. |             | _              |     |          |      |           |
|                   |       |                   | Car<br>Wash    | Motor<br>Oil       | DECLINED                            |                      |             | ICE(401)       |     |          |      |           |
|                   |       |                   | CASH           | COMCHECK           |                                     |                      |             | Refund         |     |          |      |           |
|                   |       |                   | Total          | Gift<br>Card Act   |                                     |                      |             | Fuel<br>Prepay |     |          |      |           |
|                   |       |                   | Fuel<br>Preset | MANUAL<br>FUEL DEP |                                     |                      |             |                |     |          |      |           |
|                   |       |                   |                |                    |                                     |                      |             |                |     |          |      |           |
|                   |       |                   |                |                    |                                     |                      |             |                |     |          |      |           |
| Subtotal          |       | \$11.97           |                |                    |                                     |                      |             |                |     |          |      |           |
| TOTAL             |       | \$0.00<br>\$11.97 |                |                    |                                     |                      |             |                |     |          |      |           |
| Amount Due        |       | \$11.97           |                |                    |                                     |                      |             |                |     |          |      |           |
| === {ô} ↑         |       | Price Check       | Hel            | p                  | Susp Trans                          | Void Line            | Void Ticket |                | si  | now Fuel | Erro | r Correct |

#### • Fuel Post Pay and Non-Comdata Merchandise

## **Electronic Void Refund Transaction**

The Electronic Void functions is used to void a commercial fleet transaction. When someone accidentally fuels one or more grade/s in a multi-grade fuel transaction instead of the owner of the preauth card, the cashier refunds the entire transaction using Electronic Void function to the card that was used during pre-auth. To perform an electronic void transaction, both the customers should be with the cashier. The cashier initiates a manual fuel department sale to the respective people who pumped the fuel.

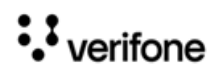

#### 1. Click **Electronic Void**.

| Ready       |     |        | TAP CARD OR<br>SWIPE CARD |                     | Report Available<br>POP Comm Err Reg102 |                    |          |                     |       |     | 01:48 P | M / Friday, F<br>Reg102 ( | eb 12, 2021<br>CORPORATE |
|-------------|-----|--------|---------------------------|---------------------|-----------------------------------------|--------------------|----------|---------------------|-------|-----|---------|---------------------------|--------------------------|
| Description | Qty | Amount | Main                      |                     |                                         |                    |          |                     |       | Due | Approve | Fuel                      | Error                    |
|             |     |        | <b>₽</b> ₹ 1              | ₽ <b>)</b> 2        |                                         |                    |          |                     |       |     |         |                           |                          |
|             |     |        | PC100                     | car<br>wash         | CASH                                    | Electronic<br>Void | Paper-ch | CommFleet<br>Prepay | Total |     |         |                           |                          |
|             |     |        | PC205                     | Lottery<br>Sales Wi | CREDIT                                  |                    |          |                     |       |     |         |                           |                          |
|             |     |        | PC100                     | PC125               | PC112                                   |                    |          |                     |       |     |         |                           |                          |
|             |     |        |                           |                     |                                         |                    |          |                     |       |     |         |                           |                          |

2. From the list of Commercial Fleet transactions, select the transaction to void. The list can be further filtered by selecting **Advance Options**.

| Ready                                                                         | WELCOME TO EX<br>INSERT CARD OR                                                                                                    | XONMOBIL              | Report Available<br>POP Comm Err Reg102   |                                           |     | 01:53 P  | M / Friday, F<br>Reg102 ( | eb 12, 2021<br>CORPORATE |
|-------------------------------------------------------------------------------|----------------------------------------------------------------------------------------------------|-----------------------|-------------------------------------------|-------------------------------------------|-----|----------|---------------------------|--------------------------|
| Touch to select/highlight/display or                                          | r key entry# and <ef< th=""><th></th><th>or <initiate refund=""> to ini</initiate></th><th>tiate electronic void refund transaction.</th><th>Due</th><th>Approve</th><th>Fuel</th><th>Error</th></ef<> |                       | or <initiate refund=""> to ini</initiate> | tiate electronic void refund transaction. | Due | Approve  | Fuel                      | Error                    |
| Commercial Fleet Complete                                                     | d Transaction                                                                                                    | # Date/Time Ticke     | t# Type Amount FP#                        | Volume Details                            |     | 1 1      |                           |                          |
| WELCOME TO<br>OUR STORE                                                       |                                                                                                    | 1. 2/10 15:37 1020031 | I CREDIT 4.13 02                          |                                           |     |          |                           |                          |
| 99999<br>VeriFone Gold D<br>FL                                                | risk                                                                                                    | 2. 2/10 15:18 1020030 | 0 CREDIT 4.57 01                          |                                           |     |          |                           |                          |
| Description Q                                                                 | ty Amount                                                                                                    | 3. 2/10 14:03 102001  | 5 CREDIT 3.58 01                          |                                           |     |          |                           |                          |
| REF CR #02 2.295<br>SELF @ 2.000/ L<br>POP Discount                           | iL 4.59<br>-0.46                                                                                                    | 4. 2/10 14:00 901001  | 1 CREDIT 2.20 01                          |                                           |     |          |                           |                          |
| Subtota<br>TO<br>Cash Bac<br>CPED                                             | L 4.13<br>DTAL 4.13<br>K 20.00<br>T \$ 24.13                                                                                                    | 5. 2/10 13:58 9010010 | 0 CREDIT 2.21 01                          |                                           |     |          |                           |                          |
| Chang                                                                         | ge \$ -20.00                                                                                                    | 6. 2/4 15:58 901000   | 6 CREDIT 7.16 01                          |                                           |     |          |                           |                          |
| 6TCHF:TCH Fuel USD\$24.13<br>Acct/Card #: *********************************** | ***0110                                                                                                    | 7. 2/4 15:57 1020008  | 3 CREDIT 10.60 04                         |                                           |     |          |                           |                          |
| Resp Code: 000<br>Stan: 000724007<br>Invoice #: 1494                          |                                                                                                    | 8. 2/4 12:39 102000   | 5 CREDIT 3.61 07                          |                                           |     |          |                           |                          |
| MERCHANT COPY                                                                 |                                                                                                    | 9. 2/3 17:23 1020004  | 4 CREDIT 24.88 01                         |                                           |     |          |                           |                          |
| 태태 🛟 🗍 Advanced Op                                                            | tions Hel                                                                                                    | lp                    | Initiate Refund                           |                                           | SI  | how Fuel | Disr                      | niss List                |

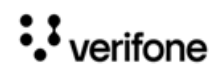

| Rea | ady           | TAP<br>SWIF        | CARD OR<br>PE CARD | Report Ava<br>POP Comm | ilable<br>Err Reg102 |   |     | 01:57 P  | M / Friday, I<br>Reg102 ( | Feb 12, 2021<br>CORPORATE |
|-----|---------------|--------------------|--------------------|------------------------|----------------------|---|-----|----------|---------------------------|---------------------------|
|     |               |                    |                    |                        |                      | × | Due | Approve  | Fuel                      | Error                     |
| A   | dvanced O     | ptions - Multi Sel | lect Allowed       |                        |                      |   |     |          |                           |                           |
|     | 1. Hours      |                    |                    |                        |                      |   |     |          |                           |                           |
|     | 2. Date/Time  | 2                  |                    |                        |                      |   |     |          |                           |                           |
|     | 3. Fueling Po | sition #           |                    |                        |                      |   |     |          |                           |                           |
|     | 8. Card Type  |                    |                    |                        |                      |   |     |          |                           |                           |
|     |               |                    |                    |                        |                      |   |     |          |                           |                           |
|     |               |                    |                    |                        |                      |   |     |          |                           |                           |
|     |               |                    |                    |                        |                      |   |     |          |                           |                           |
|     |               |                    |                    |                        |                      |   |     |          |                           |                           |
|     |               |                    |                    |                        |                      |   |     |          |                           |                           |
|     | ÷ د           | Show List          | Help               | Init                   | iate Refund          |   | S   | now Fuel | с                         | ancel                     |

3. Enter filter conditions and click Show List.

| TAP CA<br>SWIPE               | RD OR<br>CARD | Report Available<br>POP Comm Err Reg102 |   |     | 02:02 P  | M / Friday, I<br>Reg102 ( | eb 12, 2021<br>CORPORATE |
|-------------------------------|---------------|-----------------------------------------|---|-----|----------|---------------------------|--------------------------|
| Advanced Ontions Multi Cole   | at Allowed    |                                         | × | Due | Approve  | Fuel                      | Error                    |
| Advanced Options - Multi Sele | ct Allowed    |                                         |   |     |          |                           |                          |
| 1. Hours                      |               |                                         |   |     |          |                           |                          |
| 2. Date/Time                  |               |                                         |   |     |          |                           |                          |
| 3. Fueling Position #         |               |                                         |   |     |          |                           |                          |
| 8. Card Type                  |               |                                         |   |     |          |                           |                          |
|                               |               |                                         |   |     |          |                           |                          |
|                               |               |                                         |   |     |          |                           |                          |
|                               |               |                                         |   |     |          |                           |                          |
|                               |               |                                         |   |     |          |                           |                          |
|                               |               |                                         |   |     |          |                           |                          |
|                               |               |                                         |   |     |          |                           |                          |
| 🛗 🔅 Show List                 | Help          | Initiate Refund                         |   | S   | how Fuel | C                         | ancel                    |

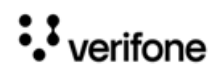

4. Select the transaction to void from the filtered list and click Initiate Refund.

| TAP (<br>SWIP                                                                 | CARD OR<br>E CARD                 | Report .<br>POP Col       | Available<br>mm Err Reg102 |                                          |     | 02:04 P  | M / Friday, F<br>Reg102 C | eb 12, 2021<br>ORPORATE |
|-------------------------------------------------------------------------------|-----------------------------------|---------------------------|----------------------------|------------------------------------------|-----|----------|---------------------------|-------------------------|
| Touch to select/highlight/display or key en                                   | try# and <enter>,t</enter>        |                           | te Refund> to ini          | tiate electronic void refund transaction | Due | Approve  | Fuel                      | Error                   |
| FP#,CrdType                                                                   | #                                 | Date/Time Ticket# Type    | Amount FP#                 | Volume Details                           |     | 1 1      |                           |                         |
| WELCOME TO<br>OUR STORE                                                       | 1.                                | 2/10 15:18 1020030 CREDIT | 4.57 01                    |                                          |     |          |                           |                         |
| 99999<br>VeriFone Gold Disk<br>FL                                             | 2.                                | 2/10 14:03 1020015 CREDIT | 3.58 01                    |                                          |     |          |                           |                         |
| Description Qty                                                               | Amount 3.                         | 2/10 14:00 9010011 CREDIT | 2.20 01                    |                                          |     |          |                           |                         |
| REF CR #01 2.540L<br>SELF @ 2.000/ L<br>POP Discount                          | 5.08<br>-0.51 4.                  | 2/10 13:58 9010010 CREDIT | 2.21 01                    |                                          |     |          |                           |                         |
| Subtotal<br>TOTAL<br>Cash Back<br>CPEDIT \$                                   | 4.57<br>4.57 5.<br>20.00<br>24.57 | 2/4 15:58 9010006 CREDIT  | 7.16 01                    |                                          |     |          |                           |                         |
| Change \$                                                                     | -20.00 6.                         | 2/3 17:23 1020004 CREDIT  | 24.88 01                   |                                          |     |          |                           |                         |
| 6TCHF:TCH Fuel USD\$24.57<br>Acct/Card #: *********************************** | 7.                                | 2/3 17:19 1020002 CREDIT  | 8.34 01                    |                                          |     |          |                           |                         |
| Resp Code: 000<br>Stan: 000723998<br>Invoice #: 1481                          |                                   |                           |                            |                                          |     |          |                           |                         |
| MERCHANT COPY                                                                 |                                   |                           |                            |                                          |     |          |                           |                         |
| 태태 《았 ① Advanced Options                                                      | Help                              |                           | nitiate Refund             |                                          | s   | how Fuel | Disn                      | niss List               |

5. The card that was used to complete the transaction should be used for initiating a refund.

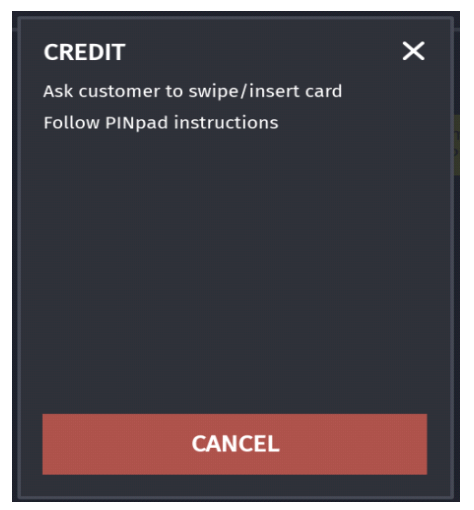

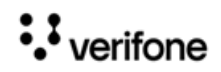

#### Sample Receipt

| WELCOME TO<br>OUR STORE<br>99999<br>VeriFone Gold Disk<br>FL                                                                                             |  |  |  |  |  |  |  |  |  |  |
|----------------------------------------------------------------------------------------------------|--|--|--|--|--|--|--|--|--|--|
| REFUND                                                                                                    |  |  |  |  |  |  |  |  |  |  |
| Description Qty Amount                                                                                                    |  |  |  |  |  |  |  |  |  |  |
| R REF CR #01 2.540L -5.08                                                                                                    |  |  |  |  |  |  |  |  |  |  |
| POP Discount 0.51<br>Manual Fuel                                                                                                    |  |  |  |  |  |  |  |  |  |  |
| Subtotal -4.57<br>TOTAL -4.57<br>Cash Back -20.00<br>CREDIT \$ -24.57<br>Cashback Refund \$ 20.00                                                        |  |  |  |  |  |  |  |  |  |  |
| 6TCHF:TCH Fuel USD(\$24.57)<br>Acct/Card #: *************0110<br>Entry: Swiped<br>Auth #: 123628<br>Resp Code: 000<br>Stan: 000724574<br>Invoice #: 1535 |  |  |  |  |  |  |  |  |  |  |
| MERCHANT COPY                                                                                                    |  |  |  |  |  |  |  |  |  |  |
| ST#AB123 TILL XXXX DR#1 TRAN#1020032<br>CSH: 1 2/12/21 2:06:58 PM                                                                                        |  |  |  |  |  |  |  |  |  |  |

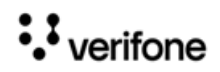

# **Fleet Check Transaction**

Customers can pay with fleet check and can cash fleet check.

1. Select Fleet Check.

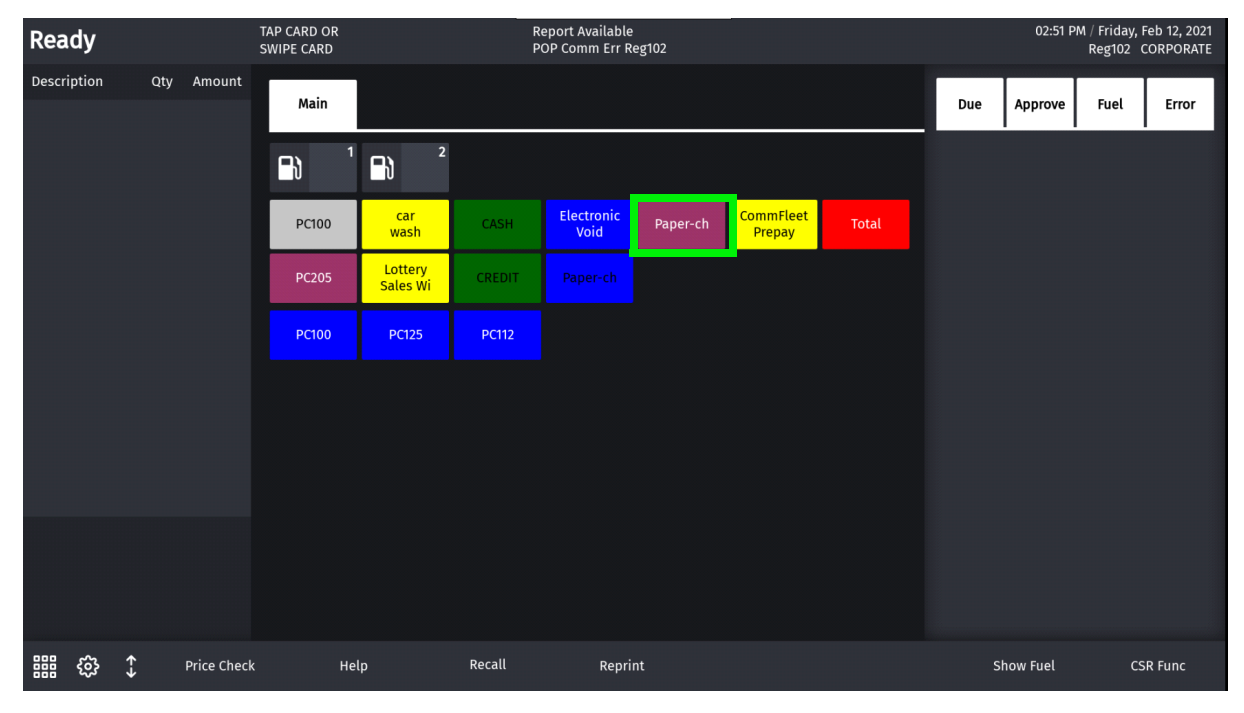

2. Enter Amount

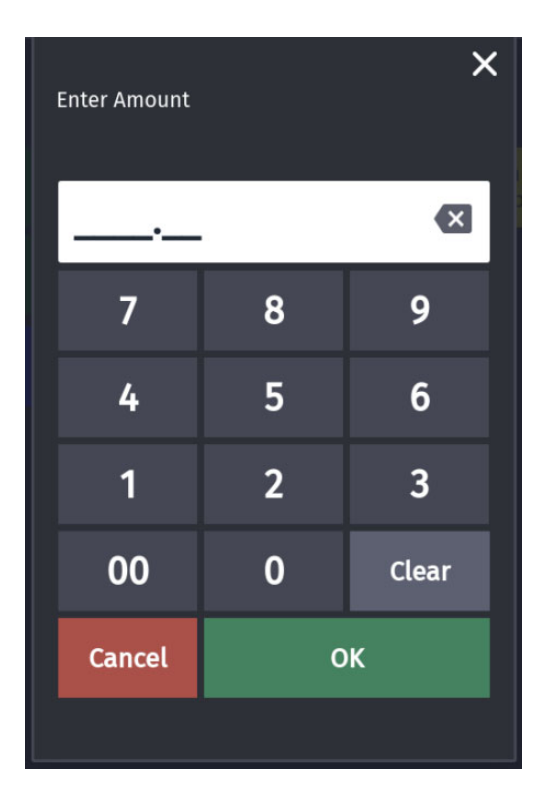

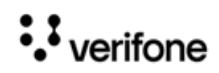

#### 3. Enter Money Code.

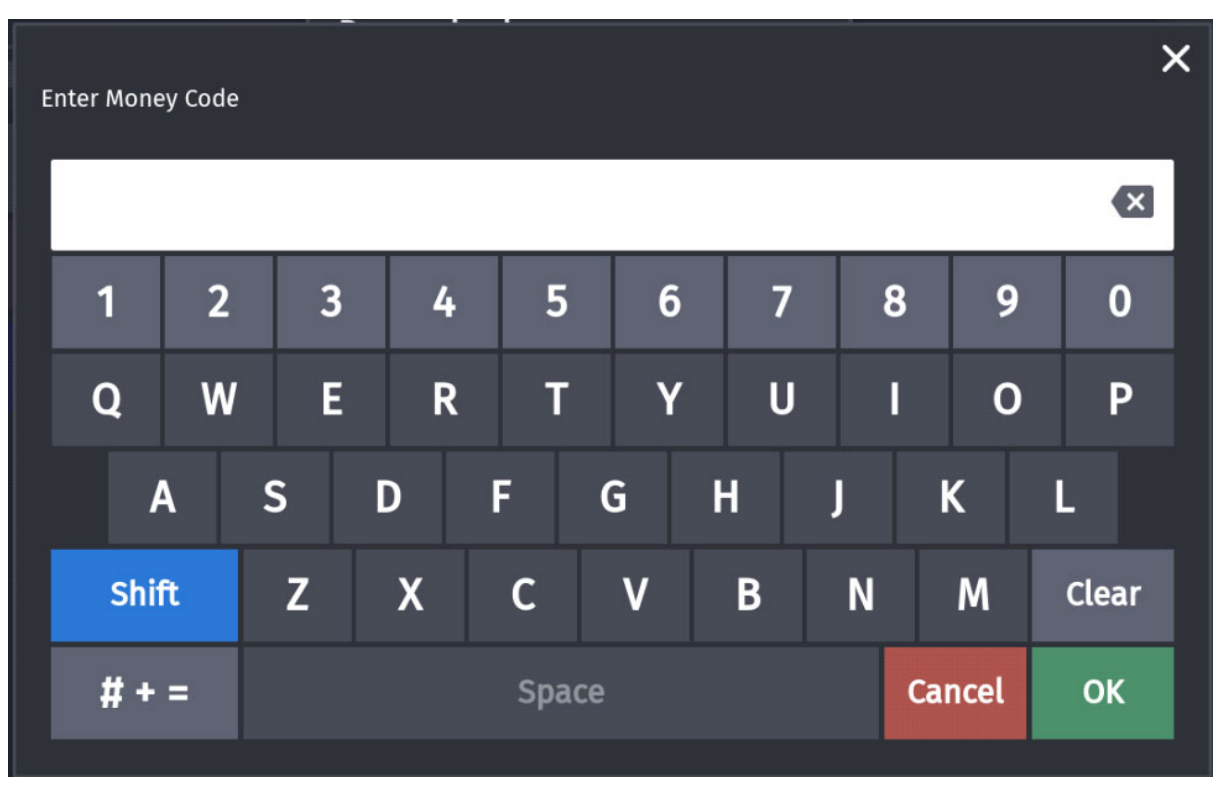

4. Enter Check Number.

| Enter Check Numł | ber |   |       |     |    |    |      | ×     |
|------------------|-----|---|-------|-----|----|----|------|-------|
|                  |     |   |       |     |    |    |      |       |
| 1 2              | 3   | 4 | 5     | 6   | 7  | 8  | 9    | 0     |
| Q W              | E   | R | Т     | Y   | U  | I  | 0    | Р     |
| Α                | S   | D | F     | G H | Η. | J  | к    | L     |
| Shift            | Z   | X | С     | V   | В  | Ν  | м    | Clear |
| # + =            |     |   | Space |     |    | Ca | ncel | ОК    |

••• verifone

#### Sample Receipt

| WE<br>OU<br>VeriFo                                                                                                    | ELCOME TO<br>IR STORE<br>99999<br>one Gold Disk<br>FL      |                                 |
|----------------------------------------------------------------------------------------------------|------------------------------------------------------------|---------------------------------|
| Description                                                                                                    | Qty<br>                                                    | Amount                          |
| F                                                                                                    | Subtotal<br>TOTAL<br>Paper-check \$<br>Change \$           | 0.00<br>0.00<br>50.00<br>-50.00 |
| CHECK Receipt<br>Service Provider:<br>Money Code: 44556<br>Check Number: 466<br>Auth #: 123628<br>Resp Code: 000<br>Stan: 000723910<br>Invoice #: 1420<br>AMOUNT \$50.00<br>ST#AB123 TILL<br>CSH: 1 | Money Code<br>6<br>7777GGG<br>. XXXX DR#1 TR4<br>2/10/21 2 | N#1020013<br>2:00:45 PM         |

# Split Tender Transaction With Fleet Check

Fleet check can be used in split tender transactions with cash.

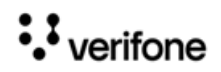

#### Sample Receipt

| WELCOME TO<br>OUR STORE<br>99999<br>VeriFone Gold Disk<br>FL                                                                                                    |                                                   |                                                   |  |  |  |  |  |  |  |  |  |
|----------------------------------------------------------------------------------------------------|---------------------------------------------------|---------------------------------------------------|--|--|--|--|--|--|--|--|--|
| ***PREPAID RECEIPT***                                                                                                    |                                                   |                                                   |  |  |  |  |  |  |  |  |  |
| Description                                                                                                    | Qty                                               | Amount                                            |  |  |  |  |  |  |  |  |  |
| PREPAY CR #01<br>Product: REF                                                                                                    |                                                   | 10.00                                             |  |  |  |  |  |  |  |  |  |
| Pa                                                                                                    | Subtotal<br>TOTAI<br>CASH<br>aper-check<br>Change | 10.00<br>10.00<br>\$ 5.00<br>\$ 10.00<br>\$ -5.00 |  |  |  |  |  |  |  |  |  |
| CHECK Receipt<br>Service Provider:<br>Money Code: Y666<br>Check Number: 7886<br>Auth #: 123628<br>Resp Code: 000<br>Stan: 000723950<br>Invoice #: 1436<br>AMOUNT \$10.00 | Money Code<br>89                                  |                                                   |  |  |  |  |  |  |  |  |  |
| ST#AB123 TILL<br>CSH: 1                                                                                                    | XXXX DR#1 7<br>2/10/21                            | RAN#1020023<br>L 2:12:54 PM                       |  |  |  |  |  |  |  |  |  |

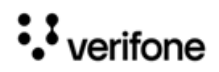

## **Over Run Auto Settle Process**

To handle overrun, enable Auto Settle Overrun in **Store Operations > Sales > Sales Configuration**. The Overrun amount will be automatically settled with the non-network **Drive Off** MOP. The card will only be charged with the amount that the customer fueled.

| Descriptio          | n              | Qty            | Amount             |
|---------------------|----------------|----------------|--------------------|
| Tror CR #<br>SELF @ | #01_2*<br>1.00 | 1.000L<br>0/ L | 21.00              |
| DEF CR #0<br>SELF @ | 01 10<br>2.00  | 0.495L<br>0/ L | 20.99              |
| Merc-1              |                | 1              | 15.00              |
|                     |                |                |                    |
|                     |                |                |                    |
|                     |                |                |                    |
|                     |                |                |                    |
|                     |                |                |                    |
|                     |                |                |                    |
|                     |                |                |                    |
|                     |                |                |                    |
|                     |                |                |                    |
|                     |                |                |                    |
|                     |                |                |                    |
|                     |                | Тах            | \$0.00             |
|                     | CREE           | TAL S          | \$56.99<br>\$64 00 |
| _ I                 | OVE            | R RU           | N\$2.00            |
|                     | anany          | je a           | - 10.00            |

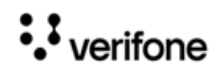

#### Sample Receipt

| Welcome               | To Our   |       |        |  |  |  |  |  |  |  |  |
|-----------------------|----------|-------|--------|--|--|--|--|--|--|--|--|
| Sto                   | re       |       |        |  |  |  |  |  |  |  |  |
| Bangalore             |          |       |        |  |  |  |  |  |  |  |  |
| 99999                 |          |       |        |  |  |  |  |  |  |  |  |
| VeriFone Gold Disk    |          |       |        |  |  |  |  |  |  |  |  |
| FL                    |          |       |        |  |  |  |  |  |  |  |  |
|                       |          |       |        |  |  |  |  |  |  |  |  |
| Description           | Otre     |       | Amount |  |  |  |  |  |  |  |  |
| Description           | WLY      |       | MOULIC |  |  |  |  |  |  |  |  |
| Tractor CB #01        | 21 0001  |       | 21 00  |  |  |  |  |  |  |  |  |
| SELF 0 1 000/         | т.       |       |        |  |  |  |  |  |  |  |  |
| DEF CE #01            | 10 4951  |       | 20.99  |  |  |  |  |  |  |  |  |
| SELF 0 2 000/         | L        |       | 00.35  |  |  |  |  |  |  |  |  |
| Merc-1                | ~1       |       | 15.00  |  |  |  |  |  |  |  |  |
|                       |          |       |        |  |  |  |  |  |  |  |  |
| s                     | ubtotal  |       | 56.99  |  |  |  |  |  |  |  |  |
|                       | TOTA     | L     | 56.99  |  |  |  |  |  |  |  |  |
| Ca                    | sh Back  |       | 10.00  |  |  |  |  |  |  |  |  |
|                       | CREDIT   | \$    | 64.99  |  |  |  |  |  |  |  |  |
|                       | VER RUN  | \$    | 2.00   |  |  |  |  |  |  |  |  |
|                       | Change   | \$    | -10.00 |  |  |  |  |  |  |  |  |
|                       |          |       |        |  |  |  |  |  |  |  |  |
| denaum marries a stan |          |       |        |  |  |  |  |  |  |  |  |
| STCHF:TCH Fuel USD    | 564.99   | -1 -0 |        |  |  |  |  |  |  |  |  |
| Acce/Card #:          |          | 0163  |        |  |  |  |  |  |  |  |  |
| Entry: Swiped         |          |       |        |  |  |  |  |  |  |  |  |
| Ruch #: 123628        |          |       |        |  |  |  |  |  |  |  |  |
| Stap: 007539951       |          |       |        |  |  |  |  |  |  |  |  |
| Tavaica #: 16699      |          |       |        |  |  |  |  |  |  |  |  |
| Invoice : 10005       |          |       |        |  |  |  |  |  |  |  |  |
|                       |          |       |        |  |  |  |  |  |  |  |  |
| MERCHANT COPY         |          |       |        |  |  |  |  |  |  |  |  |
|                       |          |       |        |  |  |  |  |  |  |  |  |
|                       |          |       |        |  |  |  |  |  |  |  |  |
| SIGNATURE             |          |       |        |  |  |  |  |  |  |  |  |
| I agree to pay the a  | mount st | ated  |        |  |  |  |  |  |  |  |  |

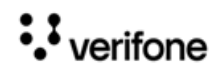

# Postpay Fuel Sale

In a postpay fuel sale, the sale comes due inside after the customer dispenses fuel.

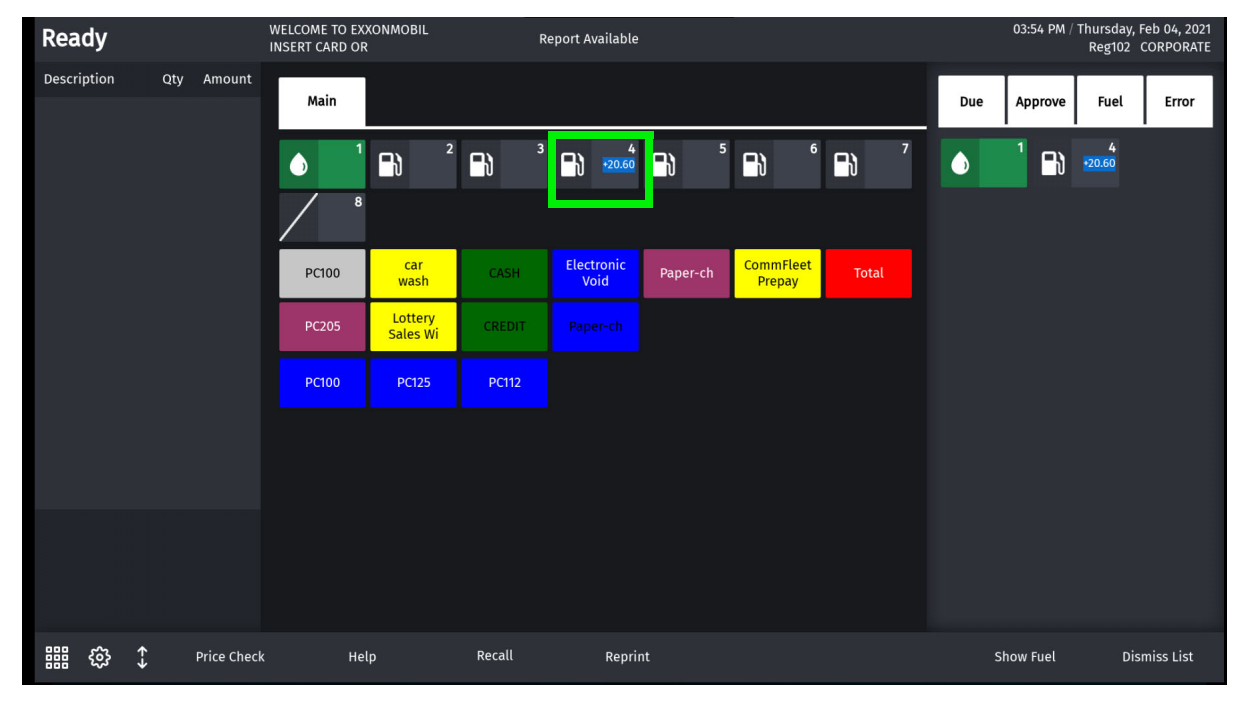

1. Select the pump to recall the transaction.

2. Swipe card to complete sale.

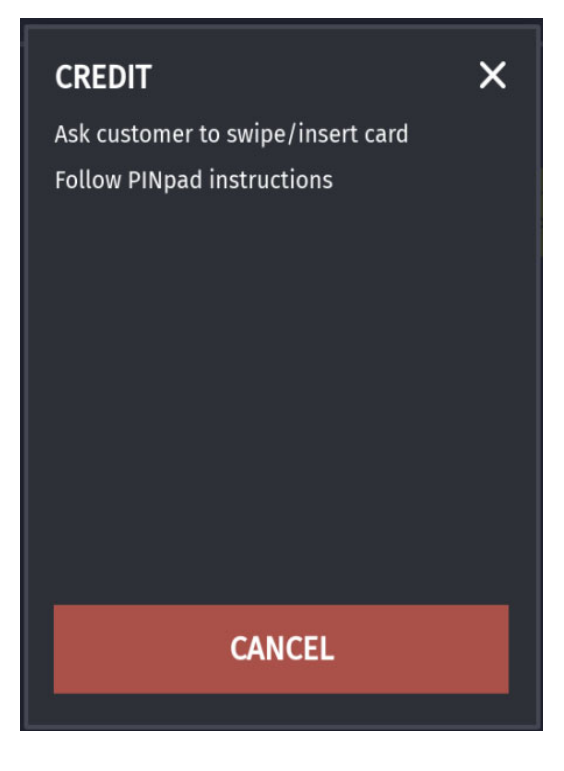

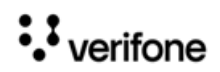

3. If a Commercial Fleet card is used to complete the sale, and if cash back is configured on the card, the user get a prompt asking if cash back amount is required.

| Cash Advance up to \$4 | •0.00? |
|------------------------|--------|
|                        |        |
| NO                     | YES    |

4. On selecting **Yes**, another prompt appears asking the amount required.

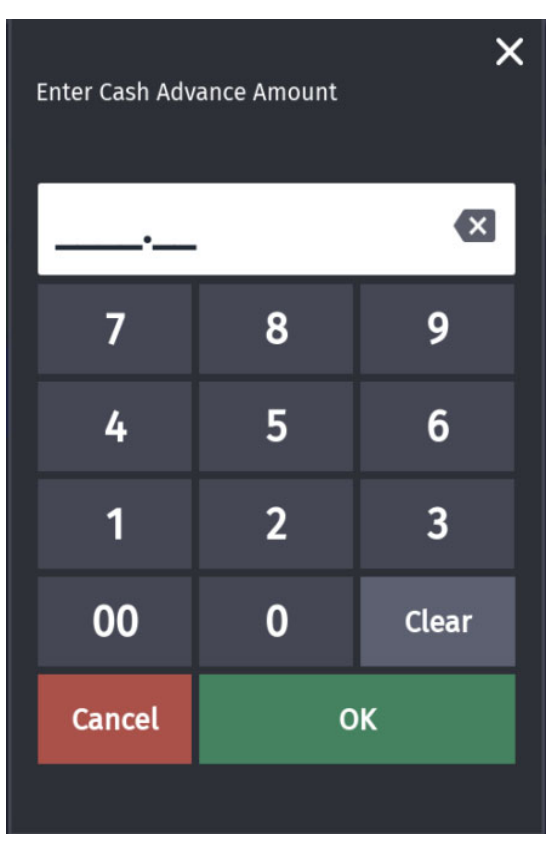

••• verifone

#### Sample Receipt

| WELCOME TO<br>OUR STORE<br>99999<br>VeriFone Gold Disk<br>FL                                                                                            |  |
|----------------------------------------------------------------------------------------------------|--|
| Description   Qty   Amount     REF CR #01   2.540L   5.08     SELF @ 2.000/ L   -0.51     POP Discount   -0.51                                          |  |
| Subtotal 4.57<br>TOTAL 4.57<br>Cash Back 20.00<br>CREDIT \$ 24.57<br>Change \$ -20.00                                                                   |  |
| 6TCHF:TCH Fuel USD\$24.57<br>Acct/Card #: **************0110<br>Entry: Swiped<br>Auth #: 123628<br>Resp Code: 000<br>Stan: 000723998<br>Invoice #: 1481 |  |
| MERCHANT COPY                                                                                                    |  |
| SIGNATURE<br>I agree to pay the amount stated<br>on this receipt.                                                                                       |  |
| by card type                                                                                                    |  |
| YOU RECEIVED \$0.20 / LITRE DISCOUNT<br>FOR 2.540 LITRES                                                                                                |  |
| ST#AB123   TILL XXXX DR#1 TRAN#1020030     CSH: 1   2/10/21 3:18:05 PM                                                                                  |  |

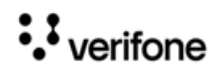

# **Receipt Reprint Advanced Options**

On the Reprint screen, click **Advanced Options** to filter and show receipts based on the filter options selected on the Advance Options screen.

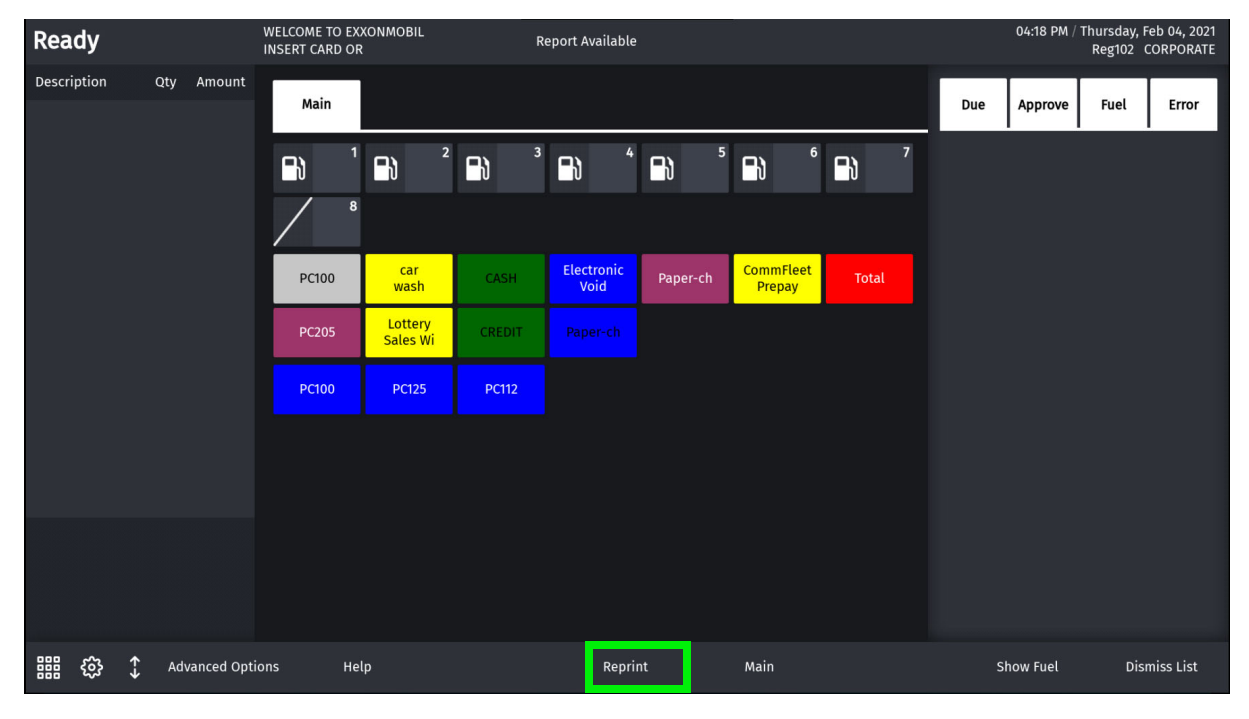

| Touch to select/highlight                                                        |                         | key entr | y# and <e< th=""><th></th><th><enter> or <re< th=""><th>print&gt; to print receipt</th><th>×</th><th>Due</th><th>Approve</th><th>Fuel</th><th>Error</th></re<></enter></th></e<> |                | <enter> or <re< th=""><th>print&gt; to print receipt</th><th>×</th><th>Due</th><th>Approve</th><th>Fuel</th><th>Error</th></re<></enter> | print> to print receipt | × | Due | Approve  | Fuel | Error     |
|----------------------------------------------------------------------------------|-------------------------|----------|----------------------------------------------------------------------------------------------------|----------------|----------------------------------------------------------------------------------------------------|-------------------------|---|-----|----------|------|-----------|
| Preview / Reprint Transaction                                                    | 1                       | #        | Date/Tim                                                                                                    | e Ticket# Type | Amount FP#                                                                                                    | Volume Details          |   |     |          |      |           |
| WELCOME TO<br>OUR STORE                                                          |                         | 1. 2     | 2/4 15:57                                                                                                    | 1020008 CREDIT | 10.60 04                                                                                                    |                         |   |     |          |      |           |
| 99999<br>VeriFone Gold Disk<br>FL                                                |                         |          | 2/4 15:20                                                                                                    | 1020007 CREDIT | 490.00 04                                                                                                    |                         |   |     |          |      |           |
| Description Qty                                                                  | Amount                  |          | 2/4 15:04                                                                                                    | 1020006 CREDIT | 500.00 01                                                                                                    |                         |   |     |          |      |           |
| Tractor CR #04 6.222L<br>SELF @ 0.900/ L<br>REF CR #04 2.778L<br>SELF @ 1.800/ L | 5.60<br>5.00            | 4. :     | 2/4 12:39                                                                                                    | 1020005 CREDIT | 3.61 07                                                                                                    |                         |   |     |          |      |           |
| <br>Subtotal<br>TOTAL<br>Cash Back                                               | 10.60<br>10.60<br>10.00 | 5. 2     | 2/3 17:23                                                                                                    | 1020004 CREDIT | 24.88 01                                                                                                    |                         |   |     |          |      |           |
| CREDIT \$<br>Change \$                                                           | 20.60                   | 6. 3     | 2/3 17:20                                                                                                    | 1020003 CREDIT | 480.00 01                                                                                                    |                         |   |     |          |      |           |
| 6TCHF:TCH Fuel USD\$20.60<br>Acct/Card #: *****************0110<br>Entry: Swiped |                         |          | 2/3 17:19                                                                                                    | 1020002 CREDIT | 8.34 01                                                                                                    |                         |   |     |          |      |           |
| Auth #: 123628<br>Resp Code: 000<br>Stan: 000722045<br>Invoice #: 1297           |                         | 8. :     | 2/3 17:18                                                                                                    | 1020001 CREDIT | 480.00 01                                                                                                    |                         |   |     |          |      |           |
| MERCHANT COPY                                                                    |                         |          |                                                                                                    |                |                                                                                                    |                         |   |     |          |      |           |
| 器器 铙 ① Advanced Options                                                          | Helţ                    | p        |                                                                                                    |                | Reprint                                                                                                    | Main                    |   | SI  | now Fuel | Disr | niss List |

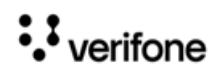

Select the options based on which to reprint receipts.

| Re | ady                 | TAP CAR<br>SWIPE C | D OR<br>ARD         | Report / | Available |      |   |     | 04:21 PM / | Thursday, F<br>Reg102 ( | eb 04, 2021<br>CORPORATE |
|----|---------------------|--------------------|---------------------|----------|-----------|------|---|-----|------------|-------------------------|--------------------------|
|    |                     |                    |                     |          |           |      | × | Due | Approve    | Fuel                    | Error                    |
| 4  | Advanced Optio      | ns - Multi Select  | Allowed             |          |           |      |   |     |            |                         |                          |
|    | 1. Hours            |                    | 9. Register #       |          |           |      |   |     |            |                         |                          |
|    | 2. Date/Time        |                    | 10. Commercial Only |          |           |      |   |     |            |                         |                          |
|    | 3. Fueling Positior | n #                |                     |          |           |      |   |     |            |                         |                          |
|    | 4. Mop              |                    |                     |          |           |      |   |     |            |                         |                          |
|    | 5. Fuel Only        |                    |                     |          |           |      |   |     |            |                         |                          |
|    | 6. Fuel plus Merch  | nandise            |                     |          |           |      |   |     |            |                         |                          |
|    | 7. Merchandise Or   | าไy                |                     |          |           |      |   |     |            |                         |                          |
|    | 8. Card Type        |                    |                     |          |           |      |   |     |            |                         |                          |
|    |                     |                    |                     |          |           |      |   |     |            |                         |                          |
|    | ¢;                  | Show List          | Help                |          | Reprint   | Main |   | SI  | now Fuel   | c                       | ancel                    |

# **Using Comdata Cards**

Most of the transactions using Comdata cards are similar to using Fleet cards other than the transactions using Comchek and Expresscode MOPs.

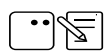

For all types of Comdata transactions, the **Unit Number** prompt is a mandatory prompt, which is a unique ID for each driver.

*Unit Number* field is optional only for Expresscode MOP transactions.

## Prepay Transaction with Comdata Cards

#### **Pre-Authorizing Sale**

To launch a prepay transaction using Comdata cards, the process is same till Step 3 in "Commercial Fleet Prepay Fuel Transaction" on page 27

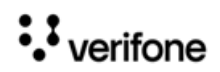

1. After the customer swipes the comdata card, the customer is asked to enter the unit number.

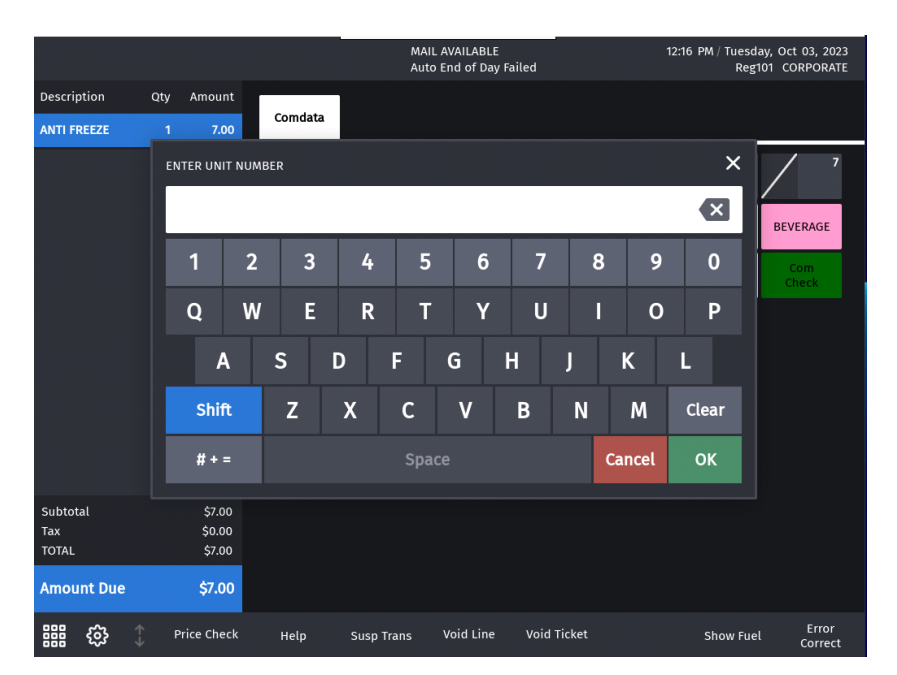

2. Enter Driver ID (dynamic prompt from host)

Dynamic prompts can vary depending on the card used.

Some of the dynamic prompts are optional. Press OK without entering anything for skipping optional prompts.

If mandatory prompts are skipped thrice, then the transaction is declined.

There is no way other than through experience that a cashier or a customer would know which is an optional prompt.

Fiserv supports up to total of 8 prompts (both dynamic and system) in a single transaction

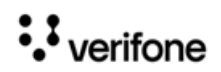

••

|             |          |            |          |     | MA<br>Rej | IL AVAILAB<br>port Availa | LE<br>ble |        |     | 12:16 PM | / Tuesday, O<br>Reg101 ( | ct 03, 2023<br>ORPORATE |
|-------------|----------|------------|----------|-----|-----------|---------------------------|-----------|--------|-----|----------|--------------------------|-------------------------|
| Description | Qty      | Amount     |          |     |           |                           |           |        |     |          |                          |                         |
| ANTI FREEZE | 1        | 7.00       | Comda    | ta  |           |                           |           |        |     |          |                          | _                       |
|             |          | ENTER D    | RIVER ID |     |           |                           |           |        |     |          | ×                        | 7                       |
|             |          |            |          |     |           |                           |           |        |     |          | ×                        | ERAGE                   |
|             |          | 1          | 2        | 3   | 4         | 5                         | 6         | 7      | 8   | 9        | 0                        | om                      |
|             |          | Q          | w        | E   | R         | Т                         | Y         | U      | I   | 0        | Р                        |                         |
|             |          |            | A        | S   | D         | F                         | G I       | н,     | J I | к        | L                        |                         |
|             |          | Sh         | ift      | Z   | х         | С                         | ۷         | В      | N   | м        | Clear                    |                         |
|             |          | # +        | · =      |     |           | Space                     |           |        | Ca  | ncel     | ОК                       |                         |
| Subtotal    |          | \$7.00     |          |     |           |                           |           |        |     |          |                          |                         |
| Тах         |          | \$0.00     |          |     |           |                           |           |        |     |          |                          |                         |
| TOTAL       |          | \$7.00     |          |     |           |                           |           |        |     |          |                          |                         |
| Amount Due  |          | \$7.00     |          |     |           |                           |           |        |     |          |                          |                         |
| 888 (Ş)     | † Р<br>↓ | rice Check | Help     | Sus | o Trans   | Void Lin                  | e Void    | Ticket |     | Sł       | now Fuel                 | Error<br>Correct        |

- 3. The following are the other dynamic prompts from the host that can be shown during a transaction:
  - Enter Hubometer Reading
  - Enter Reeferhour Meter Reading
  - Enter Driver's License Number
  - Enter Purchase Order Number
  - Enter Trailer Hub Reading
  - Enter Trip number
  - Enter Trailer number
- 4. After the dynamic prompts, If the card is configured to give cash advance, the cash advance prompt appears for selection.

There are three ways the cash advance limit is set:

- Using the Cashback Amount field in Cashback Prompt Amounts section from **Configuration Client > EPS Configuration > Buypass Configuration**
- From the host response that comes during the pre-authorization request
- From the DCT table.

Out of these three, the cash advance that appears to the customer is the lowest one. Cash advance is only given after fueling.

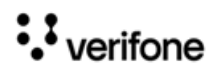

|                 |     |                  |                | MAIL AVAILABLE<br>Auto End of Day | Failed      | 12       | 2:34 PM / Tuesda<br>Reg1 | ay, Oct 03, 2023<br>01 CORPORATE |
|-----------------|-----|------------------|----------------|-----------------------------------|-------------|----------|--------------------------|----------------------------------|
| Description     | Qty | Amount           |                |                                   |             |          |                          |                                  |
| ANTI FREEZE     |     | 7.00             | Comdata        |                                   |             |          |                          |                                  |
|                 |     |                  |                | 2 / 3                             | × / 4       | <u> </u> | / °                      | / '                              |
|                 |     |                  | M Cash Advar   | ice up to \$20.00?                |             | CHIPS    | ICE                      | BEVERAGE                         |
|                 |     |                  | Refu           |                                   |             | DEBIT    | CASH                     | Com<br>Check                     |
|                 |     |                  | Expre<br>Cod N | 0 Y                               | ′ES         |          |                          |                                  |
|                 |     |                  |                |                                   |             |          |                          |                                  |
|                 |     |                  |                |                                   |             |          |                          |                                  |
| Subtotal<br>Tax |     | \$7.00<br>\$0.00 |                |                                   |             |          |                          |                                  |
| TOTAL           |     | \$7.00           |                |                                   |             |          |                          |                                  |
| Amount Due      |     | \$7.00           |                |                                   |             |          |                          |                                  |
| <b>嘂</b> 贷      | ¢ ₽ | Price Check      | Help Susp T    | rans Void Line                    | Void Ticket |          | Show Fuel                | Error<br>Correct                 |

5. Enter Cash Advance Amount

|              |     |            |         |                             |            |          |          | 1 | 2:34 PM / Tuesd<br>Reg | ay, Oct 03, 2023<br>101 CORPORATE |
|--------------|-----|------------|---------|-----------------------------|------------|----------|----------|---|------------------------|-----------------------------------|
| Description  | Qty | Amount     |         |                             |            |          |          |   |                        |                                   |
| ANTI FREEZE  | 1   | 7.00       | Comdata | _                           |            |          |          | 1 |                        |                                   |
|              |     |            | 1<br>M  | Enter Cash Advance Amount × |            |          |          | 5 | 6                      | / '                               |
|              |     |            | OIL     | 1                           | 7          | 8        | 9        |   | ICE                    | BEVERAGE                          |
|              |     |            | Refund  | Ele                         | 4          | 5        | 6        |   | CASH                   | Com<br>Check                      |
|              |     |            | Express |                             |            |          |          |   |                        |                                   |
|              |     |            | couc    |                             | 1          | 2        | 3        |   |                        |                                   |
|              |     |            |         |                             | 00         | 0        | Clear    |   |                        |                                   |
|              |     |            |         |                             | Cancel     | (        | Ж        |   |                        |                                   |
| Subtotal     |     | \$7.00     |         |                             |            |          |          |   |                        |                                   |
| Тах          |     | \$0.00     |         |                             |            |          |          |   |                        |                                   |
| TOTAL        |     | \$7.00     |         |                             |            |          |          |   |                        |                                   |
| Amount Due   |     | \$7.00     |         |                             |            |          |          |   |                        |                                   |
| <b>嘂 錼</b> ( | Р   | rice Check | Help    | Susp                        | Trans Void | Line Voi | d Ticket |   | Show Fue               | Error<br>L Correct                |

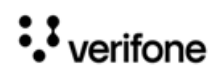

#### Cash Advance Receipt

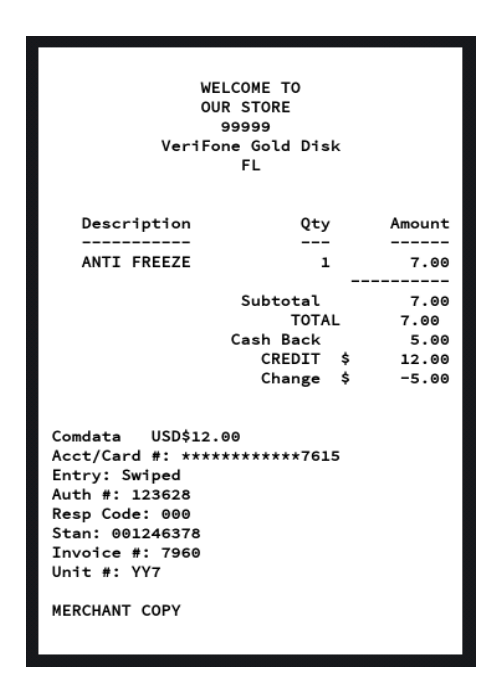

### Completing the transaction

If the customer has not opted for cash advance during pre-authorization, sale is completed at the DCR.

1. If the customer has opted for cash advance during pre-authorization, after fueling, the sale comes due inside. Select the pump to recall the transaction.

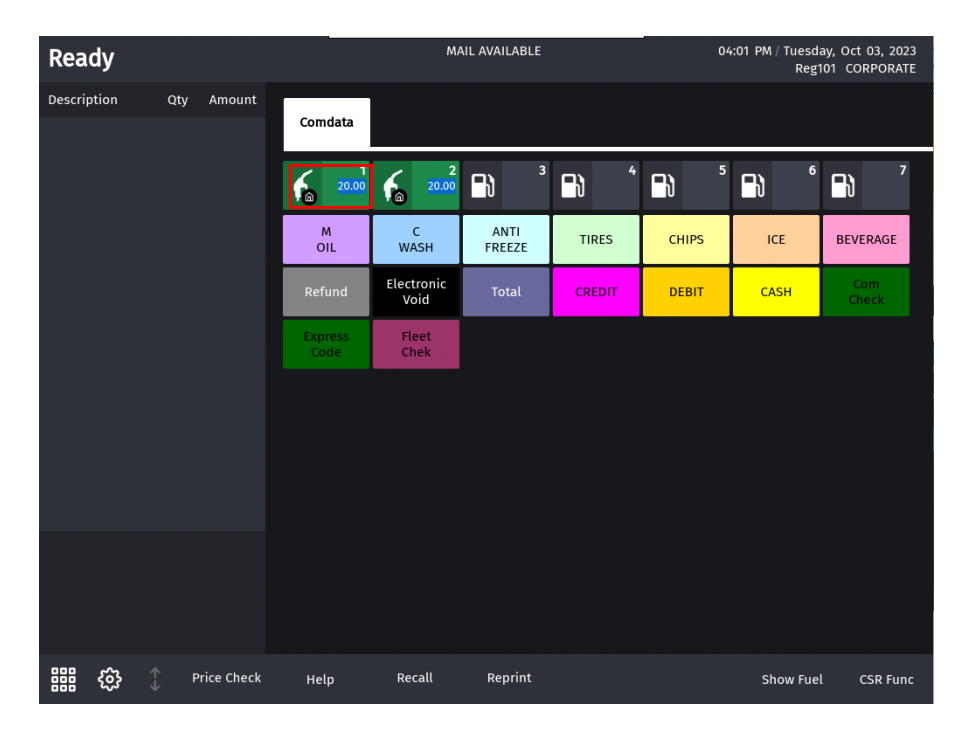

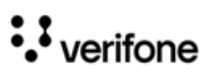

|                                                  |          |                                                      |              | MA                 | IL AVAILABLE |             | 04         | :00 PM / Tuesda<br>Reg1 | ay, Oct 03, 2023<br>101 CORPORATE |
|--------------------------------------------------|----------|------------------------------------------------------|--------------|--------------------|--------------|-------------|------------|-------------------------|-----------------------------------|
| Description                                      | Qty      | y Amount                                             |              |                    |              |             |            |                         |                                   |
| PRE-AUTH CR                                      | #0 0.000 | 0 495.00                                             | Comdata      |                    |              |             |            |                         |                                   |
| DIESL                                            |          |                                                      | 6            | CREDIT             | 3            | <b>→</b> 4  | <b>-</b> } | <b>₽</b> } <sup>€</sup> |                                   |
|                                                  |          |                                                      | M<br>OIL     | Approved for \$500 | .00 - DIESL  |             | CHIPS      | ICE                     | BEVERAGE                          |
|                                                  |          |                                                      | Refur        | FIESS ENTER/OR U   | Continue     |             | DEBIT      | CASH                    | Com<br>Check                      |
|                                                  |          |                                                      | Expre<br>Cod |                    | ОК           |             |            |                         |                                   |
|                                                  |          |                                                      |              |                    |              |             |            |                         |                                   |
| Subtotal<br>Tax<br>TOTAL<br>Cash Back<br>PREAUTH |          | \$495.00<br>\$0.00<br>\$495.00<br>\$5.00<br>\$500.00 |              |                    |              |             |            |                         |                                   |
| Amount Du                                        | Ie       | \$0.00                                               |              |                    |              |             |            |                         |                                   |
| <b>嘂 </b> 錜                                      | <b>∻</b> | Price Check                                          | Help         | Susp Trans         | Void Line    | Void Ticket |            | Show Fuel               | Error<br>Correct                  |

2. A prompt appears asking if the customer wants the cash advance applied during preauthorization. Click Yes or No to complete the sale.

|                      |       |                  |              | MAI                                    | :06 PM / Tuesda<br>Reg1 | ay, Oct 03, 2023<br>101 CORPORATE |               |            |                  |
|----------------------|-------|------------------|--------------|----------------------------------------|-------------------------|-----------------------------------|---------------|------------|------------------|
| Description          | Qty A | mount            |              |                                        |                         |                                   |               |            |                  |
| DIESL CR #02 1       | 1.368 | 9.74             | Comdata      |                                        |                         |                                   |               |            |                  |
| SELF @ 7.121 / G     |       |                  | 6            |                                        | 3                       | <b>~</b> ` 4                      | <b>_</b> }1 5 | <b>_</b> } |                  |
|                      |       |                  |              | REDIT                                  |                         | ×                                 |               |            |                  |
|                      |       |                  |              | oes the Customer<br>dvance for \$5.00? | want their Cas          | h                                 | CHIPS         | ICE        | BEVERAGE         |
|                      |       |                  | Refur        |                                        |                         |                                   | DEBIT         | CASH       | Com<br>Check     |
|                      |       |                  | Expre<br>Cod | NO                                     | YE                      | S                                 |               |            |                  |
|                      |       |                  |              |                                        |                         |                                   |               |            |                  |
|                      |       |                  |              |                                        |                         |                                   |               |            |                  |
| Subtotal             |       | \$9.74           |              |                                        |                         |                                   |               |            |                  |
| Tax<br>TOTAL         |       | \$0.00<br>\$9.74 |              |                                        |                         |                                   |               |            |                  |
| Cash Back<br>PRFAUTH | \$    | \$5.00<br>500.00 |              |                                        |                         |                                   |               |            |                  |
| Amount Due           |       | \$9.74           |              |                                        |                         |                                   |               |            |                  |
| <b>1111</b>          | Pric  | e Check          | Help         | Susp Trans                             | Void Line               | Void Ticket                       |               | Show Fuel  | Error<br>Correct |

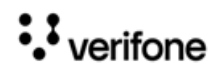

## Pre-Authorization Receipt

| WELCOME TO<br>OUR STORE<br>99999<br>VeriFone Gold Disk<br>FL                                                                                                    |          |                      |  |  |  |  |  |  |  |
|----------------------------------------------------------------------------------------------------|----------|----------------------|--|--|--|--|--|--|--|
| ***PRE-AUTHORIZED RECEIPT***                                                                                                    |          |                      |  |  |  |  |  |  |  |
| Description<br><br>PRE-AUTH CR #02<br>Product: DIESL                                                                                                    | Qty<br>  | Amount<br><br>495.00 |  |  |  |  |  |  |  |
| Subtotal 495.00<br>TOTAL 495.00<br>Cash Back 5.00<br>PREAUTH \$ 500.00                                                                                                    |          |                      |  |  |  |  |  |  |  |
| PREPAY Receipt<br>Comdata USD\$500.00<br>Acct/Card #: *******<br>Entry: Swiped<br>Auth #: 234516<br>Resp Code: 000<br>Stan: 001347242<br>Invoice #: 8051<br>Unit #: TT678<br>MERCHANT COPY | ****7615 |                      |  |  |  |  |  |  |  |

## Sales Completion Receipt

| WELCOME TO   OUR STORE   99999   VeriFone Gold Disk   FL   Description Qty   Amount      DIESL CR #01 1.5496   SELF @ 7.121/ G   Subtotal 11.03   TOTAL 11.03   Cash Back 5.00   CREDIT \$ 16.03   Acct/Card #: ***********************************  |                                                                                                    |           |  |  |  |  |  |  |  |  |  |
|----------------------------------------------------------------------------------------------------|----------------------------------------------------------------------------------------------------|-----------|--|--|--|--|--|--|--|--|--|
| Description   Qty   Amount                                                                                                    | WELCOME TO<br>OUR STORE<br>99999<br>VeriFone Gold Disk<br>FL                                                                                                    |           |  |  |  |  |  |  |  |  |  |
| Subtotal 11.03<br>TOTAL 11.03<br>Cash Back 5.00<br>CREDIT \$ 16.03<br>Change \$ -5.00<br>Comdata USD\$16.03<br>Acct/Card #: *********7615<br>Entry: Swiped<br>Auth #: 123628<br>Resp Code: 000<br>Stan: 001347482<br>Invoice #: 8127<br>Unit #: 5R6U | Description Qty Amount<br><br>DIESL CR #01 1.549G 11.03<br>SELF @ 7.121/ G                                                                                             |           |  |  |  |  |  |  |  |  |  |
| Comdata USD\$16.03<br>Acct/Card #: **********7615<br>Entry: Swiped<br>Auth #: 123628<br>Resp Code: 000<br>Stan: 001347482<br>Invoice #: 8127<br>Unit #: 5R6U                                                                                         | Subtotal 11.03<br>TOTAL 11.03<br>Cash Back 5.00<br>CREDIT \$ 16.03<br>Change \$ -5.00                                                                                  |           |  |  |  |  |  |  |  |  |  |
| MERCHANT COPY                                                                                                    | Comdata USD\$16.03<br>Acct/Card #: *******<br>Entry: Swiped<br>Auth #: 123628<br>Resp Code: 000<br>Stan: 001347482<br>Invoice #: 8127<br>Unit #: 5R6U<br>MERCHANT COPY | *****7615 |  |  |  |  |  |  |  |  |  |

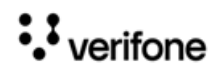

# Transaction Using Comcheck MOP

1. Select Comcheck MOP soft key

|              |     |                  | WELCOME TO EX<br>INSERT TAP OR S | KONMOBIL MA             | AIL AVAILABLE<br>eport Available |             | 03    | 3:14 PM / Tuesd<br>Regʻ | ay, Oct 03, 2023<br>101 CORPORATE |
|--------------|-----|------------------|----------------------------------|-------------------------|----------------------------------|-------------|-------|-------------------------|-----------------------------------|
| Description  | Qty | Amount           |                                  |                         |                                  |             |       |                         |                                   |
| ANTI FREEZE  |     | 7.00             | Comdata                          |                         |                                  |             |       |                         |                                   |
|              |     |                  | <b>•</b> }                       | <b>₽</b> } <sup>2</sup> | <b>₽</b> ) <sup>3</sup>          | <b>-</b> ì  | ₽) 5  | <b>•</b>                |                                   |
|              |     |                  | M<br>OIL                         | C<br>WASH               | ANTI<br>FREEZE                   | TIRES       | CHIPS | ICE                     | BEVERAGE                          |
|              |     |                  | Refund                           | Electronic<br>Void      | Total                            | CREDIT      | DEBIT | CASH                    | Com<br>Check                      |
|              |     |                  | Express<br>Code                  | Fleet<br>Chek           |                                  |             |       |                         |                                   |
|              |     |                  |                                  |                         |                                  |             |       |                         |                                   |
|              |     |                  |                                  |                         |                                  |             |       |                         |                                   |
|              |     |                  |                                  |                         |                                  |             |       |                         |                                   |
| Subtotal     |     | \$7.00           |                                  |                         |                                  |             |       |                         |                                   |
| Tax<br>TOTAL |     | \$0.00<br>\$7.00 |                                  |                         |                                  |             |       |                         |                                   |
| Amount Due   |     | \$7.00           |                                  |                         |                                  |             |       |                         |                                   |
| <b>嘂 錜</b>   |     | Price Check      | Help                             | Susp Trans              | Void Line                        | Void Ticket |       | Show Fue                | Error<br>Correct                  |

2. Enter Amount

|             |  | WELCOME TO EX | XONMOBIL MA<br>SWIPE CARD | IL AV | AILABLE    |    |   | 05:35 PM | l / Thi | ursday, Sep 28,<br>Reg101 CORPO | 2023<br>RATE |
|-------------|--|---------------|---------------------------|-------|------------|----|---|----------|---------|---------------------------------|--------------|
| Description |  |               |                           |       |            |    |   |          |         |                                 |              |
| TIRES       |  |               |                           |       |            |    |   |          |         |                                 |              |
|             |  |               |                           |       | Enter Amou | nt |   | ×        |         |                                 |              |
|             |  |               |                           |       | ·          | _  | _ | ×        |         |                                 |              |
|             |  |               |                           |       | 7          | 8  |   | 9        |         |                                 |              |
|             |  |               |                           |       | 4          | 5  |   | 6        |         |                                 |              |
|             |  |               |                           |       | 1          | 2  |   | 3        | J.      |                                 |              |
|             |  |               |                           |       | 00         | 0  |   | Clear    |         |                                 |              |
|             |  |               |                           |       | Cancel     |    | O | к        |         |                                 |              |
| Subtotal    |  |               |                           |       |            |    |   |          |         |                                 |              |
| TOTAL       |  |               |                           |       |            |    |   |          |         |                                 |              |
| Amount Due  |  |               |                           |       |            |    |   |          |         |                                 |              |
|             |  | Help          |                           |       |            |    |   |          | Show    | / Fuel Eri<br>Cori              | ror<br>rect  |

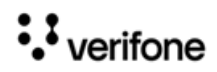

#### 3. Enter Unit Number

|                          |     |                              |          |     | Auto    | End of Di | ay Failed |          |   | 11:52 AM ; | Tuesday, Oc<br>Reg101 CC | t 03, 2023<br>ORPORATE |
|--------------------------|-----|------------------------------|----------|-----|---------|-----------|-----------|----------|---|------------|--------------------------|------------------------|
| Description              | Qty | Amount                       | Comdo    |     |         |           |           |          |   |            |                          |                        |
| TIRES                    |     | 20.00                        | Comda    | ta  |         |           |           |          |   |            |                          | _                      |
|                          |     | ENTER                        | INIT NUM | BER |         |           |           |          |   |            | ×                        | 7                      |
|                          |     |                              |          |     |         |           |           |          |   |            | ×                        | AGE                    |
|                          |     | 1                            | 2        | 3   | 4       | 5         | 6         | 7        | 8 | 9          | 0                        | n                      |
|                          |     | Q                            | w        | E   | R       | Т         | Y         | U        |   | 0          | Р                        |                        |
|                          |     |                              | Α        | S   | D       | F         | G         | Н        | J | К          | L                        |                        |
|                          |     | SI                           | nift     | Z   | Х       | С         | V         | В        | Ν | М          | Clear                    |                        |
|                          |     | #                            | + =      |     |         | Spac      | e         |          |   | Cancel     | ОК                       |                        |
| Subtotal<br>Tax<br>TOTAL |     | \$20.00<br>\$0.00<br>\$20.00 |          |     |         |           |           |          |   |            |                          |                        |
| Amount Due               |     | \$20.00                      |          |     |         |           |           |          |   |            |                          |                        |
| 88                       | ∱ F | Price Check                  | Help     | Sus | o Trans | Void Lin  | e Void    | d Ticket |   | Sh         | ow Fuel                  | Error<br>Correct       |

4. Enter Comcheck Number

|                          |     |                              | MAIL AVAILABLE 11:53 AM / Tuesday, O<br>Auto End of Day Failed Reg101 C |          |          |         |        |           |   | ct 03, 2023<br>CORPORATE |          |                  |
|--------------------------|-----|------------------------------|-------------------------------------------------------------------------|----------|----------|---------|--------|-----------|---|--------------------------|----------|------------------|
| Description              | Qty | Amount                       |                                                                         |          |          |         |        |           |   |                          |          |                  |
| TIRES                    |     | 20.00                        | Con                                                                     | ndata    |          |         |        |           |   |                          |          |                  |
|                          |     | Ente                         | r ComChec                                                               | k Number |          |         |        |           |   |                          | ×        | 7                |
|                          |     |                              |                                                                         |          |          |         |        |           |   |                          | ×        | RAGE             |
|                          |     |                              | 1                                                                       | 2 3      | 4        | 5       | 6      | 7         | 8 | 3 9                      | 0        | um<br>Peck       |
|                          |     | (                            | a v                                                                     | V E      | R        | т       | Y      | U         | I | 0                        | Р        |                  |
|                          |     |                              | Α                                                                       | S        | D        | F       | G      | Н         | J | к                        | L        |                  |
|                          |     |                              | Shift                                                                   | z        | Х        | С       | ۷      | В         | Ν | м                        | Clear    |                  |
|                          |     |                              | # + =                                                                   |          |          | Spac    | ce     |           |   | Cancel                   | ОК       |                  |
| Subtotal<br>Tax<br>TOTAL |     | \$20.00<br>\$0.00<br>\$20.00 |                                                                         |          |          |         |        |           |   |                          |          |                  |
| Amount Due               |     | \$20.00                      |                                                                         |          |          |         |        |           |   |                          |          |                  |
| <b>器</b> 灸               | P   | rice Checl                   | K He                                                                    | lp Su    | sp Trans | Void Li | ne Voi | id Ticket |   | SI                       | how Fuel | Error<br>Correct |

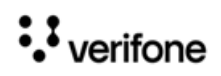

## **Comcheck Receipt**

| WELCC<br>OURS<br>999<br>VeriFone<br>1                                                                                                    | DME TO<br>STORE<br>999<br>Gold Disk<br>FL |          |
|----------------------------------------------------------------------------------------------------|-------------------------------------------|----------|
| Description                                                                                                    | Qty                                       | Amount   |
|                                                                                                    |                                           |          |
| TIRES                                                                                                    | 1                                         | 20.00    |
|                                                                                                    |                                           |          |
|                                                                                                    | Subtotal                                  | 20.00    |
|                                                                                                    | TOTAL                                     | 20.00    |
| Co                                                                                                    | om Check \$                               | 20.00    |
| CHECK Receipt<br>Service Provider: Co<br>Unit #: 123ABC<br>ComCheck Number: 601<br>Auth #: 123628<br>Resp Code: 000<br>Stan: 001221529<br>Invoice #: 7855<br>AMOUNT \$20.00 | omCheck<br>11160283                       |          |
| ST#AB123                                                                                                    | DR#1 TRAN                                 | #1010149 |
| CSH: 1                                                                                                    | 9/28/23 5:                                | 45:19 PM |

## **Transaction Using Express Code MOP**

1. Select Expresscode soft key.

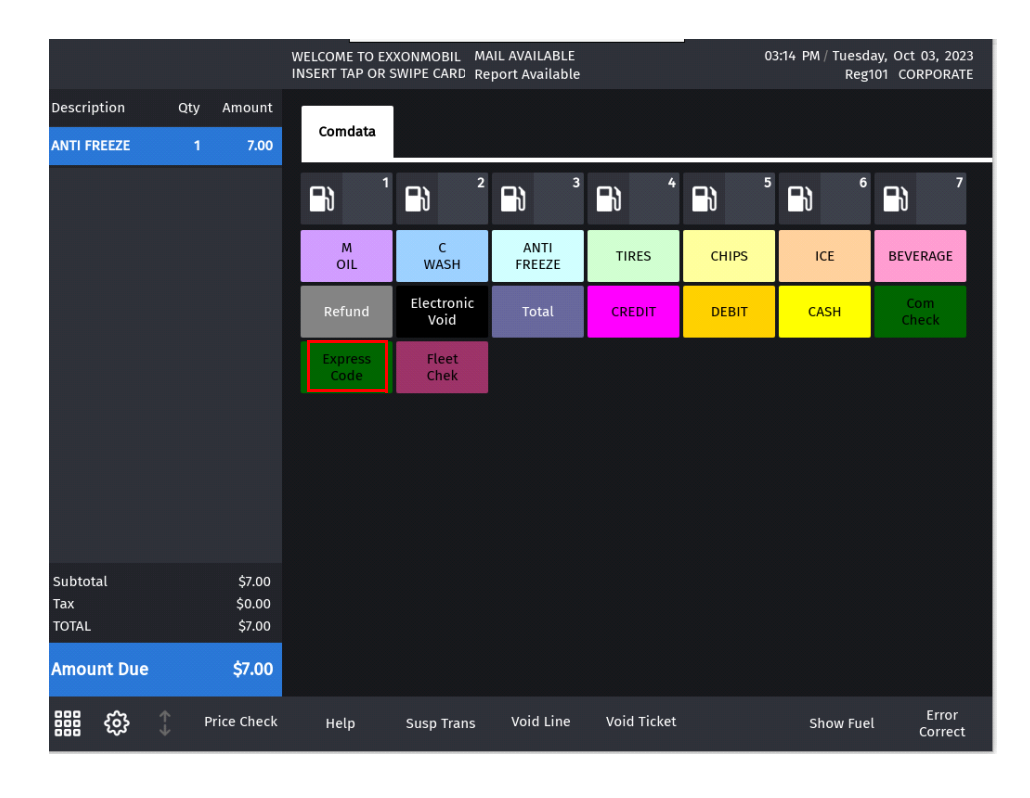

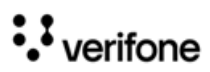

#### 2. Enter Amount

|  |  | MAIL A | 05:25 PM / 1 | / Thursday, Sep 28, 2023<br>Reg101 CORPORATE |       |                          |
|--|--|--------|--------------|----------------------------------------------|-------|--------------------------|
|  |  |        |              |                                              |       |                          |
|  |  |        |              |                                              |       |                          |
|  |  |        | Enter Amoun  | t                                            | ×     | 6 7                      |
|  |  |        | ·            | _                                            | ×     | BEVERAGE                 |
|  |  |        | 7            | 8                                            | 9     | 4 Com<br>Check           |
|  |  |        | 4            | 5                                            | 6     |                          |
|  |  |        | 1            | 2                                            | 3     |                          |
|  |  |        | 00           | 0                                            | Clear |                          |
|  |  |        | Cancel       | o                                            | К     |                          |
|  |  |        |              |                                              |       | J                        |
|  |  |        |              |                                              |       |                          |
|  |  |        |              |                                              |       | ow Fuel Error<br>Correct |

3. Enter **Payee's Name**. This is the only mandatory field for Expresscode transactions after the amount prompt till the entry of the express code. Put a comma between the first name and the last name.

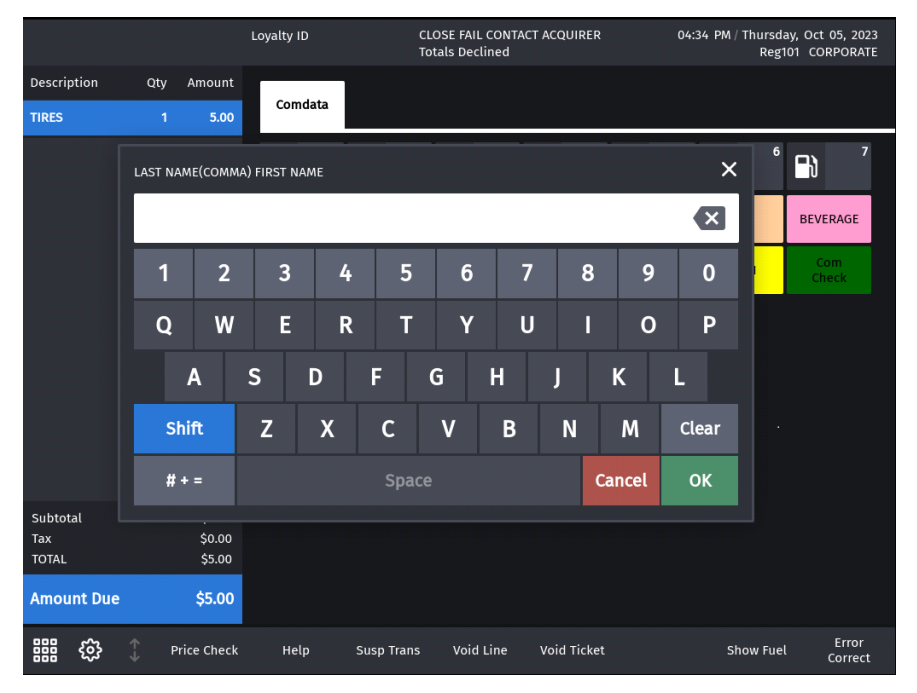

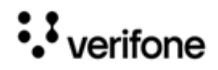

4. Enter **Unit number**. Unit Number field is optional only for Expresscode transactions and mandatory for all the other Comdata transactions.

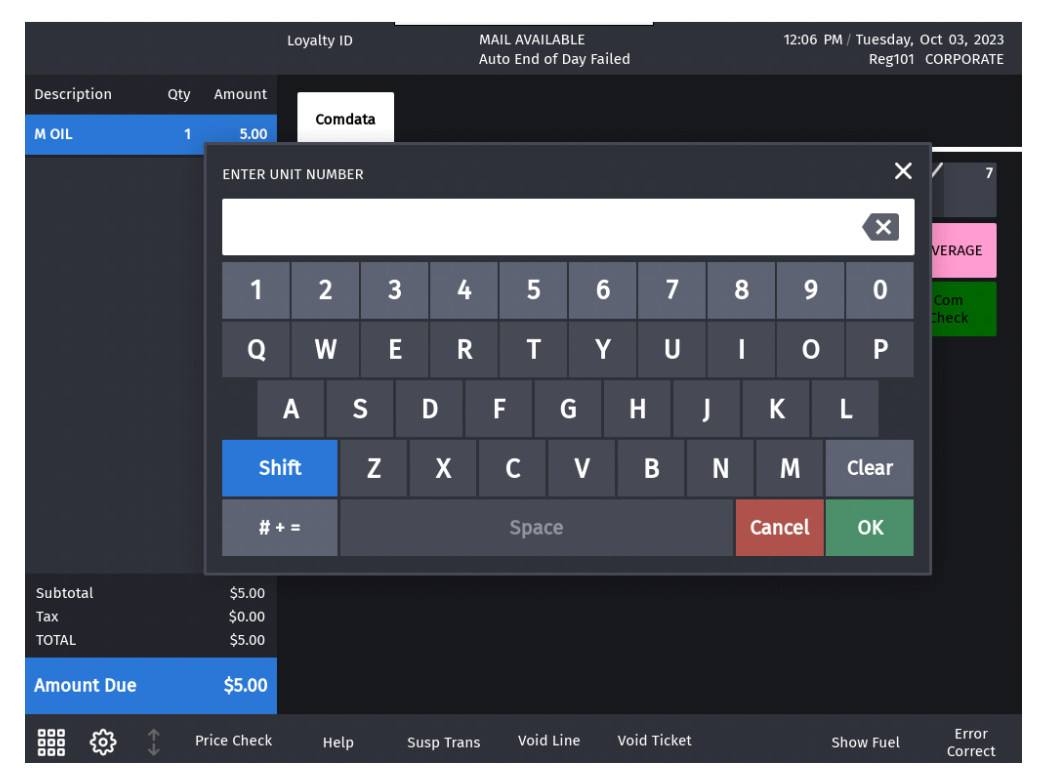

5. Enter Driver ID

|            |      |             | Loyalty ID      | MAIL /<br>Auto I | AVAILABLE<br>End of Day Faile | ed          | 1.   | 2:07 PM / Tuesda<br>Reg1 | ay, Oct 03, 2023<br>01 CORPORATE |
|------------|------|-------------|-----------------|------------------|-------------------------------|-------------|------|--------------------------|----------------------------------|
| Descriptio | n C  | Qty Amount  |                 |                  |                               |             |      |                          |                                  |
| M OIL      |      | 1 5.00      | Comdata         |                  |                               |             |      |                          |                                  |
|            |      |             |                 | ENTER DRIVER     | ID                            | ×           | 5    | 6                        | / 1                              |
|            |      |             | M<br>OIL        |                  |                               | ×           | HIPS | ICE                      | BEVERAGE                         |
|            |      |             | Refund          | 7                | 8                             | 9           | EBIT | CASH                     | Com<br>Check                     |
|            |      |             | Express<br>Code | 4                | 5                             | 6           |      |                          |                                  |
|            |      |             |                 | 1                | 2                             | 3           |      |                          |                                  |
|            |      |             |                 | 00               | 0                             | Clear       |      |                          |                                  |
|            |      |             |                 | Cancel           | C                             | ж           |      |                          |                                  |
| Subtotal   |      | \$5.00      |                 |                  |                               |             |      |                          |                                  |
| Tax        |      | \$0.00      |                 |                  |                               |             |      |                          |                                  |
| TOTAL      |      | ŞJ.00       |                 |                  |                               |             |      |                          |                                  |
| Amount     | Due  | \$5.00      |                 |                  |                               |             |      |                          |                                  |
|            | ≩ () | Price Check | Help            | Susp Trans       | Void Line                     | Void Ticket |      | Show Fuel                | Error<br>Correct                 |

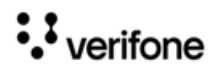

#### 6. Enter Trip Number

|             |                   |           | Loya | lty ID  | 12:08 PM / Tuesday, Oct 03, 20<br>Reg101 CORPORA |      |   |    |           |                         |          | ay, Oct 03, 2023<br>01 CORPORATE |  |
|-------------|-------------------|-----------|------|---------|--------------------------------------------------|------|---|----|-----------|-------------------------|----------|----------------------------------|--|
| Description | Qty               | Amount    |      |         |                                                  |      |   |    |           |                         |          |                                  |  |
| MOIL        | 1                 | 5.0       | 00   | Comdata |                                                  |      |   |    |           |                         |          |                                  |  |
|             | ENTER TRIP NUMBER |           |      |         |                                                  |      |   |    |           |                         | / '      |                                  |  |
|             |                   |           |      |         |                                                  |      |   |    |           |                         | BEVERAGE |                                  |  |
|             |                   | 1         | 2    | 3       | 4                                                | 5    | 6 | 7  | 8         | 9                       | 0        | Com<br>Check                     |  |
|             |                   | Q         | w    | E       | R                                                | Т    | Y | U  | I         | 0                       | Р        |                                  |  |
|             |                   | 4         | Ą    | S       | D                                                | F    | G | н  | J         | К                       | L        |                                  |  |
|             |                   | Shi       | ft   | Z       | Х                                                | С    | v | В  | N         | м                       | Clear    |                                  |  |
|             | # + =             |           |      |         |                                                  | Spac |   | Ca | Cancel OK |                         |          |                                  |  |
| Subtotal    |                   | \$5.0     | 10   |         |                                                  |      |   |    |           |                         |          |                                  |  |
| Tax         |                   | \$0.0     | 0    |         |                                                  |      |   |    |           |                         |          |                                  |  |
| TOTAL       |                   | \$5.0     | 10   |         |                                                  |      |   |    |           |                         |          |                                  |  |
| Amount Due  |                   | \$5.0     | 0    |         |                                                  |      |   |    |           |                         |          |                                  |  |
| 888 (S)     | 1                 | Price Che | ck   | Help    | Susp Trans Void Line Void Ticket                 |      |   |    |           | Show Fuel Erro<br>Corre |          |                                  |  |

### 7. Enter **Express Code.** This a mandatory field.

|                                        |     | V                          | VELCOME <sup>-</sup><br>NSERT TAF | FO EXXON<br>P OR SWIP | MOBIL<br>E CARD |          | 12:09 PM / Tuesday, Oct 03, 2023<br>Reg101 CORPORATE |            |   |       |           |                  |
|----------------------------------------|-----|----------------------------|-----------------------------------|-----------------------|-----------------|----------|------------------------------------------------------|------------|---|-------|-----------|------------------|
| Description                            | Qty | Amount                     |                                   |                       |                 |          |                                                      |            |   |       |           |                  |
| MOIL                                   | 1   | 5.00                       | Comdata                           |                       |                 |          |                                                      |            |   |       |           |                  |
|                                        |     | Enter Exp                  | Enter Express Code X              |                       |                 |          |                                                      |            |   |       |           |                  |
|                                        |     | /rem                       |                                   |                       |                 |          |                                                      |            |   |       |           |                  |
|                                        |     | 1                          | 2                                 | 3                     | 4               | 5        | 6                                                    | 7          | 8 | 9     | 0         | Com<br>iheck     |
|                                        |     | Q                          | w                                 | E                     | R               | Т        | Y                                                    | U          | I | 0     | Р         |                  |
|                                        |     | /                          | <b>A</b> :                        | S                     | D               | F (      | G                                                    | н          | J | К     | L         |                  |
|                                        |     | Shi                        | ft                                | z                     | Х               | С        | v                                                    | В          | N | м     | Clear     |                  |
|                                        |     | # +                        | =                                 |                       |                 | Space    |                                                      |            | с | ancel | ОК        |                  |
| Subtotal<br>Tax<br>TOTAL               |     | \$5.00<br>\$0.00<br>\$5.00 |                                   |                       |                 |          |                                                      |            |   |       |           |                  |
| Amount Due                             |     | \$5.00                     |                                   |                       |                 |          |                                                      |            |   |       |           |                  |
| 1111 1111 1111 11111 11111111111111111 | P   | rice Check                 | Help                              | Sı                    | ısp Trans       | Void Lir | ne Vo                                                | oid Ticket |   |       | Show Fuel | Error<br>Correct |

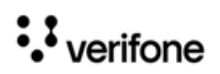
# Expresscode Receipt

| OUR S<br>999<br>VeriFone                                                                | GTORE<br>999<br>Gold Disk        |                      |
|-----------------------------------------------------------------------------------------|----------------------------------|----------------------|
| '                                                                                       | ·L                               |                      |
| Description                                                                             | Qty                              | Amount               |
| MOIL                                                                                    | 1                                | 5.00                 |
| S                                                                                       | Gubtotal<br>TOTAL<br>ess Code \$ | 5.00<br>5.00<br>5.00 |
| CHECK Receipt<br>Service Provider: Ex<br>Unit #: 21013<br>Trip #: 31013                 | press Code                       |                      |
| Payee Name: QAONE,TE<br>Express Code: *****                                             | ST<br>********                   |                      |
| Auth #: 812123<br>Resp Code: 000<br>Stan: 001221473<br>Invoice #: 7847<br>AMOUNT \$5.00 |                                  |                      |
| ST#AB123<br>CSH: 1                                                                      | DR#1 TRAN<br>9/28/23 5:3         | #1010147<br>31:40 PM |

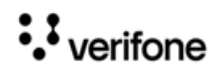

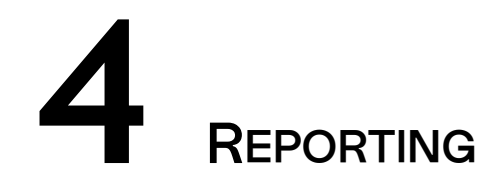

# **Terminal Summary Report**

The Terminal Summary Report contains separate sections for each of the transaction types that are supported.

It is available at Network Manager > EPS Network Report > Terminal Summary Report.

The EPS prompts for the terminal batch number. If zero is entered, the EPS prints the current open terminal batch.

• The Settlement Indicator as Funded in the report shows that it is a NGFC fleet card transaction.

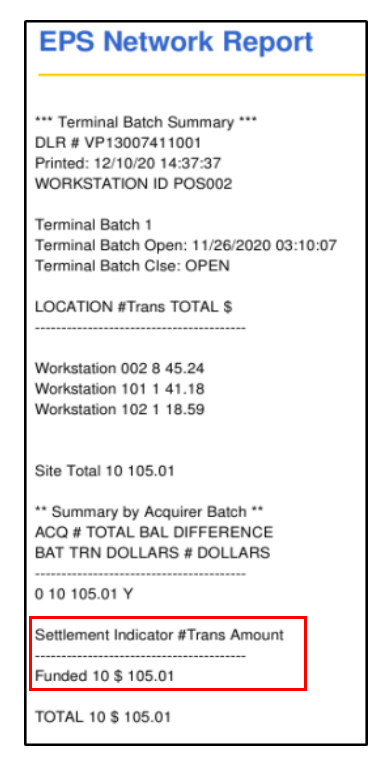

• The Settlement Indicator as DirectBill in the report shows that it is a Comdata card transaction.

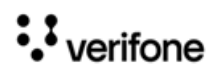

| DO                      | ESTRON<br>NOT<br>Terminal Ba<br>Termi | / AFT<br>IUST<br>atch Detai<br>nal Batch | ERU<br>DISC<br>IRepor | S E<br>A R D<br>t        |
|-------------------------|---------------------------------------|------------------------------------------|-----------------------|--------------------------|
|                         | 03/09/23 11<br>WORKSTA                | 1:56:39DLR<br>ATION ID P                 | # 3159<br>0S001       | 58                       |
|                         | Acquir                                | er Batch                                 | # 0                   |                          |
| Accoun<br>Stan          | t No.<br>Se                           | Type Re<br>attlement                     | f. #<br>Indicati      | Total<br>or              |
| 556735                  | 6026892497                            | MF OC                                    | 0004453               | 20.00                    |
| 5567350                 | 6026892497                            | CD 00                                    | 0004466               | 51.00                    |
| 2464<br>5567367<br>2489 | 2201175112                            | CD 00                                    | 0004482               | 30.00                    |
| Settler                 | ment Indica                           | ator #Tran                               | ns Amou               | nt                       |
| Direct                  | Bill                                  | 1                                        | \$ 51                 | .00                      |
| TOTAL                   |                                       | 1                                        | \$ 51                 | .00                      |
|                         | Sales To<br>Sales Ad,<br>Batch To     | otal<br>just<br>otal                     |                       | 101.00<br>0.00<br>101.00 |
|                         | STRON                                 | AFT                                      | ERL                   | JSE                      |

# **Report Details**

• TITLE: Terminal Day Summary Report.

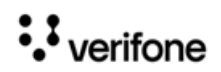

- Workstation ID: Terminal Identification Number.
- DATE / TIME: Date and time the report printed.
- Location: Terminal batch number.
- **#TRAN**: Number of transactions.
- TOTAL: Total Amount for the transaction
- Site Total: Total transactions amount for the site.

# **Terminal Detail Report**

The Terminal Batch Detail Report contains separate sections for each of the transaction types that are supported. Under each section, details of individual transactions will be provided. It is available at **Network Manager > EPS Secure Network Report > Terminal Detail Report**.

The EPS prompts for the terminal batch number. If zero is entered, the EPS prints the current open terminal batch.

- The Settlement Indicator as Funded in the report shows that it is a NGFC fleet card transaction.
- The Settlement Indicator as DirectBill in the report shows that it is a Comdata card transaction.

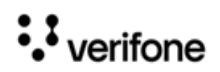

#### **EPS Network Report** DESTROYAFTERUSE DONOTJUSTDISCARD Terminal Batch Detail Report Terminal Batch 1 12/10/20 14:35:10DLR # VP13007411001 WORKSTATION ID POS002 Acquirer Batch # 0 Account No. Type Ref. # Total Stan Settlement Indicator 5569460060400007 NG 00000056 1.93 3707 Funded 5569460060400007 NG 00000060 18.59 3709 Funded 7083051933394000110 W1 00000066 41.18 3713 Funded 7083051933394000110 W1 00000071 10.05 3718 Funded 7083051933394000110 W1 00000083 3.36 3754 Funded 7083051933394000110 W1 00000094 5.58 3761 Funded 7083051933394000110 W1 00000100 2.06 3769 Funded 5569460060400007 NG 00000106 14.08 3776 Funded 7083051933394000110 W1 00000159 3.94 4405 Funded 5569460060400007 NG 00000163 4.24 4410 Funded Settlement Indicator #Trans Amount Funded 10 \$ 105.01 TOTAL 10 \$ 105.01 Sales Total 105.01 Sales Adjust 0.00 Batch Total 105.01 DESTROYAFTERUSE DONOTJUSTDISCARD

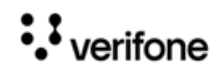

|                      | 1                          |                                                              |                                    |                                             |   |
|----------------------|----------------------------|--------------------------------------------------------------|------------------------------------|---------------------------------------------|---|
| EF                   | n Z                        | letwor                                                       | K I                                | Report                                      |   |
|                      | ***<br>Pr                  | Terminal Ba<br>DLR <b>#</b> VP1<br>inted: 01/C<br>WORESTATIC | atch 8<br>130074<br>09/23<br>DN ID | Summary ***<br>411001<br>19:13:10<br>POSOO1 |   |
| Tern<br>Tern         | ninal (<br>ninal (         | Terminal<br>Batch Open:<br>Batch Clse:                       | Bato<br>01/0<br>OPEN               | ch 1<br>06/2023 04:34:4<br>N                | 9 |
| LOCA                 | TION                       | #Tr                                                          | ans                                | TOTAL \$                                    |   |
| Work<br>Work<br>Work | static<br>static<br>static | on 001<br>on 101<br>on 102                                   | 37<br>64<br>19                     | 211.66<br>497.84<br>119.39                  |   |
| Site                 | Total                      |                                                              | 120                                | 828.89                                      |   |
| ACO<br>BAT           | ** Su<br>#<br>TRN          | TOTAL<br>DOLLARS                                             | cquir<br>BAL                       | rer Batch **<br>DIFFERENCE<br># DOLLAR      | S |
| 0                    | 120                        | 828.89                                                       | Y                                  |                                             |   |
| Settl                | ement                      | Indicator                                                    | <b>#</b> ⊺ra                       | ans Amount                                  |   |
| Di rec<br>Funde      | tBill<br>d                 |                                                              | 53<br>21                           | \$ 512.14<br>\$ 135.55                      |   |
| TOTAL                |                            |                                                              |                                    | \$ 647.69                                   |   |
|                      |                            | -                                                            |                                    |                                             |   |
|                      |                            |                                                              |                                    |                                             |   |
|                      |                            |                                                              |                                    |                                             |   |

••• verifone

## **Report Details**

- TITLE: Terminal Batch Detail Report.
- **TERM ID:** Terminal identification number.
- DATE / TIME: Date and time the report printed.
- Account Number
- Type: Type of Card
- Ref#
- Total
- Stan: Product or transaction type identifier.
- **Settlement Indicator:** Settlement indicator for Fleet cards will be referred as Funded.

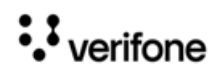

# 5 TROUBLESHOOTING

The following are troubleshooting information for the Fleet Card feature.

- Pump authorization failure for multi-grade fuel transactions:
  - A. Go to Configuration Client > Initial Setup > System Properties
  - **B.** Increase the **partial.eot.wait** time from 1 to 2 or 3 seconds and retry the pump authorization.

System Properties

| -System Property               | include.cinit.activation.criteria = 'yes'    | • |
|--------------------------------|----------------------------------------------|---|
| Name partial.eot.discount.wait | journalPrinter.enabled = 10                  |   |
| Value 2                        | kn svc list = "                              |   |
| Value 2                        | kp.svc.POS.CommID = '0'                      |   |
|                                | kp.svc.POS.host = 'NONE'                     |   |
|                                | lovalty.ppg.stack = 'yes'                    |   |
|                                | mobile.feature.enabled = 'true'              |   |
|                                | mopayee.prompt = 'yes'                       |   |
|                                | mopayee.swb = 'yes'                          |   |
|                                | moptr.maxVendorPayment = '500.00'            |   |
|                                | mws.response.time = '10000'                  |   |
|                                | naxml.config.pluHasCheckDigit = 'no'         |   |
|                                | partial eot discount wait = '2'              |   |
|                                | partial.eot.wait = '1'                       |   |
|                                | puciose.iorcelogoucame.inMins = '2'          |   |
|                                | promotions.enableNaxmlDeal = 'yes'           |   |
|                                | receipt.enterprise.footer.alignment = 'LEFT' |   |
|                                | receipt.enterprise.header.alignment = 'LEFT' |   |
|                                | receipt.print.programName = 'no'             |   |
|                                | remote.server.hostname = 'hpv-20'            |   |
|                                | remote.server.logBuffer.size = '1024'        |   |
|                                | remote.server.openRetry = '3'                |   |
|                                | remote.server.port = '514'                   |   |
|                                | remote.server.prefix = 'SC'                  |   |
|                                | remote.server.socektTimeout.second = '60'    |   |
|                                | rsd.use i estHost = 'yes'                    | - |

- Pump authorization failure for multi-grade fuel transactions with discounts.
  - A. Go to Configuration Client > Initial Setup > System Properties
  - **B.** Increase the **partial.eot.discount.wait** time from 2 to 3 or 4 seconds and retry the pump authorization.

System Properties

| system Property-       |           | include.cinit.activation.criteria = 'yes'    |  |
|------------------------|-----------|----------------------------------------------|--|
| Name Inartial ent disc | ount wait | journalPrinter.enabled = 'no'                |  |
| Name partial.eot.uisc  | ount.wait | journalPrinter.port = '/dev/port4'           |  |
| Value 2                |           | kp.svc.list = "                              |  |
|                        |           | kp.svc.POS.CommID = '0'                      |  |
|                        |           | kp.svc.POS.host = 'NONE'                     |  |
|                        |           | loyalty.ppg.stack = 'yes'                    |  |
|                        |           | mobile.feature.enabled = 'true'              |  |
|                        |           | mopayee.prompt = 'yes'                       |  |
|                        |           | mopayee.swb = 'yes'                          |  |
|                        |           | moptr.maxVendorPayment = '500.00'            |  |
|                        |           | mws.response.time = '10000'                  |  |
|                        |           | hazmi config pluHasChockDigit - 'no'         |  |
|                        |           | partial.eot.discount.wait = '2'              |  |
|                        |           | partialeot.wait – T                          |  |
|                        |           | pdclose.forcelogout.time.inMins = '2'        |  |
|                        |           | promotions.enableNaxmIDeal = 'yes'           |  |
|                        |           | receipt.enterprise.footer.alignment = 'LEFT' |  |
|                        |           | receipt.enterprise.header.alignment = 'LEFT' |  |
|                        |           | receipt.print.programName = 'no'             |  |
|                        |           | remote.server.hostname = 'hpv-20'            |  |
|                        |           | remote.server.logBuffer.size = '1024'        |  |
|                        |           | remote.server.openRetry = '3'                |  |
|                        |           | remote.server.port = '514'                   |  |
|                        |           | remote.server.prefix = 'SC'                  |  |
|                        |           | remote.server.socektTimeout.second = '60'    |  |
|                        |           | rsd.useTestHost = 'yes'                      |  |

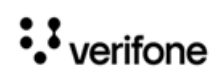

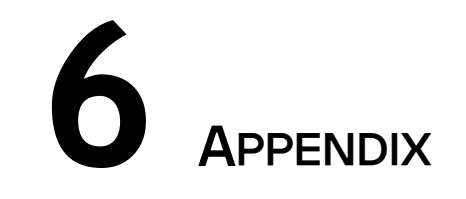

# PDL & DCT Download

The following configurations are done from the POS after installing the feature for the first time.

# PDL Download

Perform a PDL Download to download cards tables and enable card types.

1. On POS select Network Menu from CSR Functions.

| Ready                    | POP Comm Err Reg101<br>DCR #2: Poll Error | 04:53 PM / Tuesday, Aug 03, 2021<br>Reg101 CORPORATE |
|--------------------------|-------------------------------------------|------------------------------------------------------|
|                          |                                           | ×                                                    |
| Main Menu                |                                           |                                                      |
| 1. Reporting Menu        |                                           |                                                      |
| 2. Network Menu          |                                           |                                                      |
| 3. Fuel Manager Menu     |                                           |                                                      |
| 4. Maintenance           |                                           |                                                      |
| 5. Configuration Manager |                                           |                                                      |
|                          |                                           |                                                      |
|                          |                                           |                                                      |
|                          |                                           |                                                      |
|                          |                                           |                                                      |
| неір                     | Clock<br>In/Out Lo                        | g Out Show Fuel Return To<br>Sales                   |

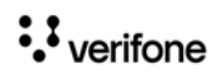

2. Select EPS Network Functions from Network Menu.

| Ready                           | POP Comm Err Reg101<br>DCR #2: Poll Error | 04:56 PM / Tuesday, Aug 03, 2021<br>Reg101 CORPORATE |
|---------------------------------|-------------------------------------------|------------------------------------------------------|
|                                 |                                           | ×                                                    |
| Network Menu                    |                                           |                                                      |
| 1. Pre-Authorization            | 10. Send Offline Transactions             |                                                      |
| 2. Card Balance Inquiry         | 11. EPS Network Manager Functi            |                                                      |
| 3. EPS Network Functions        | 12. EBT VOUCHER CLEAR                     |                                                      |
| 4. EPS Network Reports          | 13. MOBILE REPORTS                        |                                                      |
| 5. EPS Secure Reports           |                                           |                                                      |
| 6. Dealer Configuration         |                                           |                                                      |
| 8. Diagnostic Check Host Status |                                           |                                                      |
| 9. Diagnostic Pop Init          |                                           |                                                      |
|                                 |                                           |                                                      |
| Help                            | Clock<br>In/Out                           | Show Fuel Previous<br>Menu                           |

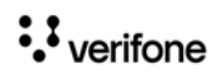

#### 3. Select Perform Table Load from EPS Network Functions Menu.

| R  | eady                                                                                                    | WELCOME T<br>SWIPE CARI | DCR #1: Poll Error<br>D Receipt Printer Unavaila                                                   | ble    | 05:24 F                                       | PM / Tuesday,<br>Reg101         | Aug 03, 2021<br>CORPORATE                      |
|----|----------------------------------------------------------------------------------------------------|-------------------------|----------------------------------------------------------------------------------------------------|--------|-----------------------------------------------|---------------------------------|------------------------------------------------|
|    | EPS Network Functions                                                                                                    |                         |                                                                                                    |        |                                               |                                 | ×                                              |
|    | 1. EPS Configuration                                                                                                    |                         | 9. InComm Configuration                                                                            | 1      | 7. Initiate Trigger F                         | Pull                            |                                                |
|    | 2. Port Configuration Report                                                                                                    |                         | 10. Perform Mail Download                                                                          | 1      | 8. Network Mail                               |                                 |                                                |
|    | 3. Perform Table Load                                                                                                    |                         | 11. Table Functions                                                                                |        |                                               |                                 |                                                |
|    | 4. POP Configuration                                                                                                    |                         | 12. Perform Loyalty Card Downlo                                                                    |        |                                               |                                 |                                                |
|    | 5. Cashback Configuration                                                                                                    |                         | 13. Enable Login                                                                                   |        |                                               |                                 |                                                |
|    | 6. Signature Capture Configu                                                                                                    | rati                    | 14. Disable Login                                                                                  |        |                                               |                                 |                                                |
|    | 7. Fallback Configuration                                                                                                    |                         | 15. Perform EMV CA Public Key Fi                                                                   |        |                                               |                                 |                                                |
|    | 8. Other Configuration                                                                                                    |                         | 16. Print Mail                                                                                     |        |                                               |                                 |                                                |
|    |                                                                                                    |                         |                                                                                                    |        |                                               |                                 |                                                |
|    | \$\$<br>\$                                                                                                    | Help                    |                                                                                                    |        |                                               | Show Fuel                       | Previous<br>Menu                               |
|    |                                                                                                    |                         |                                                                                                    |        |                                               |                                 |                                                |
| Re | ady                                                                                                    | WELCOME T<br>SWIPE CAR  | TO DCR #1: Poll Error<br>D Receipt Printer Unava                                                   | ilable | 05:2                                          | 6 PM / Tuesc<br>Reg             | lay, Aug 03, 2021<br>;101 CORPORATE            |
| Re | ady                                                                                                    | WELCOME 1<br>SWIPE CAR  | TO DCR #1: Poll Error<br>D Receipt Printer Unava                                                   | ilable | 05:2                                          | 26 PM / Tuesd<br>Reg            | lay, Aug 03, 202'<br>101 CORPORATE             |
| Re | a <b>dy</b><br>EPS Network Functions                                                                                                    | WELCOME 1<br>SWIPE CAR  | TO DCR #1: Poll Error<br>D Receipt Printer Unava                                                   | ilable | 05:2                                          | 26 PM / Tuesc<br>Reg            | iay, Aug 03, 202'<br>;101 CORPORATE            |
| Re | eady<br>EPS Network Functions<br>1. EPS Configuration                                                                                                    | WELCOME T               | ro DCR #1: Poll Error<br>D Receipt Printer Unava                                                   | ilable | 05:2<br>7. Initiate Trigge                    | 26 PM / Tuesc<br>Reg<br>r Pull  | iay, Aug 03, 202<br>2101 CORPORATE             |
| Re | eady<br>EPS Network Functions<br>1. EPS Configuration<br>2. Port Configuration Report                                                                                                    | WELCOME T               | TO DCR #1: Poll Error<br>D Receipt Printer Unava<br><b>Perform Table Load</b><br>Forwarding To EPS | ilable | 05:2<br>7. Initiate Trigge<br>8. Network Mail | 26 PM / Tuesc<br>Reg            | lay, Aug 03, 202 <sup>,</sup><br>101 CORPORATE |
| Re | eady<br>EPS Network Functions<br>1. EPS Configuration<br>2. Port Configuration Report<br>3. Perform Table Load                                                                                                    | WELCOME T               | ro DCR #1: Poll Error<br>D Receipt Printer Unava                                                   | ilable | 05:2<br>7. Initiate Trigge<br>8. Network Mail | 26 PM / Tueso<br>Reg            | iay, Aug 03, 202 <sup>,</sup><br>101 CORPORATE |
| Re | eady<br>EPS Network Functions<br>1. EPS Configuration<br>2. Port Configuration Report<br>3. Perform Table Load<br>4. POP Configuration                                                                                                    | WELCOME T               | ro DCR #1: Poll Error<br>D Receipt Printer Unava                                                   | PERF   | 05:2                                          | 26 PM / Tueso<br>Reg<br>er Pull | iay, Aug 03, 2021<br>101 CORPORATE             |
| Re | eady<br>EPS Network Functions<br>1. EPS Configuration<br>2. Port Configuration Report<br>3. Perform Table Load<br>4. POP Configuration<br>5. Cashback Configuration                                                                                        | WELCOME T               | ro DCR #1: Poll Error<br>D Receipt Printer Unava                                                   | PERF(  | 05:2                                          | 26 PM / Tueso<br>Reg<br>er Pull | iay, Aug 03, 202'<br>tioi Corporate            |
| Re | eady<br>EPS Network Functions<br>1. EPS Configuration<br>2. Port Configuration Report<br>3. Perform Table Load<br>4. POP Configuration<br>5. Cashback Configuration<br>6. Signature Capture Configu                                                        | WELCOME T               | ro DCR #1: Poll Error<br>D Receipt Printer Unava                                                   | PERFC  | 05:2<br>2. Initiate Trigge<br>3. Network Mail | 26 PM / Tuesc<br>Reg            | lay, Aug 03, 202<br>101 CORPORATE              |
| Re | eady<br>EPS Network Functions<br>1. EPS Configuration<br>2. Port Configuration Report<br>3. Perform Table Load<br>4. POP Configuration<br>5. Cashback Configuration<br>6. Signature Capture Configu<br>7. Fallback Configuration                           | WELCOME T               | TO DCR #1: Poll Error<br>D Receipt Printer Unava                                                   | PERFG  | 05:2<br>2. Initiate Trigge<br>3. Network Mail | 26 PM / Tuesc<br>Reg            | Jay, Aug 03, 202<br>2101 CORPORATE             |
| Re | eady<br>EPS Network Functions<br>1. EPS Configuration<br>2. Port Configuration Report<br>3. Perform Table Load<br>4. POP Configuration<br>5. Cashback Configuration<br>6. Signature Capture Configu<br>7. Fallback Configuration<br>8. Other Configuration | WELCOME T               | TO DCR #1: Poll Error<br>Receipt Printer Unava                                                     | PERF   | O5:2                                          | 26 PM / Tueso<br>Reg            | iay, Aug 03, 202<br>101 CORPORATE              |
| Re | eady<br>EPS Network Functions<br>1. EPS Configuration<br>2. Port Configuration Report<br>3. Perform Table Load<br>4. POP Configuration<br>5. Cashback Configuration<br>6. Signature Capture Configu<br>7. Fallback Configuration<br>8. Other Configuration | WELCOME T               | TO DCR #1: Poll Error<br>D Receipt Printer Unava                                                   | PERF(  | O5:2                                          | 26 PM / Tueso<br>Reg            | lay, Aug 03, 202<br>101 CORPORATE              |

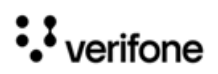

4. After a successful download, "**TBL Download Successful**" message appears on the register info area of the screen.

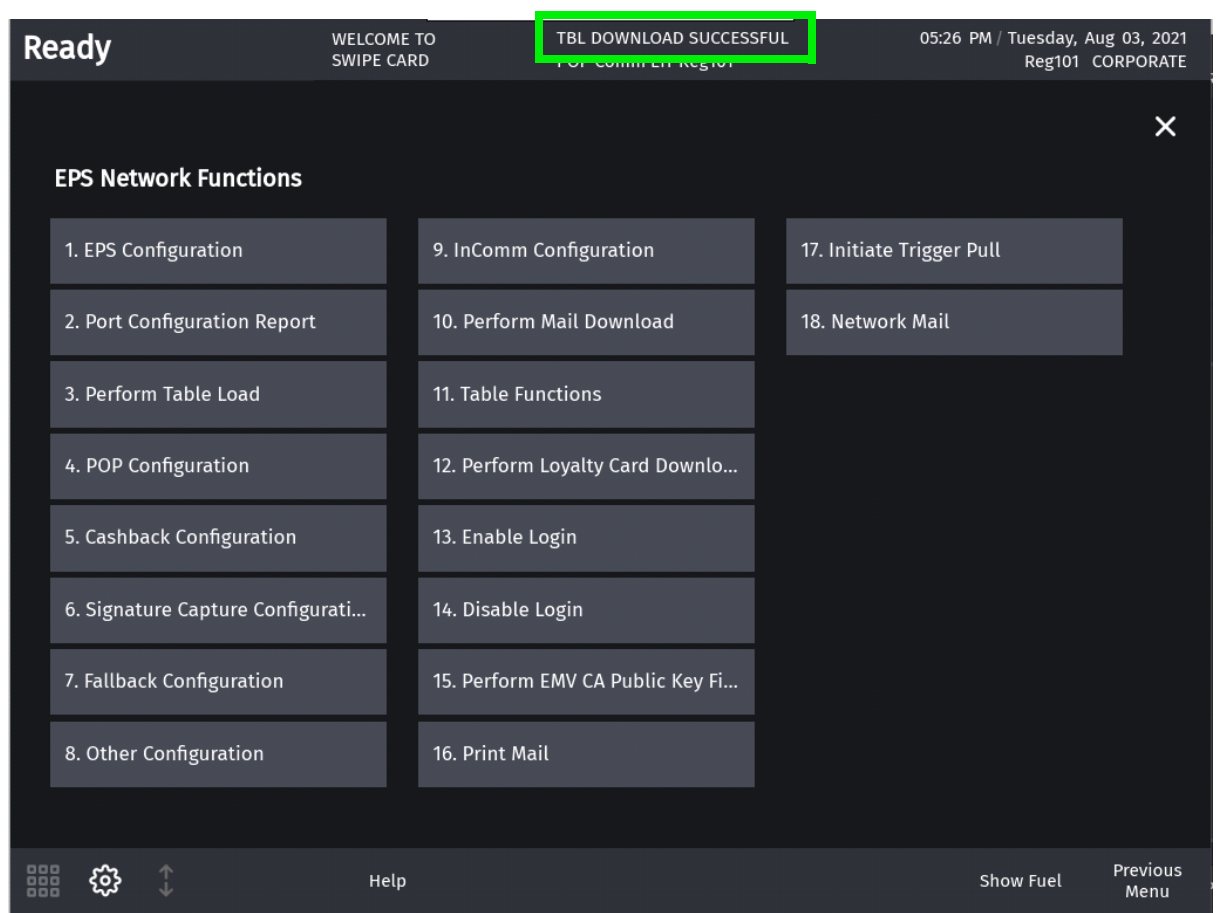

## **DCT** Download

Preform a DCT download to download card tables that provide more information on the dynamic prompts while using fleet/commercial cards.

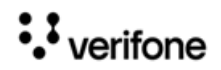

#### 1. On POS select Network Menu from CSR Functions.

| Ready                    | POP Comm Err Reg101<br>DCR #2: Poll Error | 04:53 PM / Tuesday, Aug 03, 2021<br>Reg101 CORPORATE |
|--------------------------|-------------------------------------------|------------------------------------------------------|
| Main Menu                |                                           | ×                                                    |
|                          |                                           |                                                      |
| 1. Reporting Menu        |                                           |                                                      |
| 2. Network Menu          |                                           |                                                      |
| 3. Fuel Manager Menu     |                                           |                                                      |
| 4. Maintenance           |                                           |                                                      |
| 5. Configuration Manager |                                           |                                                      |
|                          |                                           |                                                      |
|                          |                                           |                                                      |
|                          |                                           |                                                      |
|                          |                                           |                                                      |
|                          |                                           |                                                      |
| Help                     | Clock<br>In/Out                           | Log Out Show Fuel Return To<br>Sales                 |

#### 2. Select EPS Network Functions from Network Menu.

| R | eady                            | POP Comm Err Reg101<br>DCR #2: Poll Error | 04:56 PM / Tuesday, Aug 03, 2021<br>Reg101 CORPORATE |
|---|---------------------------------|-------------------------------------------|------------------------------------------------------|
|   |                                 |                                           | ×                                                    |
|   | Network Menu                    |                                           |                                                      |
|   | 1. Pre-Authorization            | 10. Send Offline Transactions             |                                                      |
|   | 2. Card Balance Inquiry         | 11. EPS Network Manager Functi            |                                                      |
|   | 3. EPS Network Functions        | 12. EBT VOUCHER CLEAR                     |                                                      |
|   | 4. EPS Network Reports          | 13. MOBILE REPORTS                        |                                                      |
|   | 5. EPS Secure Reports           |                                           |                                                      |
|   | 6. Dealer Configuration         |                                           |                                                      |
|   | 8. Diagnostic Check Host Status |                                           |                                                      |
|   | 9. Diagnostic Pop Init          |                                           |                                                      |
|   |                                 |                                           |                                                      |
|   | Help                            | Clock<br>In/Out                           | Show Fuel Previous<br>Menu                           |

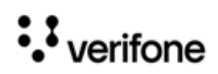

3. Select Table Functions from EPS Network Functions Menu.

| Re | eady                         | WELCOME -<br>SWIPE CAR | DCR #1: Poll Error<br>Receipt Printer Unavailat | 05:24 PM / Tuesd<br>ble Reg | ay, Aug 03, 2021<br>101 CORPORATE |
|----|------------------------------|------------------------|-------------------------------------------------|-----------------------------|-----------------------------------|
|    |                              |                        |                                                 |                             | ×                                 |
|    | EPS Network Functions        |                        |                                                 |                             |                                   |
|    | 1. EPS Configuration         |                        | 9. InComm Configuration                         | 17. Initiate Trigger Pull   |                                   |
|    | 2. Port Configuration Report |                        | 10. Perform Mail Download                       | 18. Network Mail            |                                   |
|    | 3. Perform Table Load        |                        | 11. Table Functions                             |                             |                                   |
|    | 4. POP Configuration         |                        | 12. Perform Loyalty Card Downlo                 |                             |                                   |
|    | 5. Cashback Configuration    |                        | 13. Enable Login                                |                             |                                   |
|    | 6. Signature Capture Configu | rati                   | 14. Disable Login                               |                             |                                   |
|    | 7. Fallback Configuration    |                        | 15. Perform EMV CA Public Key Fi                |                             |                                   |
|    | 8. Other Configuration       |                        | 16. Print Mail                                  |                             |                                   |
|    |                              |                        |                                                 |                             |                                   |
|    | i 🔅 🗘                        | Help                   |                                                 | Show Fue                    | l Previous<br>I Menu              |

4. Select Perform Card Table Load from Table Functions Menu.

| Read | ly                        | WELCOME T<br>SWIPE CARI | TO POP Comm Err Reg101<br>D DCR #2: Poll Error | 05:28 PM / Tuesday, Aug 03, 2021<br>Reg101 CORPORATE |
|------|---------------------------|-------------------------|------------------------------------------------|------------------------------------------------------|
| Tab  | ble Functions             |                         |                                                | ×                                                    |
| 1. 1 | Perform Card Table Load   |                         | 9. Print Prompt Table                          |                                                      |
| 2.   | Perform Receipt Data Dow  | nlo                     | 10. Print Host Discount Table                  |                                                      |
| 3.   | Perform Host Discount Tal | ole                     | 11. Print Receipt Data                         |                                                      |
| 4.   | Print BIN Table           |                         | 12. Perform Mail Download                      |                                                      |
| 5.1  | Print Rules Table         |                         |                                                |                                                      |
| 6.   | Print Saf Table           |                         |                                                |                                                      |
| 7.   | Print Restriction Table   |                         |                                                |                                                      |
| 8.   | Print Products Table      |                         |                                                |                                                      |
|      |                           |                         |                                                |                                                      |
|      | <del>ن</del> ې (ئ         | Help                    |                                                | Show Fuel Previous<br>Menu                           |

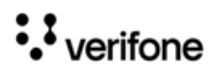

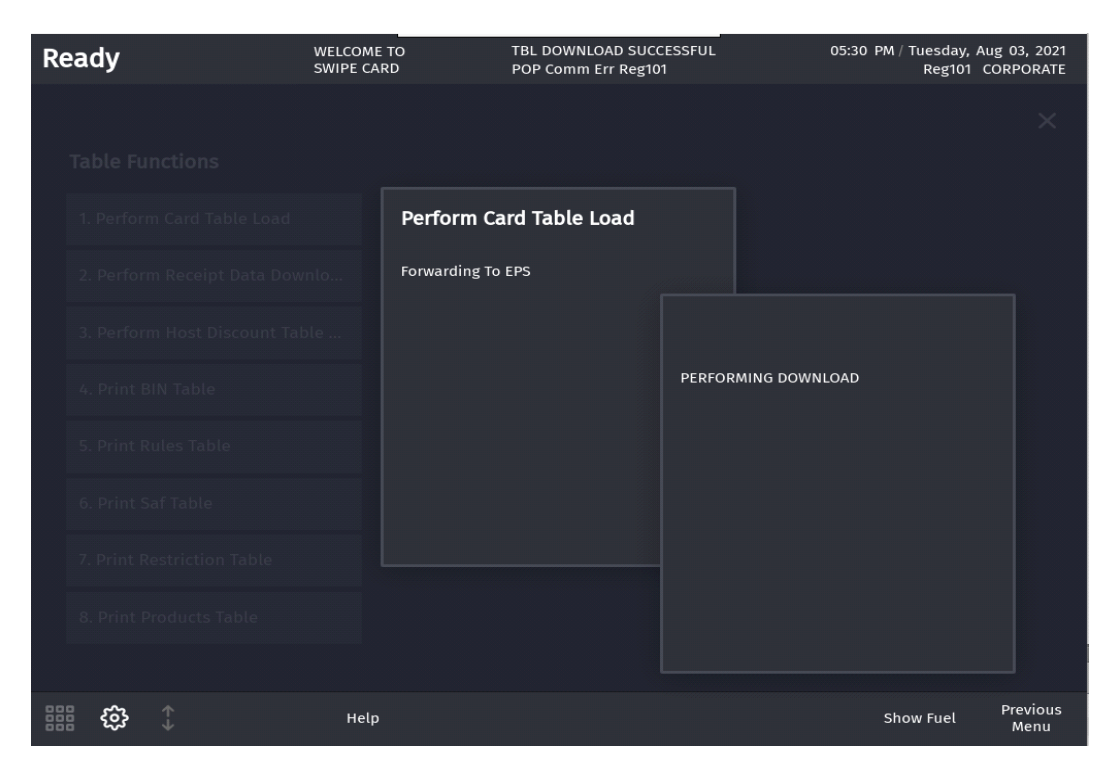

5. After a successful download, "**Table Download Success**" message appears on the register info area of the screen.

| R | eady                        | WELCOME<br>SWIPE CAR | TO<br>D      |                    | UCCESS | 05:32 | PM / Tuesday, A<br>Reg101 ( | ug 03, 2021<br>CORPORATE |
|---|-----------------------------|----------------------|--------------|--------------------|--------|-------|-----------------------------|--------------------------|
| - |                             |                      |              |                    |        |       |                             | ×                        |
|   | Table Functions             |                      |              |                    |        |       |                             |                          |
|   | 1. Perform Card Table Load  |                      | 9. Print Pro | ompt Table         |        |       |                             |                          |
|   | 2. Perform Receipt Data Dov | wnlo                 | 10. Print H  | ost Discount Table |        |       |                             |                          |
|   | 3. Perform Host Discount Ta | ıble                 | 11. Print Re | eceipt Data        |        |       |                             |                          |
|   | 4. Print BIN Table          |                      | 12. Perforn  | n Mail Download    |        |       |                             |                          |
|   | 5. Print Rules Table        |                      |              |                    |        |       |                             |                          |
|   | 6. Print Saf Table          |                      |              |                    |        |       |                             |                          |
|   | 7. Print Restriction Table  |                      |              |                    |        |       |                             |                          |
|   | 8. Print Products Table     |                      |              |                    |        |       |                             |                          |
|   |                             |                      |              |                    |        |       |                             |                          |
|   | ii tộ ↓                     | НеІр                 |              |                    |        |       | Show Fuel                   | Previous<br>Menu         |

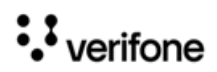

# Configuring POS User Interface Using Config Client

How to configures buttons on the touch screen has changed. Instead of only having screens with buttons, the user can now configure panels within screens, and have as many item buttons as they want on the panels. The user can swipe to access the ones not displayed on screen.

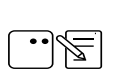

Refer to Base 53 and Higher User Interface User Reference for more information on the new User Interface.

The touch screen configuration is divided into three parts:

- Panel Configuration
- Screen Configuration
- Register Configuration

Register: Each Register/POS can be configured to have one or more screens.

Screens - Each screen has a name and can be configured to have up to three panels. All screens appear as tabs on the register.

User Panel: The area within a screen with these panels is collectively referred to as User Panel.

## **Panel Configuration**

Go to **Store Operations > Touch Screen > Panel Configuration** to configure panels and to configure items assigned to panels.

Panels are of the following types:

- Item Panel
- Parked Menu Panel
- Fuel Panel

A screen can have multiple item panels. A screen can have only one fuel panel and one parked menu panel. Also, only one fuel panel and parked menu panel can be assigned to a POS register; but, these fuel panel and parked menu panels can be included in multiple screens on the register.

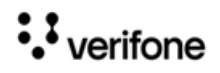

## **Item Panels**

Use Item Panels form to configure panels that have PLU, Department, MOP, Function or Menu Key items.

| elect Item Panel | Name Eurotions | -                  | Add Duplicate |
|------------------|----------------|--------------------|---------------|
| OrderMenu        |                | 5                  | Add Dupicate  |
| Beverages        | Included Iter  | ms                 |               |
| Snacks           | Туре           | Items              | Preview       |
| Discounts        |                |                    |               |
| Fees             | Function       | Approve Fuel       | Approve       |
| Functions        |                |                    |               |
|                  |                |                    | Fuel          |
|                  | Function       | Fuel Preset        | Preset        |
|                  |                |                    |               |
|                  | Function       | Not Used           |               |
|                  |                |                    | Cift          |
|                  | Function       | Gift Card Activate | Card Act      |
|                  |                |                    |               |

# Touch Screen Configuration : Panel Configuration

- 1. Click Add.
- 2. Enter Name of the Item Panel.
- 3. Click Add Item.

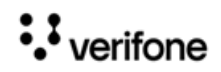

4. Click Type and select the type of item from PLU, Department, MOP, Function or Menu Key and add the item.

| Select Item Panel               |                |       | Delete               |
|---------------------------------|----------------|-------|----------------------|
| dfdfd<br>OrderMenu<br>Beverages | Name Functions | ms    | Add Duplicate        |
| Snacks                          | Туре           | Items | Preview              |
| Discounts<br>Fees               |                | ~     |                      |
| 0                               | PILL           |       |                      |
|                                 | 120            |       |                      |
|                                 | Department     |       |                      |
|                                 | MOP            |       |                      |
|                                 | Function       |       | Add Itom Doloto Itom |
|                                 | Menu key       |       | Add item Delete item |

5. Click **Preview** to change item properties like line1, line2, background color and label color.

|                        |               | _    |                |                         |                          |                     |     |  |
|------------------------|---------------|------|----------------|-------------------------|--------------------------|---------------------|-----|--|
|                        |               |      | Item Pro       | perties                 |                          |                     |     |  |
|                        |               | i    | nactive        |                         |                          |                     | . 0 |  |
|                        |               | L    | ine 1          | [                       | LOYALTY                  |                     |     |  |
|                        |               | L    | ine 2          |                         | REDEEM REC               | 2                   |     |  |
|                        |               | - I. | abel Col       | or                      | #000000                  |                     |     |  |
|                        |               | E    | Backgrou       | nd Color                | #FFFFFF                  |                     |     |  |
|                        |               |      | Ŭ              |                         | Save                     | Cancel              |     |  |
|                        |               | L    |                |                         | Jave                     | Cancel              |     |  |
| Initial Setup Store Op | Snacks Previe | W    |                | Item Properties         |                          |                     |     |  |
| Screen Config          |               |      | Number of Rows | Item Type               | Function •               |                     |     |  |
| Is Parked Menu Panels  |               |      |                | Function<br>Line 1      | Other Functions<br>Other | NUTELLA     GO!     |     |  |
|                        |               |      |                | Line 2                  | Function                 | No<br>Sala          |     |  |
|                        | Tax<br>Exempt |      | Discount       | Background Color        | #FF6600                  | Foel<br>Approve     |     |  |
|                        |               |      |                | Label Color<br>Inactive |                          | Percent<br>Discount |     |  |
|                        |               |      |                | W.                      | Other<br>Function        | Other<br>Currency   |     |  |
|                        |               |      |                |                         | Apply Can                | cel Repeat Last     |     |  |

6. Items can be moved in the panel by selecting the item and dragging and dropping to the desired position

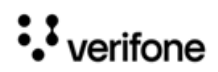

- 7. Click Save.
- 8. Click on Preview/edit button to view the item panel on the POS screen for the selected item panel.

|                                                 |               |             | 🗆 Dele         |
|-------------------------------------------------|---------------|-------------|----------------|
| Select Item Panel                               | Name OrderMen | u           | Add Duplicate  |
| OrderMenu<br>Beverages                          | Included Iten | ns          |                |
| Grocery                                         | Туре          | Items       | Preview        |
| Discounts<br>Fees<br>ItemPanel_1<br>ItemPanel_2 | Menu key      | 1-MENU-RULE | Ruby<br>Menu 1 |
| ItemPanel_3<br>ItemPanel_4                      | Menu key      | ICE COFFEE  | Ruby<br>Menu 2 |
|                                                 | Menu key      | FOUNTAIN    | Теа            |
|                                                 | Menu key      | FRUIT       | Ruby<br>Menu 4 |
|                                                 | • J           |             |                |

# Touch Screen Configuration : Panel Configuration

Item Panel Preview for Topaz/Ruby2 POS

| Security Initial Setup Store Operation    | ons Promos | Snacks Previ          | ew                      |                        |                      |                    |                   |                     | Jt |
|-------------------------------------------|------------|-----------------------|-------------------------|------------------------|----------------------|--------------------|-------------------|---------------------|----|
| Touch Screen Configuration                | tion : Par | Platform Top          | az/Ruby2 ▼              | Number of Rov          | ws 9 🔻               |                    |                   |                     |    |
| Item Panels Parked Menu Panels Fu         | el Panels  | Lay<br>Redeem         | ROCKY MT<br>POPCORN     | Banana                 | Jerky                | YOGURT<br>RAISINS  | TIC TAC<br>BIG PK | Reeses P<br>B Cup   |    |
|                                           |            | NUTELLA<br>GO!        | FR PIZZA<br>CHEESE      | AMER<br>TENDERS        | CHECK                | CASH               | CREDIT            | Total               |    |
| OrderMenu<br>Beverages                    | Name Snack | Fuel<br>Prepay        | Modify                  | Quantity               | No<br>Sale           | Suspend            | Price<br>Override | Tax<br>Exempt       |    |
| Snacks<br>Grocery<br>Discounts            | Туре       | Refund                | Discount                | Safe<br>Drop           | Other<br>Function    | Flash<br>Report    | Fuel              | Fuel<br>Approve     |    |
| Fees<br>ItemPanel_1                       | PLU        | Fuel<br>Preset        | Price<br>Check          | Stop<br>Fuel           | Recall               | Void<br>Ticket     | Other<br>MOP      | Pay<br>In           |    |
| ItemPanel_2<br>ItemPanel_3<br>ItemPanel_4 | PLU        | Clock<br>In/Out       | Other<br>Dept           | Percent<br>Discount    | Pay<br>Out           | Safe<br>Loan       | Safe<br>Drop Cor  | View<br>Fuel        |    |
|                                           |            | Move Fuel<br>Point    | Other Fuel<br>Functions | Percent<br>Discount    | Amount<br>Discount   | Fuel<br>Disc       | Other<br>Currency | Void<br>Ticket      |    |
|                                           | PLU        | Allow<br>FS           | Rest<br>In Gas          | Manual POP<br>Discount | AutoGen<br>POP codes | Fuel<br>Tax Exempt | Fuel<br>Tax Add   | POP Member<br>Card  |    |
|                                           | PLU        | Next Dollor<br>Amount | Repeat Last<br>Item     | Get<br>Order           | Place<br>Order       | Choose<br>Pinpad   | Fuel<br>Discount  | Convert<br>Fuel MOP |    |
| Preview/edit                              |            |                       | 6                       | -//                    | <<< >>               | *                  |                   | Close               |    |
|                                           |            |                       |                         |                        |                      |                    |                   |                     |    |

••• verifone

| Security Initial Setup Store Operation    | is Promos  | Snacks Previe         | ew                      |                        |                      |                    |                   |                      | ıt                               |
|-------------------------------------------|------------|-----------------------|-------------------------|------------------------|----------------------|--------------------|-------------------|----------------------|----------------------------------|
| Touch Screen Configurati                  | on : Par   | Platform C18          | •                       | Number of Rov          | ws 9 🔻               | C Utility Pane     | el                |                      |                                  |
| Item Panels Parked Menu Panels Fuel       | Panels     | Lay<br>Redeem         | ROCKY MT<br>POPCORN     | Banana                 | Jerky                | YOGURT             | TIC TAC<br>BIG PK | Reeses P<br>B Cup    |                                  |
|                                           |            | NUTELLA<br>GO!        | FR PIZZA<br>CHEESE      | AMER<br>TENDERS        | СНЕСК                | CASH               | CREDIT            | Total                |                                  |
| Select Item Panel                         | Name Snack | Fuel<br>Prepay        | Modify                  | Quantity               | No<br>Sale           | Suspend            | Price<br>Override | Tax<br>Exempt        |                                  |
| Snacks<br>Grocery                         | Туре       | Refund                | Discount                | Safe<br>Drop           | Other<br>Function    | Flash<br>Report    | Fuel              | Fuel<br>Approve      |                                  |
| Fees<br>ItemPanel_1                       | PLU        | Fuel<br>Preset        | Price<br>Check          | Stop<br>Fuel           | Recall               | Void<br>Ticket     | Other<br>MOP      | Pay<br>In            |                                  |
| ItemPanel_2<br>ItemPanel_3<br>ItemPanel_4 | PLU        | Clock<br>In/Out       | Other<br>Dept           | Percent<br>Discount    | Pay<br>Out           | Safe<br>Loan       | Safe<br>Drop Cor  | View<br>Fuel         | 3                                |
| -                                         |            | Move Fuel<br>Point    | Other Fuel<br>Functions | Percent<br>Discount    | Amount<br>Discount   | Fuel<br>Disc       | Other<br>Currency | Void<br>Ticket       |                                  |
|                                           | PLU        | Allow<br>FS           | Rest<br>In Gas          | Manual POP<br>Discount | AutoGen<br>POP codes | Fuel<br>Tax Exempt | Fuel<br>Tax Add   | POP Member<br>Card   |                                  |
|                                           | PLU        | Next Dollor<br>Amount | Repeat Last<br>Item     | Get<br>Order           | Place<br>Order       | Choose<br>Pinpad   | Fuel<br>Discount  | Convert<br>Fuel MOP  |                                  |
| -                                         |            |                       |                         |                        | <<< >                | »>                 |                   |                      |                                  |
| Preview/edit                              |            |                       |                         |                        |                      |                    |                   | Close                |                                  |
|                                           |            |                       |                         |                        | _                    | -                  | 1                 |                      |                                  |
| Status: Connected Site: CL120             | IP: 1      | 192.168.31.11         |                         | ~                      |                      |                    | manager: Sig      | ned in since 03:39 / | M Copyright © 2020 VeriFone Inc. |

#### Item Panel Preview for C18 POS With Utility Panel

Item Panel Preview for C18 Without Utility Panel

| Security Initial Setup Store Op           | Snacks Previ     | ew                     |                      |                         |                     |                    |                       |                     |                    |                   |                              |     |
|-------------------------------------------|------------------|------------------------|----------------------|-------------------------|---------------------|--------------------|-----------------------|---------------------|--------------------|-------------------|------------------------------|-----|
| Touch Screen Config                       | Platform C18     | 3 •                    | Number of Rov        | vs 9 🔻                  | Utility Pane        | a l                |                       |                     |                    |                   |                              |     |
| Item Panels Parked Menu Panels            | Lay<br>Redeem    | ROCKY MT<br>POPCORN    | Banana               | Jerky                   | YOGURT<br>RAISINS   | TIC TAC<br>BIG PK  | Reeses P<br>B Cup     | NUTELLA<br>GO!      | FR PIZZA<br>CHEESE | AMER<br>TENDERS   |                              |     |
| Select Item Panel                         | CHECK            | CASH                   | CREDIT               | Total                   | Fuel<br>Prepay      | Modify             | Quantity              | No<br>Sale          | Suspend            | Price<br>Override |                              |     |
| OrderMenu<br>Beverages                    | Tax<br>Exempt    | Refund                 | Discount             | Safe<br>Drop            | Other<br>Function   | Flash<br>Report    | Fuel                  | Fuel<br>Approve     | Fuel<br>Preset     | Price<br>Check    |                              |     |
| Snacks<br>Grocery<br>Discounts            | Stop<br>Fuel     | Recall                 | Void<br>Ticket       | Other<br>MOP            | Pay<br>In           | Clock<br>In/Out    | Other<br>Dept         | Percent<br>Discount | Pay<br>Out         | Safe<br>Loan      |                              |     |
| Fees<br>ItemPanel_1                       | Safe<br>Drop Cor | View<br>Fuel           | Move Fuel<br>Point   | Other Fuel<br>Functions | Percent<br>Discount | Amount<br>Discount | Fuel<br>Disc          | Other<br>Currency   | Void<br>Ticket     | Allow<br>FS       |                              |     |
| ItemPanel_2<br>ItemPanel_3<br>ItemPanel_4 | Rest<br>In Gas   | Manual POP<br>Discount | AutoGen<br>POP codes | Fuel<br>Tax Exempt      | Fuel<br>Tax Add     | POP Member<br>Card | Next Dollor<br>Amount | Repeat Last<br>Item | Get<br>Order       | Place<br>Order    |                              |     |
|                                           | Choose<br>Pinpad | Fuel<br>Discount       | Convert<br>Fuel MOP  |                         |                     |                    |                       |                     |                    |                   |                              |     |
|                                           |                  |                        |                      |                         |                     |                    |                       |                     |                    |                   |                              |     |
| Preview/ed                                |                  |                        |                      |                         | ~~                  | ~ >>>              |                       |                     |                    |                   | Close                        | ß   |
| Status: Connected Site: CL120             |                  | IP: 192.168.3          | 11.11                |                         |                     |                    | manaç                 | ger: Signed in s    | since 03:39 AM     | 1 (               | Copyright © 2020 VeriFone Ir | 10. |

NOTE

Select an Item panel and click Duplicate to create a duplicate item panel from the existing item panels.

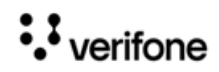

| Panels Parked Menu Panel                        | s Fuel Panels       |                  |                      |
|-------------------------------------------------|---------------------|------------------|----------------------|
| Select Item Panel<br>OrderMenu<br>Beverages     | Name OrderMen       | u ns             | Add Duplicate        |
| Snacks<br>Grocery                               | Туре                | Items            | Preview              |
| Discounts<br>Fees<br>ItemPanel_1<br>ItemPanel_2 | Menu key            | 1-MENU-RULE      | Ruby<br>Menu 1       |
| ItemPanel_3<br>ItemPanel_4                      | Menu key            | ICE COFFEE       | Ruby<br>Menu 2       |
|                                                 | Menu key            | FOUNTAIN         | Теа                  |
|                                                 | Menu key            | FRUIT            | Ruby<br>Menu 4       |
| Preview/                                        | edit                |                  | Add Item Delete Item |
| Duplicat                                        | te Panel            |                  |                      |
| Choose                                          | a Item Panel to dup | licate OrderMenu | <b>T</b>             |

## Parked Menu Panels

Use Parked Menu Panels form to configure Parked Menu. This feature displays each menu item on individual buttons of the parked menu panel so that a single touch adds the

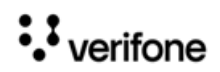

item to the transaction. Refer to the **Menus** chapter in Commander Site Controller User Reference to see how different types of menus are configured.

| m Panels Parked Menu Pan                | els Fuel Panels                                                                                              |                  |
|-----------------------------------------|----------------------------------------------------------------------------------------------------|------------------|
| elect Parked Menu Panel                 | Name Manu Chain                                                                                              | Del              |
| Menu Chain<br>Functions<br>Multi-Select | Menu Properties<br>Default Parked Menu MenuCh-4 (multisele<br>Text Color #FFFFFF<br>Background Color #0000FF | ec  Preview Text |

- 1. Click Add.
- 2. Enter a name for the Parked Menu panel.
- 3. In Menu Properties, select a Default Parked Menu. Refer to the **Menus** chapter in Commander Site Controller User Reference to see how menus are configured.
- 4. Select the text color and the background color for the items in the panel.
- 5. Click Save.

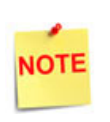

Select a Parked Menu Panel and click Duplicate to create a duplicate parked menu panel from the existing parked menu panels.

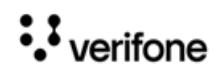

## **Fuel Panels**

Use Fuel Panels form to configure fuel keys for the POS touch screen.

| Item Panels Parked Menu Panels | Fuel Panels                                                                                                    |               |
|--------------------------------|----------------------------------------------------------------------------------------------------|---------------|
|                                |                                                                                                    | Delete        |
| Select Fuel Panel              | Name FP1  Properties  Starting Fuel Point  Number Of Fuel Points  Fuel Point Assignments  Guidelines  9  1  1  1  1  1  1  1  1  1  1  1  1 | Add Duplicate |
|                                |                                                                                                    |               |
| •                              |                                                                                                    |               |

- 1. Click Add.
- 2. Enter a name for the Fuel Panel.
- 3. In Properties, specify the ID of the beginning fueling position and the number of fueling positions to be included in the fuel panel.
- 4. Click Save.

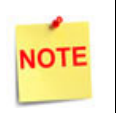

Select a Fuel panel and click Duplicate to create a duplicate Fuel Panel from the existing Fuel Panels.

## **Screen Configuration**

After the panels are created, create screens and assign panels to screens.

- There can be a maximum of three panels on a screen.
- A screen can have multiple item panels.
- A screen can have only one fuel and parked menu panels.
- A register can only have one fuel and parked menu panels.
- These fuel and parked menu panels can be included in multiple screens on the register.

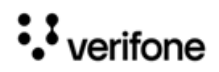

POS screen configured with a Fuel, Item and Parked Menu panels.

|                                 |                      |           | Del           |
|---------------------------------|----------------------|-----------|---------------|
| elect Screen                    | Name Grocery         |           | Add Duplicate |
| Grocery<br>Snacks<br>Beverages  | Panel Assignment     |           |               |
| Drder Menu<br>Discounts<br>Fees | Fuel Panel           | - 24      | 8.4           |
| Functions                       | CONTRACTOR NO.       | 6- 84     | Miller        |
|                                 | Item Panel   Grocery |           |               |
|                                 |                      |           | -             |
|                                 | Parked Menu Panel 🔻  |           |               |
|                                 | Move Up Move Down    | Add Panel | Delete Panel  |

Touch Screen Configuration : Screen Configuration

POS Screen configured with three Item panels.

| Security Initial Setup Store Operati                                       | ons Promos and Discounts For                                      | ecourt Devices            | Payment Controller | Reporting | Tools Help          | Log Out    |
|----------------------------------------------------------------------------|-------------------------------------------------------------------|---------------------------|--------------------|-----------|---------------------|------------|
| Touch Screen Configura                                                     | tion : Screen Configu                                             | ation                     |                    |           |                     |            |
|                                                                            |                                                                   |                           | Dele               | e         |                     |            |
| Select Screen                                                              | ame Snacks<br>Panel Assignment——————————————————————————————————— |                           | Add Duplicate      |           |                     |            |
| Order Menu<br>Discounts<br>Fees<br>Fuel<br>Screen 8<br>Screen 9<br>screen1 | Item Panel V Snacks                                               |                           |                    |           |                     | Ę          |
| screen10<br>screen101<br>screen1012                                        | Item Panel                                                        | enu,Beverages,Snack<br>Is | s,Grocery,Disco    |           |                     |            |
|                                                                            | Item Panel   Beverage                                             | es                        |                    |           |                     |            |
|                                                                            | Move Up Move Down                                                 | Add Pan                   | el Delete Panel    |           |                     |            |
| itatus: Connected Site: CL120                                              | IP: 192.168.31.11                                                 |                           |                    | manag     | er: Signed in since | e 03:39 AM |

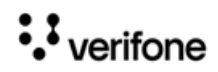

1. To create a new screen, click Add.

| Touch Screen Config                                                                                                    | uration : Screen Configuration          | Save Cancel                                 |
|----------------------------------------------------------------------------------------------------|-----------------------------------------|---------------------------------------------|
| Select Screen<br>Grocery<br>Snacks<br>Beverages<br>Order Menu<br>Discounts<br>Fees<br>Fuel<br>Screen 8<br>Screen 9<br>0 | Name Panel Assignment Move Up Move Down | Delete Add Duplicate Add Panel Delete Panel |

- 2. Enter a name for the screen.
- 3. Click Add Panel.

| Fouch Screen                                                                                                    | Configuration : Screen Configuration                         | Save Cancel                       |
|----------------------------------------------------------------------------------------------------|--------------------------------------------------------------|-----------------------------------|
| Select Screen<br>Grocery<br>Snacks<br>Beverages<br>Order Menu<br>Discounts<br>Fees<br>Fuel<br>Screen 8<br>Screen 9<br>0 | Name Add Panel Assignment Move Up Move Down Add Panel Delete | Save Cance<br>Delete<br>Duplicate |
|                                                                                                    | ~                                                            |                                   |

4. Select the panel to assign to the screen area.

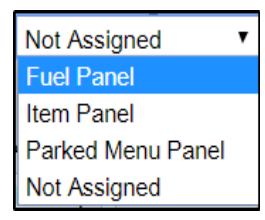

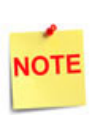

Only one type of Fuel Panel and Parked Menu Panel is allowed per register and the assignment of Fuel Panel and Parked Menu Panel to the Register is done on the Register Configuration form.

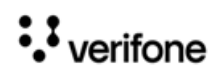

5. Selecting Item Panel takes you to a screen to select the Item Panel from the list of Item panels. More than one item panel can be selected and those will be merged into a single panel.

| Se | elect Item Panel(s) |     |          |                  |        |
|----|---------------------|-----|----------|------------------|--------|
|    |                     | 1   |          |                  |        |
|    | Available           |     | Selected |                  |        |
| 2  | OrderMenu           |     | N        | o items to show. |        |
|    | Beverages           | >   |          |                  |        |
|    | Snacks              | >>> |          |                  |        |
|    | Grocery             | -   |          |                  |        |
|    | Discounts           |     |          |                  |        |
|    | Fees                | 1   |          |                  |        |
|    | 4                   |     | 1        |                  |        |
|    |                     |     |          | Ok               | Cancel |

6. Select a panel and click **Move Up** or **Move Down** to move the panel.

|                                                                             |             |                           |                   | Dele          | te |   |
|-----------------------------------------------------------------------------|-------------|---------------------------|-------------------|---------------|----|---|
| elect Screen<br>Grocery<br><mark>Snacks</mark><br>Beverages                 | Name Snacks | nent                      |                   | Add Duplicate |    |   |
| Order Menu<br>Discounts<br>Fees<br>Fuel<br>Screen 8<br>Screen 9<br>screen 1 | Item Panel  | ▼ Snacks                  |                   |               |    | ſ |
| screen10<br>screen101<br>screen1012                                         | Item Panel  | ▼ OrderMenu,<br>unts,Fees | Beverages,Snacks, | Grocery,Disco |    |   |
|                                                                             | Item Panel  | Beverages                 |                   |               |    |   |
|                                                                             | Move Up     | love Down                 | Add Panel         | Delete Panel  |    |   |

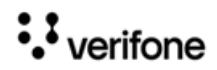

# **Register Configuration**

Use Register Configuration form to assign screens to register.

| ect Register                                     | Panel Selection                                                                         |                                                                                            |
|--------------------------------------------------|-----------------------------------------------------------------------------------------|--------------------------------------------------------------------------------------------|
| egister Names<br>C18 102<br>Default<br>topaz 101 | Fuel Panel FP1<br>Parked Menu Panel Parket<br>Fixed Prepay Buttons<br>\$10 \$20 \$30 \$ | Fuel Options     Zoned Fuel Control     Allow One-touch Approval     Allow One-touch Claim |
|                                                  | Available                                                                               | Selected                                                                                   |
|                                                  | Screen 8                                                                                | Grocery                                                                                    |
|                                                  | Screen 9                                                                                | > Snacks                                                                                   |
|                                                  |                                                                                         | >>> Beverages                                                                              |
|                                                  |                                                                                         | Crder Menu                                                                                 |
|                                                  |                                                                                         | Discounts                                                                                  |
|                                                  | бору                                                                                    | Fees                                                                                       |

Touch Screen Configuration : Register Configuration

- 1. Select Register.
- 2. In Panel Selection section, select the Fuel panel and Parked Menu Panel.
- 3. From the **Available** section, add the screens you want on the register to the **Selected** section.

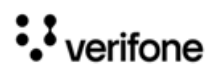